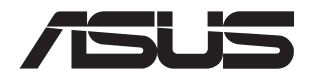

# **ESC N8A-E12** 7U Rackmount Server User Guide

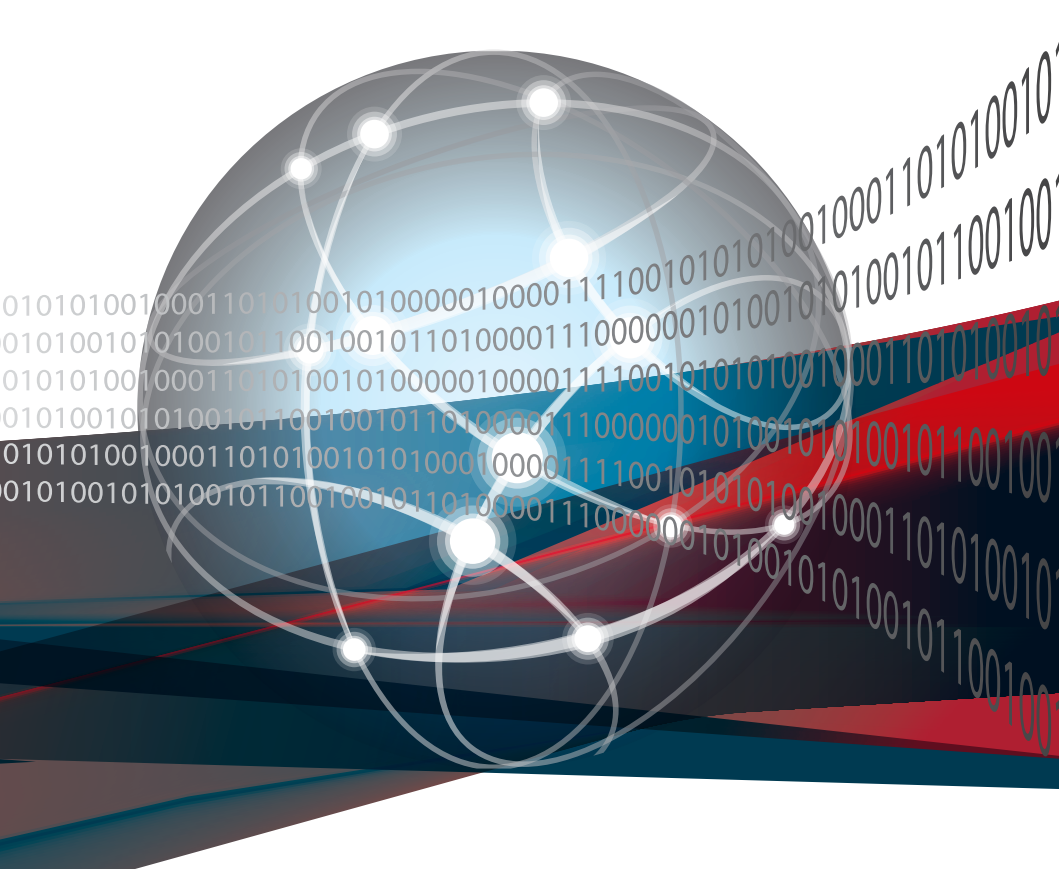

E22682 First Edition March 2024

#### Copyright © 2024 ASUSTeK COMPUTER INC. All Rights Reserved.

No part of this manual, including the products and software described in it, may be reproduced, transmitted, transcribed, stored in a retrieval system, or translated into any language in any form or by any means, except documentation kept by the purchaser for backup purposes, without the express written permission of ASUSTEK COMPUTER INC. ("ASUS").

ASUS provides this manual "as is" without warranty of any kind, either express or implied, including but not limited to the implied warranties or conditions of merchantability or fitness for a particular purpose. In no event shall ASUS, its directors, officers, employees, or agents be liable for any indirect, special, incidental, or consequential damages (including damages for loss of profits, loss of business, loss of use or data, interruption of business and the like), even if ASUS has been advised of the possibility of such damages arising from any defect or error in this manual or product.

Specifications and information contained in this manual are furnished for informational use only, and are subject to change at any time without notice, and should not be construed as a commitment by ASUS. ASUS assumes no responsibility or liability for any errors or inaccuracies that may appear in this manual, including the products and software described in it.

Product warranty or service will not be extended if: (1) the product is repaired, modified or altered, unless such repair, modification of alteration is authorized in writing by ASUS; or (2) the serial number of the product is defaced or missing.

Products and corporate names appearing in this manual may or may not be registered trademarks or copyrights of their respective companies, and are used only for identification or explanation and to the owners' benefit, without intent to infringe.

| Safety information | vii  |
|--------------------|------|
| About this guide   | viii |

## Chapter 1: Product Introduction

| 1.1 | System   | n package contents         | 1-2  |
|-----|----------|----------------------------|------|
| 1.2 | Serial r | number label               |      |
| 1.3 | System   | n specifications           |      |
| 1.4 | Front p  | panel features             | 1-7  |
| 1.5 | Rear pa  | anel features              |      |
| 1.6 | Interna  | Il features                |      |
| 1.7 | LED in   | formation                  | 1-11 |
|     | 1.7.1    | Front panel LEDs           | 1-11 |
|     | 1.7.2    | Rear panel LEDs            | 1-12 |
|     | 1.7.3    | LAN (RJ-45) LEDs           | 1-13 |
|     | 1.7.4    | Storage device status LEDs | 1-14 |
|     |          |                            |      |

# Chapter 2: Hardware Setup

| 2.1 | Server tray |                                                   |      |  |
|-----|-------------|---------------------------------------------------|------|--|
|     | 2.1.1       | Removing the server tray                          | 2-2  |  |
|     | 2.1.2       | Installing the server tray                        | 2-3  |  |
| 2.2 | PCle ex     | xpansion card brackets                            | 2-4  |  |
|     | 2.2.1       | Removing the upper PCIe expansion card brackets   | 2-4  |  |
|     | 2.2.2       | Installing the upper PCIe expansion card brackets | 2-5  |  |
|     | 2.2.3       | Removing the lower PCIe expansion card brackets   | 2-6  |  |
|     | 2.2.4       | Installing the lower PCIe expansion card brackets | 2-8  |  |
|     | 2.2.5       | Removing the PCIe switchboard                     | 2-10 |  |
|     | 2.2.6       | Installing the PCIe switchboard                   | 2-11 |  |
| 2.3 | Centra      | I Processing Unit (CPU)                           | 2-12 |  |
| 2.4 | System      | n memory                                          | 2-16 |  |
|     | 2.4.1       | Overview                                          | 2-16 |  |
|     | 2.4.2       | Memory configurations                             | 2-17 |  |
|     | 2.4.3       | Installing a DIMM                                 | 2-18 |  |
|     | 2.4.4       | Removing a DIMM                                   |      |  |

| 2.5 | Storage | 2-19                                                                      |      |
|-----|---------|---------------------------------------------------------------------------|------|
|     | 2.5.1   | Installing a 2.5-inch storage device                                      | 2-19 |
| 2.6 | Expans  | sion slots                                                                | 2-21 |
|     | 2.6.1   | Installing an expansion card to the upper<br>PCIe expansion card brackets | 2-21 |
|     | 2.6.2   | Installing an expansion card to the lower<br>PCIe expansion card brackets | 2-23 |
|     | 2.6.3   | Installing a RAID card                                                    | 2-26 |
|     | 2.6.4   | Installing the Cache Vault Power Module                                   | 2-28 |
| 2.7 | Remov   | able/optional components                                                  | 2-30 |
|     | 2.7.1   | GPU fans                                                                  | 2-30 |
|     | 2.7.2   | System fans                                                               | 2-31 |
|     | 2.7.3   | Redundant power supply units                                              | 2-32 |
|     | 2.7.4   | Front bezel (optional)                                                    | 2-33 |
|     | 2.7.5   | PFR module (optional)                                                     | 2-35 |
|     | 2.7.6   | Chassis intrusion sensor                                                  | 2-36 |
|     | 2.7.7   | Rail kit                                                                  | 2-36 |

# Chapter 3: Motherboard Information

| 3.1 | Motherboard layout               | 3-2  |
|-----|----------------------------------|------|
| 3.2 | Central Processing Unit (CPU)    | 3-4  |
| 3.3 | Dual Inline Memory Module (DIMM) | 3-4  |
| 3.4 | Jumpers                          | 3-5  |
| 3.5 | Internal connectors              |      |
| 3.6 | Onboard LEDs                     | 3-17 |

| Chapte     | er 4: BIOS | S Setup                                |  |  |
|------------|------------|----------------------------------------|--|--|
| 4.1 Managi |            | g and updating your BIOS4-2            |  |  |
|            | 4.1.1      | ASUS CrashFree BIOS 3 utility          |  |  |
|            | 4.1.2      | ASUS EZ Flash Utility                  |  |  |
| 4.2        | BIOS set   | up program4-4                          |  |  |
|            | 4.2.1      | BIOS menu screen4-5                    |  |  |
|            | 4.2.2      | Menu bar4-5                            |  |  |
| 4.3        | Main mer   | าน4-7                                  |  |  |
| 4.4        | Performa   | nce Tuning menu4-8                     |  |  |
| 4.5        | Advance    | d menu4-10                             |  |  |
|            | 4.5.1      | Trusted Computing4-10                  |  |  |
|            | 4.5.2      | Redfish Host Interface Settings4-11    |  |  |
|            | 4.5.3      | AMD CBS                                |  |  |
|            | 4.5.4      | Onboard LAN Configuration              |  |  |
|            | 4.5.5      | UEFI Variables Protection              |  |  |
|            | 4.5.6      | Serial Port Console Redirection        |  |  |
|            | 4.5.7      | CPU Configuration                      |  |  |
|            | 4.5.8      | PCI Subsystem Settings                 |  |  |
|            | 4.5.9      | USB Configuration4-28                  |  |  |
|            | 4.5.10     | Network Stack Configuration            |  |  |
|            | 4.5.11     | NVMe Configuration                     |  |  |
|            | 4.5.12     | SATA Configuration                     |  |  |
|            | 4.5.13     | APM Configuration                      |  |  |
|            | 4.5.14     | AMD Mem Configuration Status4-31       |  |  |
|            | 4.5.15     | T1s Auth Configuration4-32             |  |  |
|            | 4.5.16     | Third-party UEFI driver configurations |  |  |
|            | 4.5.17     | Driver Health                          |  |  |

| 4.6  | Chipset  | menu                             | 4-34 |
|------|----------|----------------------------------|------|
| 4.7  | Security | y menu                           | 4-35 |
| 4.8  | Boot me  | 4-37                             |      |
| 4.9  | Tool me  | 4-38                             |      |
| 4.10 | Event L  | 4-39                             |      |
|      | 4.10.1   | Change Smbios Event Log Settings | 4-39 |
|      | 4.10.2   | View Smbios Event Log            | 4-39 |
| 4.11 | Server I | 4-40                             |      |
|      | 4.11.1   | System Event Log                 | 4-41 |
|      | 4.11.2   | BMC network configuration        | 4-41 |
|      | 4.11.3   | View System Event Log            | 4-41 |
| 4.12 | Exit me  | nu                               | 4-42 |

# Appendix

| Block diagram       | A-2  |
|---------------------|------|
| Q-Code table        | A-3  |
| Notices             | A-8  |
| Service and Support | A-11 |

# Safety information

# **Electrical Safety**

- Before installing or removing signal cables, ensure that the power cables for the system unit and all attached devices are unplugged.
- To prevent electrical shock hazard, disconnect the power cable from the electrical outlet before relocating the system.
- When adding or removing any additional devices to or from the system, ensure that the
  power cables for the devices are unplugged before the signal cables are connected. If
  possible, disconnect all power cables from the existing system before you add a device.
- If the power supply is broken, do not try to fix it by yourself. Contact a qualified service technician or your dealer.

# **Operation Safety**

- Any mechanical operation on this server must be conducted by certified or experienced engineers.
- Before operating the server, carefully read all the manuals included with the server package.
- Before using the server, ensure all cables are correctly connected and the power cables are not damaged. If any damage is detected, contact your dealer as soon as possible.
- To avoid short circuits, keep paper clips, screws, and staples away from connectors, slots, sockets and circuitry.
- Avoid dust, humidity, and temperature extremes. Place the server on a stable surface.

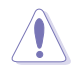

This product is equipped with a three-wire power cable and plug for the user's safety. Use the power cable with a properly grounded electrical outlet to avoid electrical shock.

# **Restricted Access Location**

This product is intended for installation only in a Computer Room where:

- Access can only be gained by SERVICE PERSONS or by USERS who have been instructed about the reasons for the restrictions applied to the location and about any precautions that shall be taken.
- Access is through the use of a TOOL, or other means of security, and is controlled by the authority responsible for the location.

### Heavy System

**CAUTION!** This server system is heavy. Ask for assistance when moving or carrying the system.

# About this guide

# Audience

This user guide is intended for system integrators and experienced users with at least basic knowledge of configuring a server.

# Contents

This guide contains the following parts:

### 1. Chapter 1: Product Introduction

This chapter describes the general features of the server. It includes sections on front panel and rear panel specifications.

### 2. Chapter 2: Hardware Setup

This chapter lists the hardware setup procedures that you have to perform when installing or removing system components.

### 3. Chapter 3: Motherboard Information

This chapter gives information about the motherboard that comes with the server. This chapter includes the motherboard layout, jumper settings, and connector locations.

### 4. Chapter 4: BIOS Setup

This chapter tells how to change system settings through the BIOS Setup menus and describes the BIOS parameters.

# Conventions

To ensure that you perform certain tasks properly, take note of the following symbols used throughout this manual.

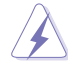

**DANGER/WARNING:** Information to prevent injury to yourself when trying to complete a task.

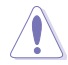

**CAUTION:** Information to prevent damage to the components when trying to complete a task.

R

**IMPORTANT**: Instructions that you MUST follow to complete a task.

NOTE: Tips and additional information to help you complete a task.

# Typography

| Bold text                                 | Indicates a menu or an item to select.                                                                                    |  |
|-------------------------------------------|----------------------------------------------------------------------------------------------------|--|
| Italics                                   | Used to emphasize a word or a phrase.                                                                                     |  |
| <key></key>                               | Keys enclosed in the less-than and greater-than sign means that you must press the enclosed key.                          |  |
|                                           | Example: <enter> means that you must press the Enter or Return key.</enter>                                               |  |
| <key1>+<key2>+<key3></key3></key2></key1> | If you must press two or more keys simultaneously, the key names are linked with a plus sign (+).                         |  |
|                                           | Example: <ctrl>+<alt>+<del></del></alt></ctrl>                                                                            |  |
| Command                                   | Means that you must type the command<br>exactly as shown, then supply the required<br>item or value enclosed in brackets. |  |
|                                           | Example: At the command prompt, type the command line: format A:/S                                                        |  |

# References

Refer to the following sources for additional information, and for product and software updates.

### 1. ASUS Control Center (ACC) user guide

This manual tells how to set up and use the proprietary ASUS server management utility.

### 2. ASUS websites

The ASUS websites provide updated information for all ASUS hardware and software products. Visit <u>https://www.asus.com</u> for more information.

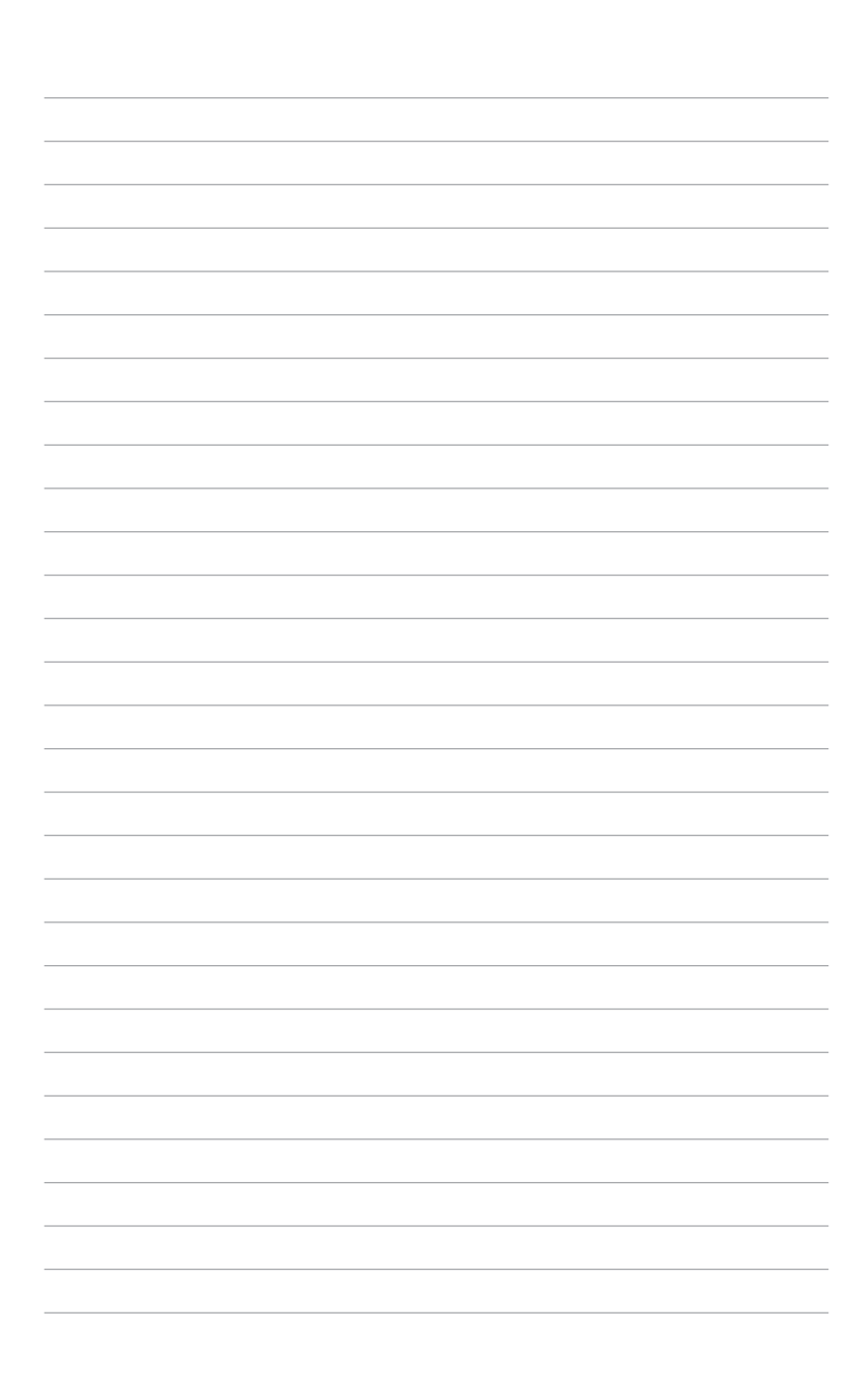

# **Product Introduction**

1

This chapter describes the general features of the server. It includes sections on front panel and rear panel specifications.

# 1.1 System package contents

Check your system package for the following items.

|                | ESC N8A-E12                                                                                        |  |  |
|----------------|----------------------------------------------------------------------------------------------------|--|--|
| Chassis        | ASUS 7U rackmount chassis                                                                          |  |  |
| Motherboard    | ASUS K14PN-D24 server board                                                                        |  |  |
| Accessory box  | 1 x ACC instruction card<br>1 x ASMB11 instruction card<br>6 x AC power cables<br>2 x CPU heatsink |  |  |
| Optional items | 1 x Rail kit<br>1 x RAID card cable kit                                                            |  |  |

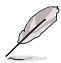

• If any of the above items is damaged or missing, contact your retailer.

 Optional items come bundled if you selected them when purchasing the system and cannot be bought separately.

# 1.2 Serial number label

Before requesting support from the ASUS Technical Support team, you must take note of the product's serial number containing 12 characters, such as xxSxxxxxxxx. See the figure below.

With the correct serial number of the product, ASUS Technical Support team members can then offer a quicker and satisfying solution to your problems.

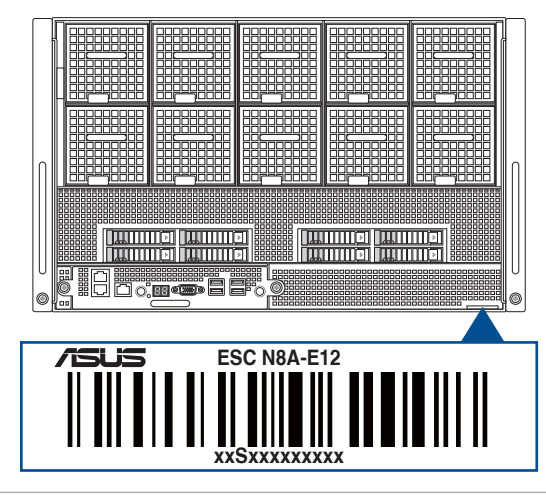

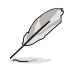

The serial number is printed on the Asset tag.

# 1.3 System specifications

The ASUS ESC N8A-E12 server features the ASUS K14PN-D24 server board. The server supports AMD EPYC<sup>TM</sup> 9004 series processors plus other latest technologies through the chipsets onboard.

| Model name             |                         | ESC N8A-E12                                                                                                    |  |
|------------------------|-------------------------|----------------------------------------------------------------------------------------------------|--|
| Motherboard            |                         | K14PN-D24                                                                                                    |  |
| Processor support      |                         | 2 x Socket SP5 (LGA 6096)<br>AMD EPYC™ 9004 series processors (Up to 400W)                                                                                                    |  |
| Core logic             |                         | System on Chip (SoC)                                                                                                    |  |
|                        | Total slots             | 24 (12-channel per CPU, 12 DIMM per CPU)                                                                                                    |  |
|                        | Capacity                | Maximum up to 3TB per CPU socket (DDR5)                                                                                                    |  |
| Memory                 | Memory type             | DDR5 4800 RDIMM / 3DS RDIMM<br>* Refer to ASUS server AVL for the latest update                                                                                                    |  |
|                        | Memory size             | 128GB, 96GB, 64GB, 32GB, 16GB (RDIMM)<br>128GB (3DS RDIMM)<br>* Refer to ASUS server AVL for the latest update                                                                                                    |  |
|                        | Total PCI/PCIe<br>slots | 12                                                                                                    |  |
| Expansion<br>slots     | PCIe slot type          | Rear:<br>- 8 x PCle (Gen5 x16 link, LP, PCle switch direct)<br>- 1 x PCle (Gen5 x16 link, FHHL, CPU1 direct)<br>- 1 x PCle (Gen5 x16 link, FHHL, CPU2 direct)<br>- 1 x PCle (Gen5 x8 link, FHHL, CPU2 direct)<br>- 1 x PCle (Gen5 x8 link, FHHL, CPU2 direct) |  |
|                        | М.2                     | 2 x M.2 socket (Gen5 x4 link, CPU1, up to 2280)                                                                                                    |  |
|                        | microSD card slot       | 1 x for BMC log                                                                                                    |  |
| SATA/SAS<br>controller |                         | Optional kit(s):<br>- Broadcom 9560-16i MegaRAID card<br>- Broadcom 9670W-16i MegaRAID card                                                                                                    |  |

(continued on the next page)

| Model name          |                                          | ESC N8A-E12                                                                                               |                         |  |
|---------------------|------------------------------------------|----------------------------------------------------------------------------------------------------|-------------------------|--|
|                     |                                          | 8 x 2.5-inch Front Hot-swap Storage Bays                                                                  |                         |  |
|                     |                                          | - PCIe switch direct: 8 x NVMe                                                                            |                         |  |
|                     | Storage bays                             | 2 x 2.5-inch Rear Hot-swap Storage B                                                                      | Bays                    |  |
|                     |                                          | - CPU1 direct: 2 x NVMe/SATA*/SAS                                                                         | *                       |  |
|                     |                                          | * SATA/SAS support requires an option                                                                     | al HBA/RAID card        |  |
| Storage bays        | Midplane<br>connectors                   | 4 x EXAMAX                                                                                                |                         |  |
|                     | Backplane                                | 1 x MCIO                                                                                                  |                         |  |
|                     | connectors                               | 1 x Mini SAS HD                                                                                           |                         |  |
| -                   | Defeath eachlast                         | 1 x MCIO cable                                                                                            |                         |  |
|                     | Default cables                           | 1 x Mini SAS HD cable                                                                                     |                         |  |
| Networkin a         |                                          | 2 x Dual Port Intel® X710-AT2 10GbE                                                                       | LAN controller          |  |
| Networking          | LAN                                      | 1 x Management Port                                                                                       |                         |  |
| VGA                 |                                          | Aspeed AST2600 64MB                                                                                       |                         |  |
| Graphic             |                                          | HGX H100 8 GPUs with NVLink NVSwitch                                                                      |                         |  |
|                     |                                          | 4 x USB 3.2 Gen1 ports                                                                                    |                         |  |
| Front I/O           |                                          | 1 x VGA port                                                                                              |                         |  |
| FIOIR I/O           |                                          | 2 x RJ-45 LAN ports                                                                                       |                         |  |
|                     |                                          | 1 x RJ-45 management LAN port                                                                             |                         |  |
|                     |                                          | Front:                                                                                                    | Rear:                   |  |
|                     |                                          | 1 x Power button/LED                                                                                      | 1 x Power button/LED    |  |
| Switch/LED          |                                          | 1 x Location button/LED                                                                                   | 1 x Location button/LED |  |
|                     |                                          | 1 x Q-Code/Port 80 LED                                                                                    |                         |  |
|                     |                                          | 2 x LAN LED                                                                                               |                         |  |
| Security options    | ecurity options TPM-SPI / PFR (optional) |                                                                                                    |                         |  |
| OS support          |                                          | Windows Server, RedHat <sup>®</sup> Enterprise Linux, CentOS, Ubuntu, VMWare                              |                         |  |
|                     |                                          | * Refer to https://www.asus.com/event/Server/OS_support_list/<br>OS.html for the latest supported OS list |                         |  |
| Management solution | Out of Band<br>remote<br>hardware        | Onboard ASMB11-iKVM                                                                                       |                         |  |
|                     | Software                                 | ASUS Control Center                                                                                       |                         |  |

(continued on the next page)

| Model name                  | ESC N8A-E12                                               |
|-----------------------------|-----------------------------------------------------------|
| Regulatory compliance       | BSMI, CB, CE, FCC, KCC (Class A)                          |
| Dimensions (HH x WW x DD)   | 885mm x 447 mm x 306.65 mm (7U)                           |
| Net weight                  | 99kg (excluding CPU, DRAM, and HDD)                       |
| Gross weight                | 154kg (including packaging, excluding CPU, DRAM, and HDD) |
| Power supply / Power rating | 4+2 or 3+3 3000W 80 PLUS Titanium power supply            |
|                             | Rating: 200-220 Vac, 15.8A (x6), 50-60Hz                  |
|                             | Operating temperature: 10°C ~ 35°C                        |
| Environment                 | Operating temperature with BlueField-3: 10°C ~ 30°C       |
| Linnonnent                  | Non-operating temperature: -40°C ~ 70°C                   |
|                             | Non-operating humidity: 20% ~ 90% (Non-condensing)        |

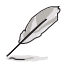

Specifications are subject to change without notice.

# 1.4 Front panel features

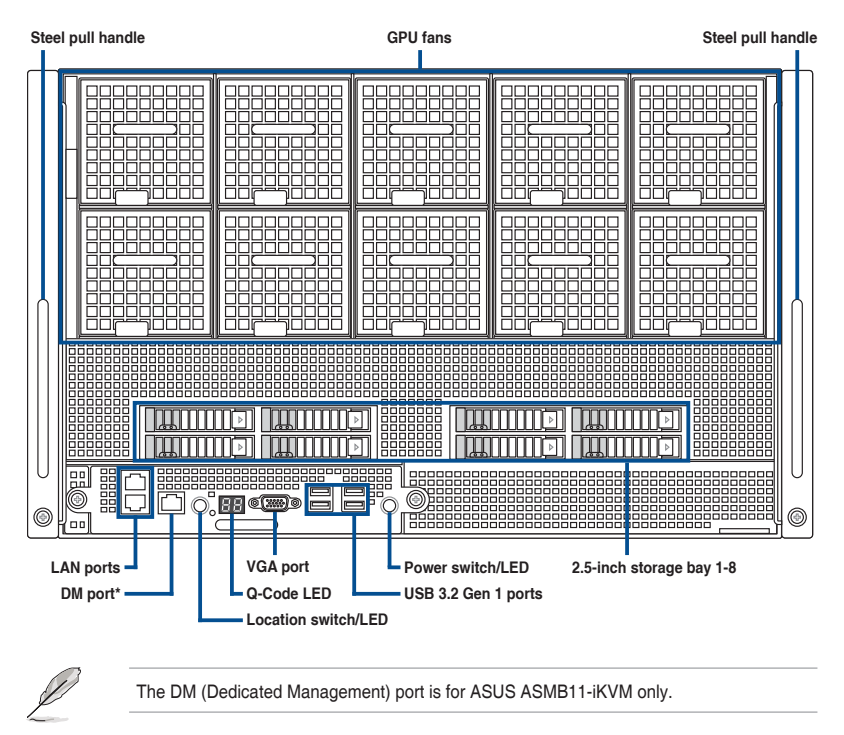

# 1.5 Rear panel features

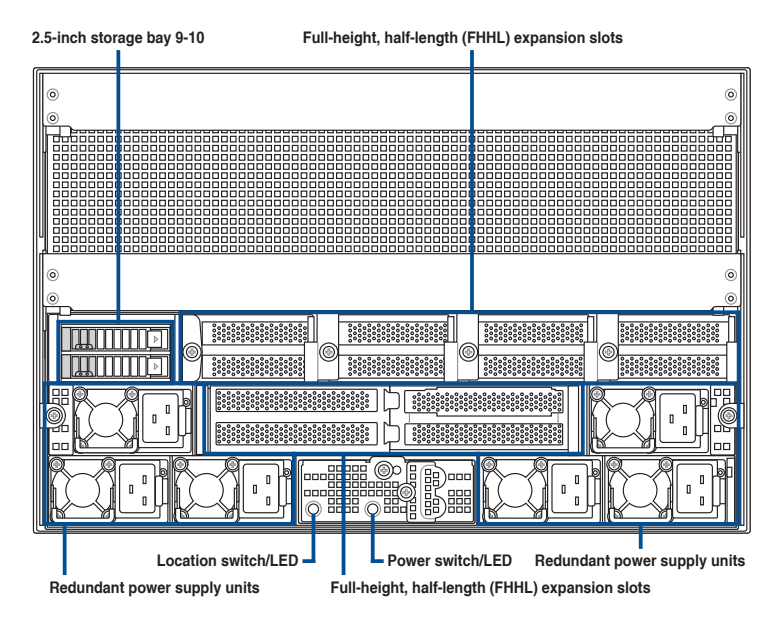

# 1.6 Internal features

The barebone server includes the basic components as shown.

Upper level (with PCIe switchboard and FHHL PCIe expansion card brackets)

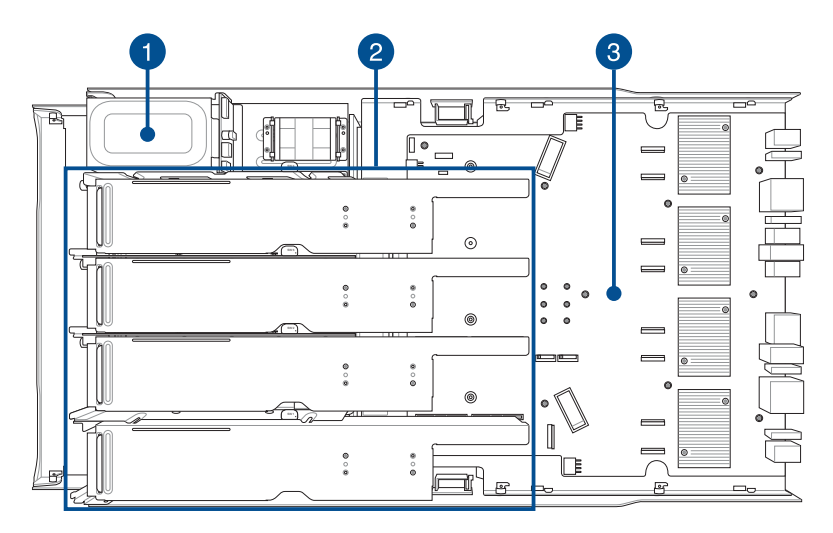

Lower level (without PCIe switchboard and FHHL PCIe expansion card brackets)

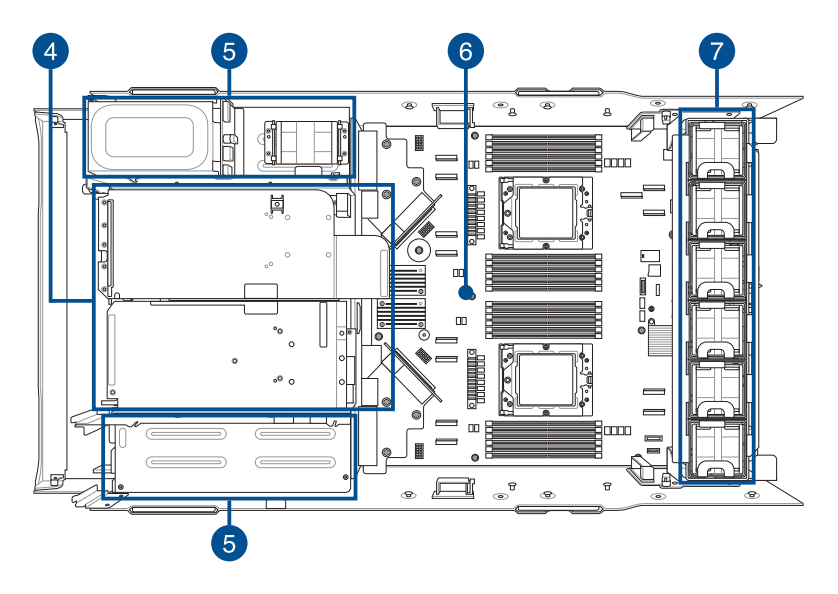

- 1. 2.5-inch storage bays
- 2. PCIe expansion card brackets with full-height, half-length expansion slots
- 3. PCle switchboard
- 4. PCIe expansion card brackets with full-height, half-length expansion slots
- 5. Redundant power supply units
- 6. ASUS K14PN-D24 server board
- 7. System fans

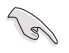

A protection film is pre-attached to the front cover before shipping. Remove the protection film before turning on the system for sufficient heat dissipation.

# HAZARDOUS MOVING PARTS KEEP FINGERS AND OTHER BODY PARTS AWAY

# 1.7 LED information

# 1.7.1 Front panel LEDs

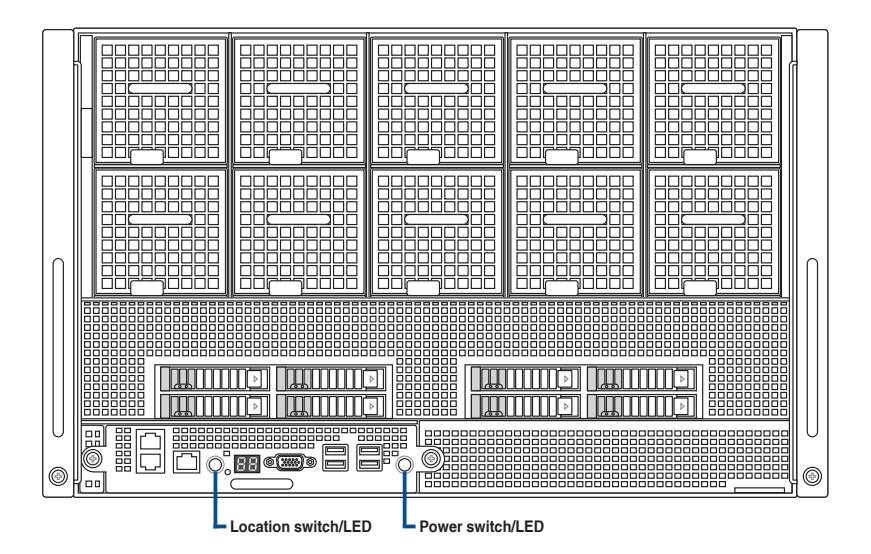

| LED          | Status | Description                                |
|--------------|--------|--------------------------------------------|
| Power LED    | ON     | System power is on                         |
| Location LED | OFF    | System is normal; no incoming event        |
|              | ON     | Received user command to locate the system |

# 1.7.2 Rear panel LEDs

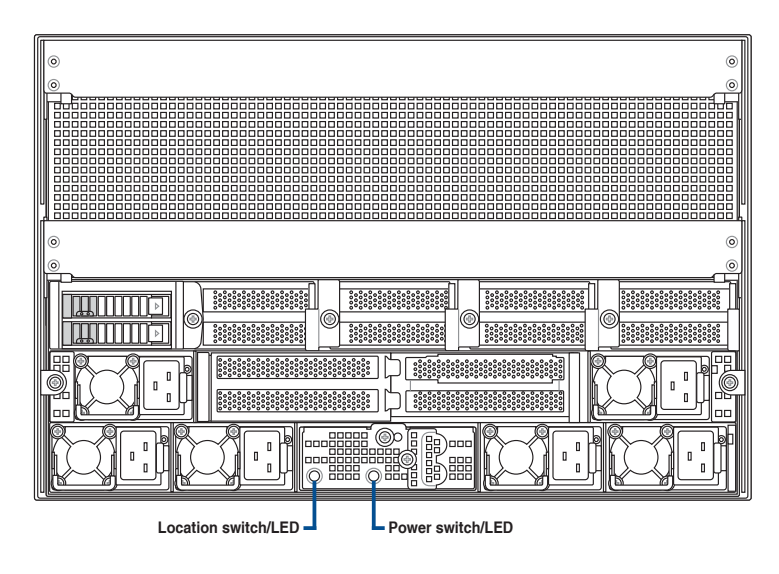

| LED          | Status | Description                                |
|--------------|--------|--------------------------------------------|
| Power LED    | ON     | System power is on                         |
| Location LED | OFF    | System is normal; no incoming event        |
|              | ON     | Received user command to locate the system |

# 1.7.3 LAN (RJ-45) LEDs

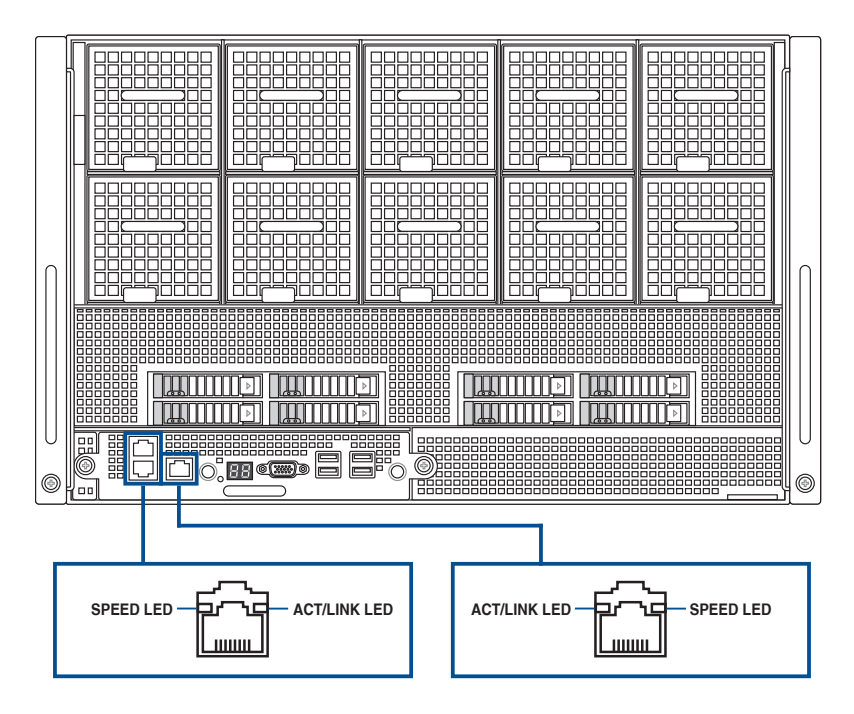

# Intel® X710-AT2 10GbE LAN port LEDs

| SPEED LED |                     | ACT/LINK LED |               |
|-----------|---------------------|--------------|---------------|
| Status    | Description         | Status       | Description   |
| OFF       | 100 Mbps connection | OFF          | No link       |
| YELLOW    | 1 Gbps connection   | GREEN        | Linked        |
| GREEN     | 10 Gbps connection  | BLINKING     | Data activity |

# Dedicated Management LAN port (DM\_LAN1) LED indications

| SPEED LED |                     | ACT/LINK LED |               |
|-----------|---------------------|--------------|---------------|
| Status    | Description         | Status       | Description   |
| OFF       | 10 Mbps connection  | OFF          | No link       |
| YELLOW    | 100 Mbps connection | YELLOW       | Linked        |
| GREEN     | 1 Gbps connection   | BLINKING     | Data activity |

#### 1.7.4 Storage device status LEDs

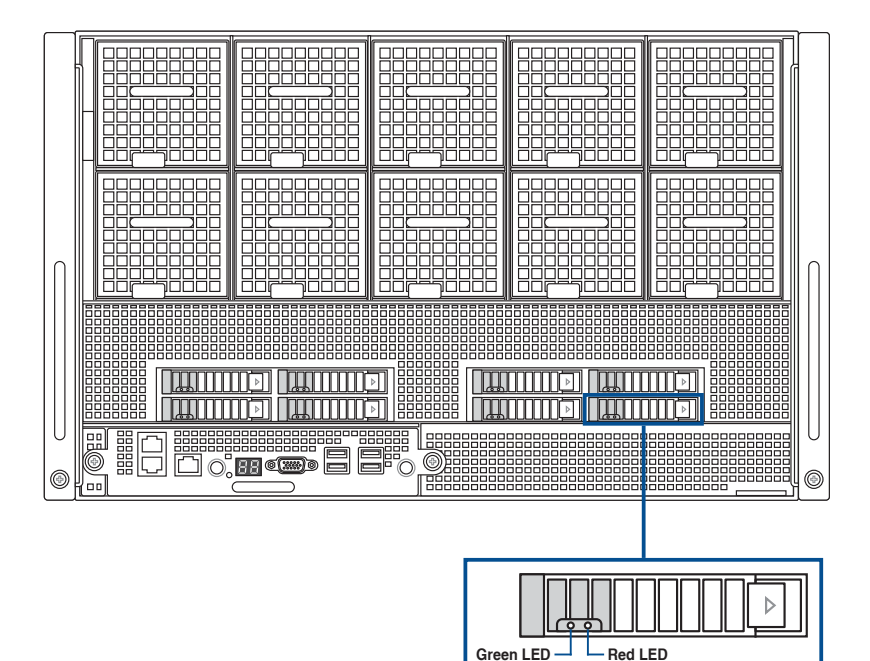

| Storage Device LED Description |          |                                                      |
|--------------------------------|----------|------------------------------------------------------|
| Status (RED)                   | ON       | Storage device has failed                            |
|                                | Blinking | RAID rebuilding or locating                          |
| Activity (GREEN)               | ON       | Storage device power ON                              |
|                                | Blinking | SATA/SAS/NVMe storage device reading or writing data |
|                                | OFF      | Storage device not found                             |

Green LED

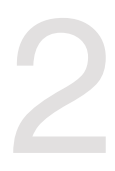

# **Hardware Setup**

This chapter lists the hardware setup procedures that you have to perform when installing or removing system components.

# 2.1 Server tray

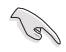

A protection film is pre-attached to the system cover before shipping. Please remove the protection film before turning on the system for proper heat dissipation.

# 2.1.1 Removing the server tray

1. Remove the two thumbscrews from the server tray handle.

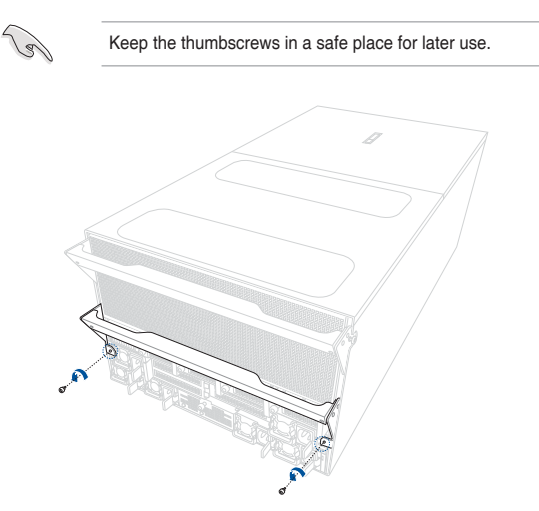

2. Pull the server tray handle downwards and slowly pull the server tray halfway out of the server chassis, then press both latches inwards and fully remove the server tray.

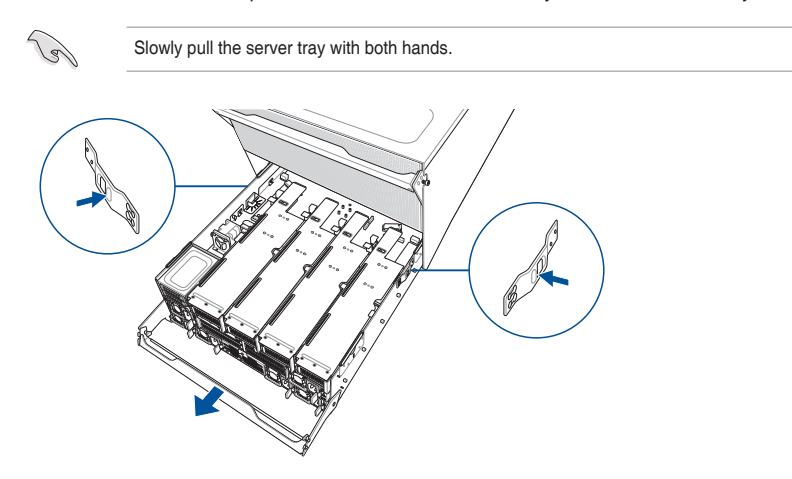

# 2.1.2 Installing the server tray

1. Align and push the server tray all the way into the server tray slot, then push the server tray handle upwards.

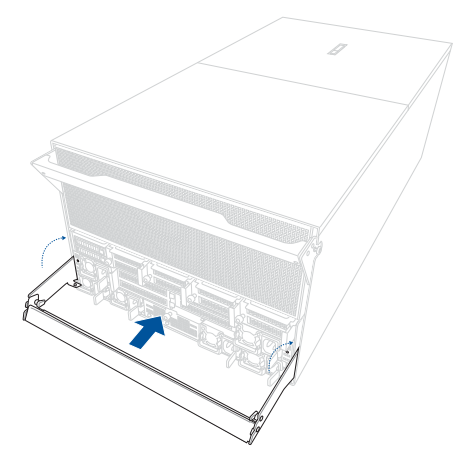

2. Secure the server tray handle using the thumbscrews, then tighten the thumbscrews by hand until the screw thread is no longer visible.

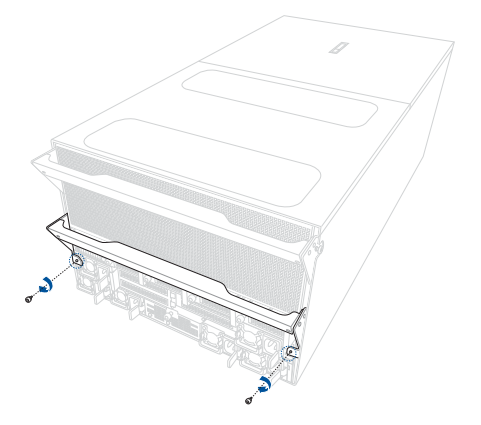

3. Use a tool to fully secure the thumbscrews with a torque value of 5 kgf-cm.

# 2.2 PCIe expansion card brackets

# 2.2.1 Removing the upper PCIe expansion card brackets

- 1. Remove the server tray from the server chassis. For more information, see the **Removing the server tray** section.
- 2. Loosen the thumbscrew on the PCIe expansion card bracket.

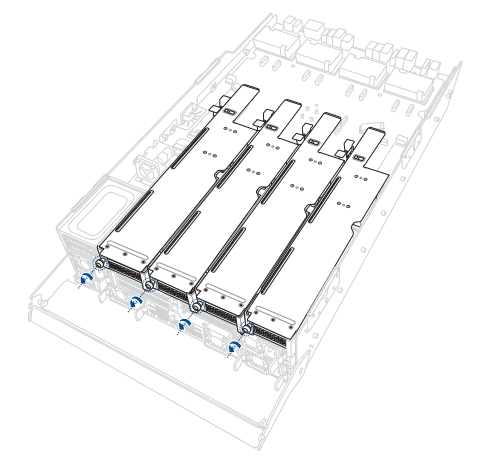

3. Press the latch on the PCIe expansion card bracket and lift the bracket upwards to remove it from the server tray.

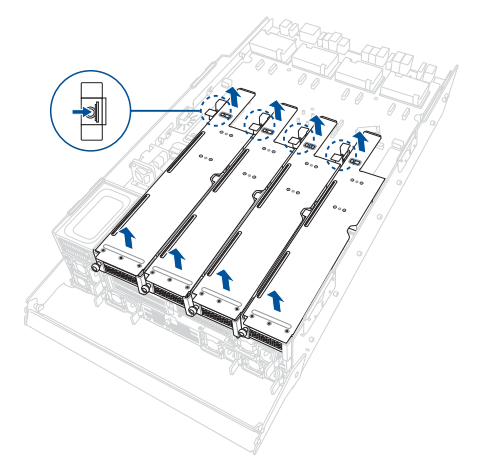

# 2.2.2 Installing the upper PCIe expansion card brackets

1. Align and install the PCIe expansion card bracket into the server tray, then firmly press down on the indicated area of the PCIe expansion card bracket until a click is heard.

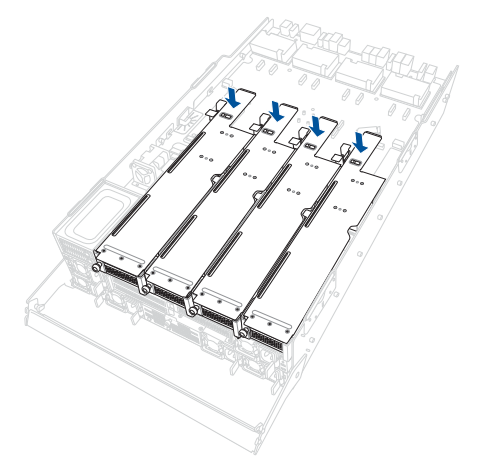

2. Secure the bracket using the thumbscrew.

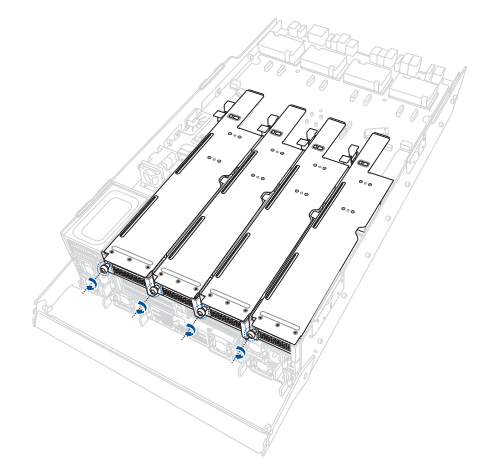

# 2.2.3 Removing the lower PCIe expansion card brackets

- 1. Remove the server tray from the server chassis. For more information, see the **Removing the server tray** section.
- 2. Remove the upper PCIe expansion card brackets from the server tray. For more information, see the **Removing the upper PCIe expansion card brackets** section.
- 3. Loosen the two thumbscrews and disengage the latch on the PCIe expansion card tray.

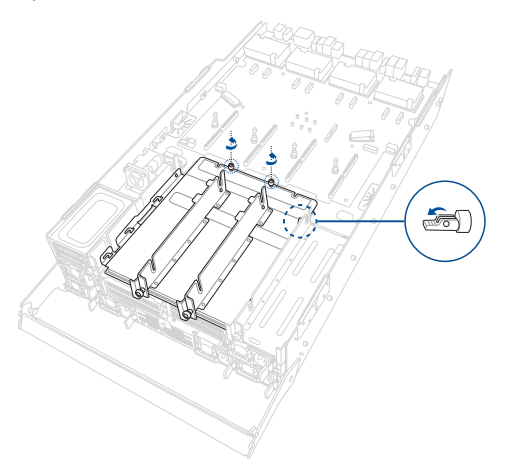

4. Slide the PCIe expansion card tray towards the rear of the server tray and pull upwards to remove it.

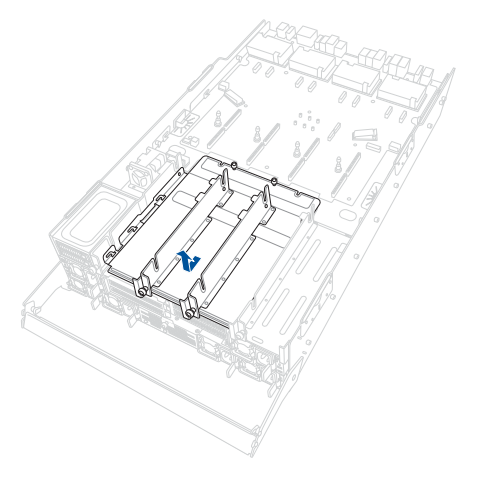

5. Pull the right PCIe expansion card bracket upwards to remove it from the server tray.

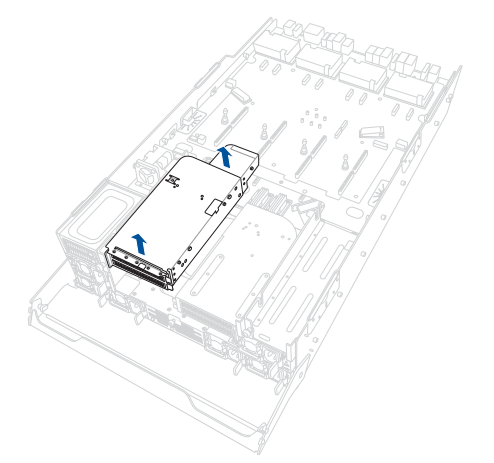

6. Pull the left PCIe expansion card bracket upwards to remove it from the server tray.

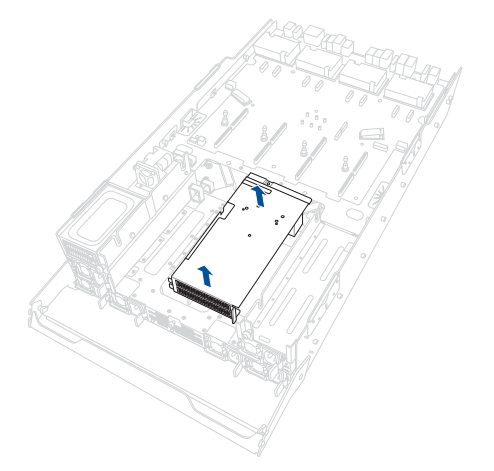

# 2.2.4 Installing the lower PCIe expansion card brackets

1. Align and install the left PCIe expansion card bracket into the server tray.

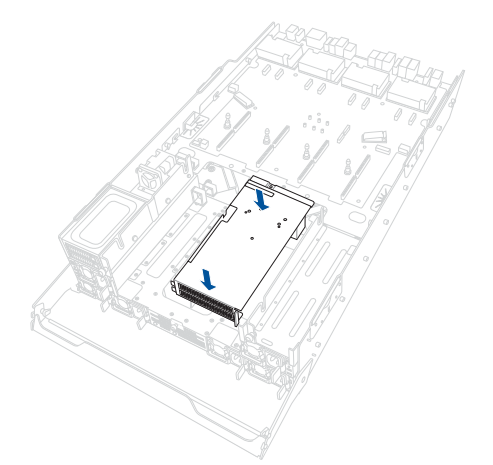

2. Align and install the right PCIe expansion card bracket into the server tray.

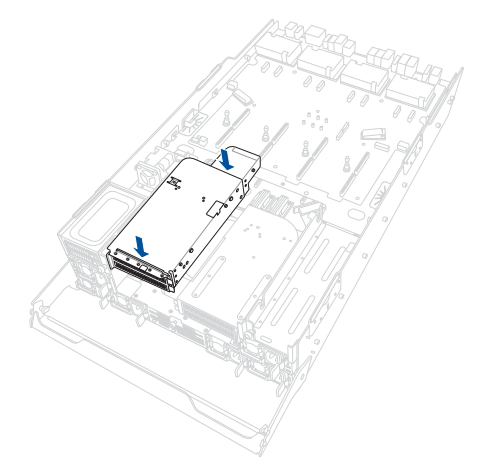

3. Align and install the PCIe expansion card tray into the server tray.

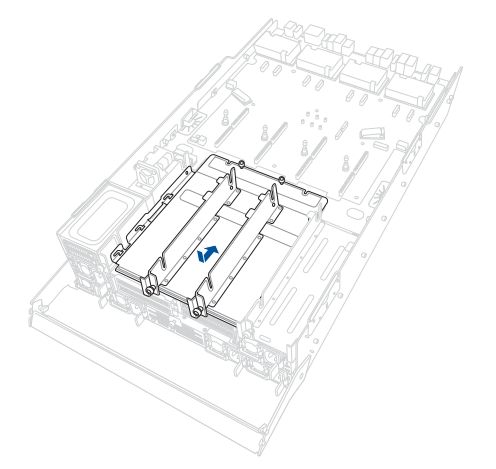

4. Return the latch to the locked position, then use the two thumbscrews to secure the PCIe expansion card tray.

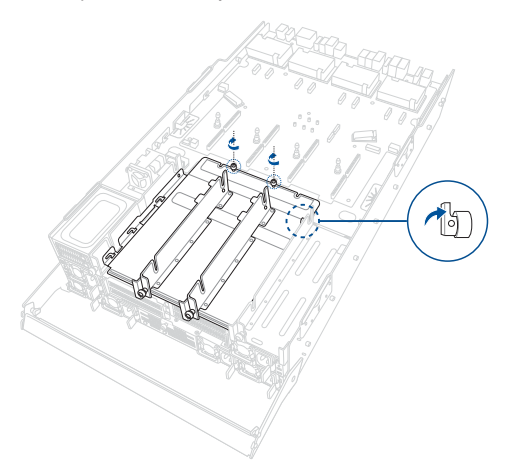

# 2.2.5 Removing the PCIe switchboard

- 1. Remove the server tray from the server chassis. For more information, see the **Removing the server tray** section.
- 2. Remove the upper PCIe expansion card brackets from the server tray. For more information, see the **Removing the upper PCIe expansion card brackets** section.
- 3. Remove the lower PCIe expansion card brackets from the server tray. For more information, see the **Removing the lower PCIe expansion card brackets** section.
- 4. Disconnect the cables from the PCIe switchboard.

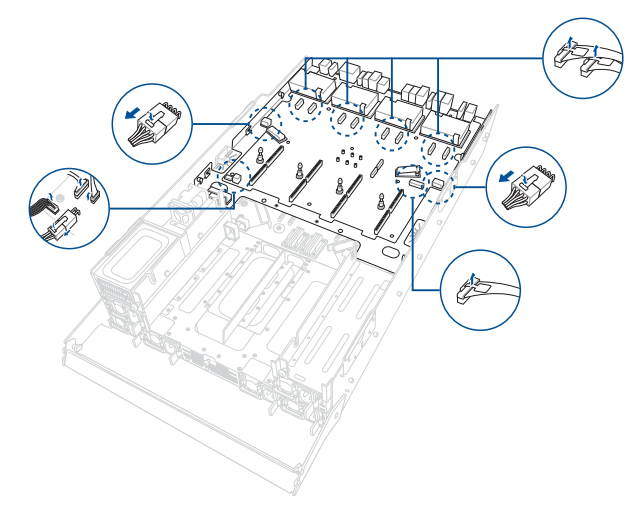

5. Disengage the latches on the PCIe switchboard, then slide the PCIe switchboard towards the front of the server tray and pull upwards to remove it.

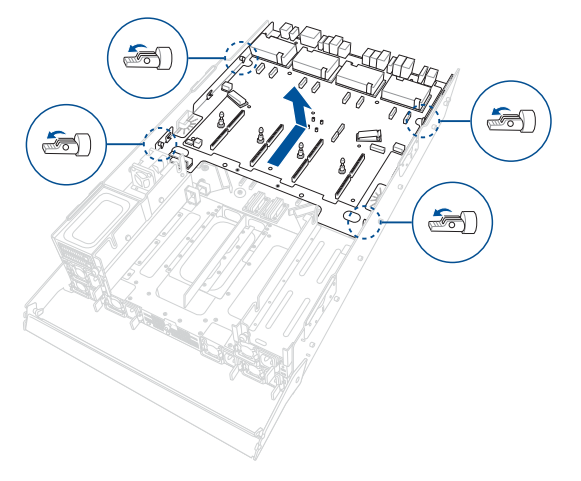

# 2.2.6 Installing the PCIe switchboard

1. Align and install the PCIe switchboard into the server tray, then return the latches to the locked position to secure it.

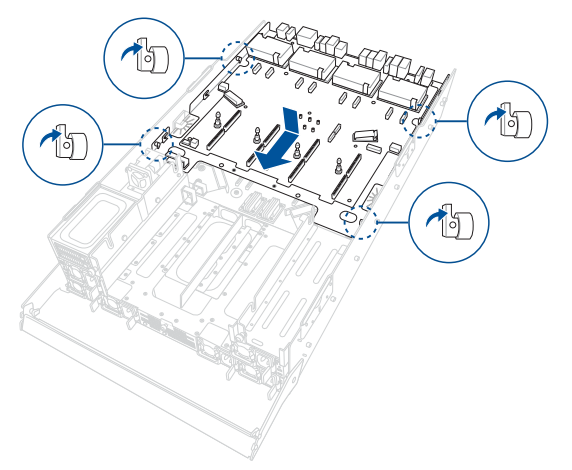

2. Reconnect the cables to the PCIe switchboard.

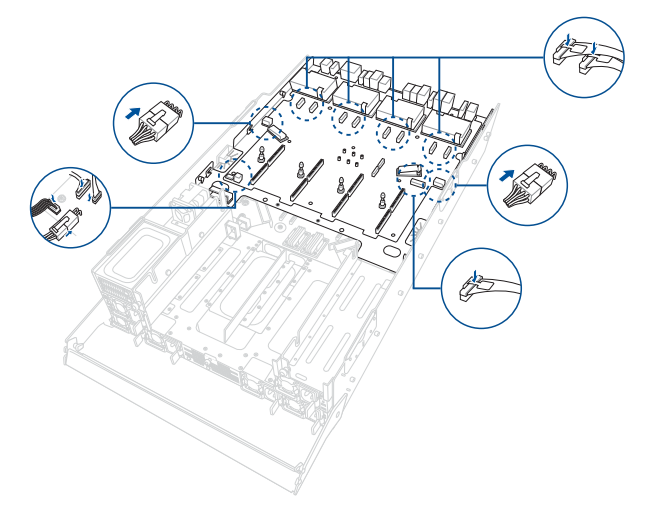

# 2.3 Central Processing Unit (CPU)

The motherboard comes with two surface mount Socket SP5 sockets designed for AMD EPYC<sup>™</sup> 9004 Series CPUs.

- Upon purchase of the motherboard, ensure that the PnP cap is on the socket and the socket contacts are not bent. Contact your retailer immediately if the PnP cap is missing, or if you see any damage to the PnP cap/socket contacts/motherboard components. ASUS will shoulder the cost of repair only if the damage is shipment/ transit-related.
  - Keep the cap after installing the motherboard. ASUS will process Return Merchandise Authorization (RMA) requests only if the motherboard comes with the cap on the socket.
  - The product warranty does not cover damage to the socket contacts resulting from incorrect CPU installation/removal, or misplacement/loss/incorrect removal of the PnP cap.
- 1. Remove the server tray from the server chassis. For more information, see the **Removing the server tray** section.
- Remove the upper PCIe expansion card brackets from the server tray. For more information, see the Removing the upper PCIe expansion card brackets section.
- 3. Remove the lower PCIe expansion card brackets from the server tray. For more information, see the **Removing the lower PCIe expansion card brackets** section.
- 4. Remove the PCIe switchboard from the server tray. For more information, see the **Removing the PCIe switchboard** section.
- 5. Lift the air duct to remove it from the server tray.

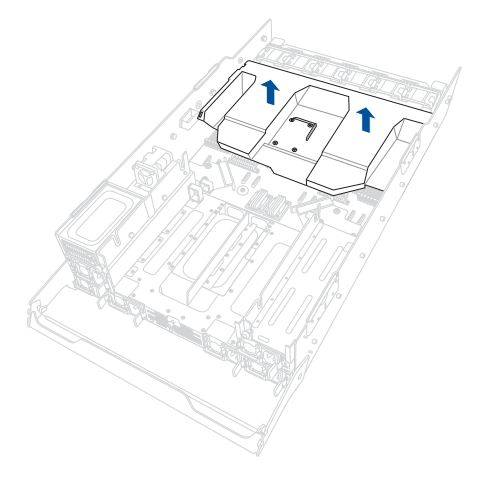
6. Locate the CPU socket on the motherboard.

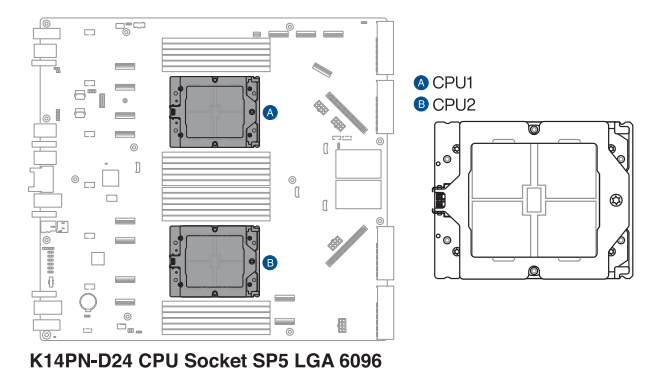

7. Loosen the screw on the socket to open the load plate.

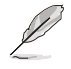

A T20 screwdriver with a torque value of 13.5±1.0 kgf-cm is recommended.

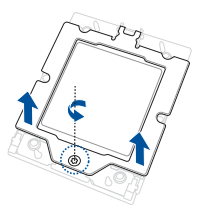

8. Lift open the rail frame, then slide the external cap out of the rail frame.

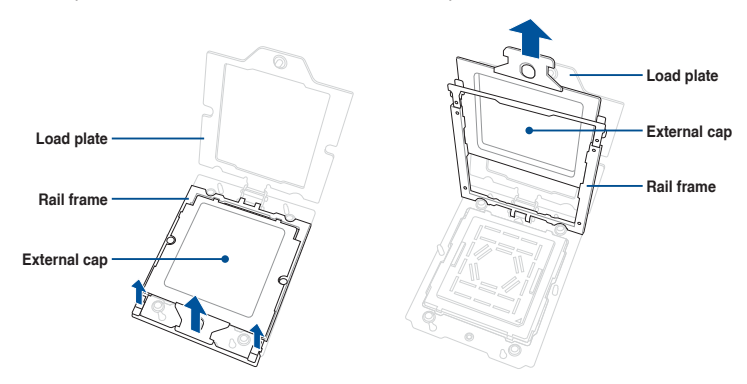

9. Slide the carrier frame with CPU into the rail frame, then remove the PnP cap.

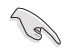

The carrier frame with CPU fits in only one correct orientation. DO NOT force the carrier frame with CPU into the rail frame.

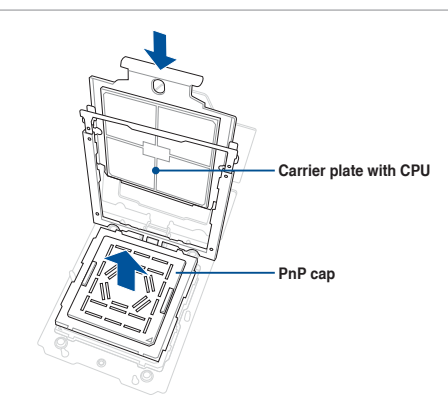

10. Gently close the rail frame just enough to let it sit on top of the CPU socket.

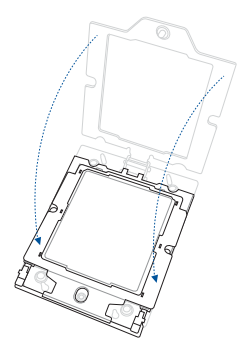

11. Close the load plate just enough to let it sit on top of the CPU, then secure the load plate using the screw on the socket.

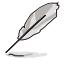

A T20 screwdriver with a torque value of 13.5±1.0 kgf-cm is recommended.

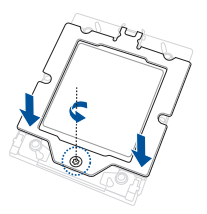

12. Place the heatsink on the CPU socket and make sure the heatsink screws are aligned with the CPU socket.

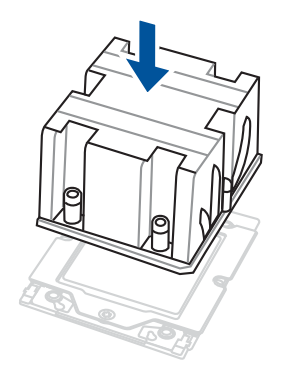

13. Partially tighten each of the six screws with a screwdriver in the order shown both in the illustration and on the heatsink just enough to attach the heatsink to the motherboard. When the six screws are attached, tighten them one by one in the same order to completely secure the heatsink.

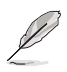

- A T20 screwdriver with a torque value of 13.5±1.0kg-cm is recommended.
- To remove the heatsink, loosen the screws in the reverse order.

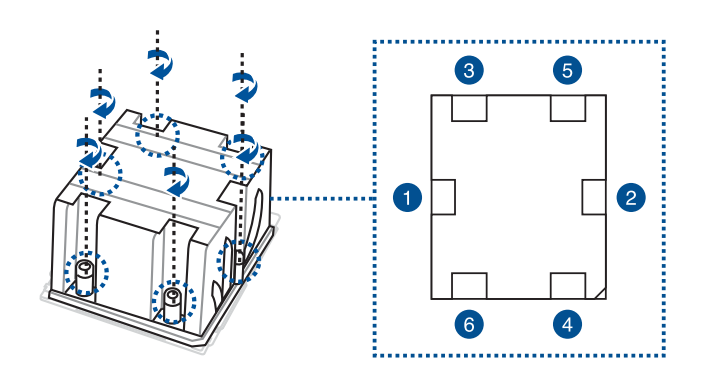

14. Align and insert the air duct into the server tray.

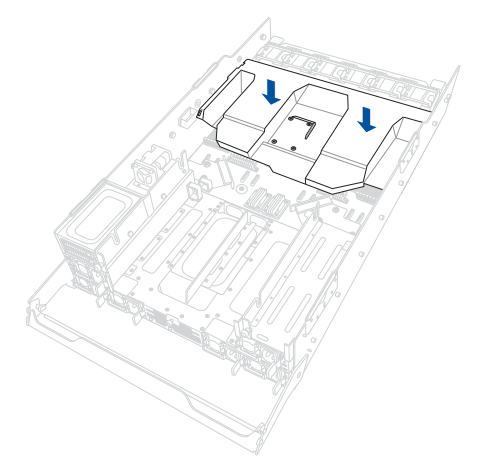

# 2.4 System memory

## 2.4.1 Overview

The motherboard comes with twenty four Double Data Rate 5 (DDR5) Dual Inline Memory Modules (DIMM) sockets.

The figure illustrates the location of the DDR5 DIMM sockets:

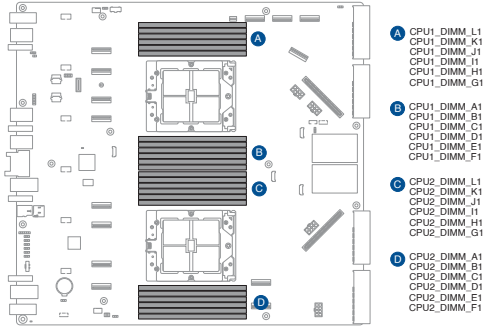

K14PN-D24 288-pin DDR5 DIMM slots

## 2.4.2 Memory configurations

You may install 16GB, 32GB, 64GB, 96GB, 128GB RDIMMs or 128GB 3DS RDIMMs into the DIMM sockets using the recommended memory configurations in this section.

- Refer to ASUS Server AVL for the updated list of compatible DIMMs.
- Always install DIMMs with the same CAS latency. For optimum compatibility, it is
  recommended that you obtain memory modules from the same vendor.

| Recommended memory configuration |            |            |            |             |             |             |             |
|----------------------------------|------------|------------|------------|-------------|-------------|-------------|-------------|
|                                  | 2<br>DIMMs | 4<br>DIMMs | 8<br>DIMMs | 12<br>DIMMs | 16<br>DIMMs | 20<br>DIMMs | 24<br>DIMMs |
| CPU1_DIMM_A1                     | •          | •          | •          | •           | •           | •           | •           |
| CPU1_DIMM_B1                     |            |            |            | •           | •           | •           | •           |
| CPU1_DIMM_C1                     |            |            | •          | •           | •           | •           | •           |
| CPU1_DIMM_D1                     |            |            |            |             |             | •           | •           |
| CPU1_DIMM_E1                     |            |            |            |             | •           | •           | •           |
| CPU1_DIMM_F1                     |            |            |            |             |             |             | •           |
| CPU1_DIMM_G1                     |            | •          | •          | •           | •           | •           | •           |
| CPU1_DIMM_H1                     |            |            |            | •           | •           | •           | •           |
| CPU1_DIMM_I1                     |            |            | •          | •           | •           | •           | •           |
| CPU1_DIMM_J1                     |            |            |            |             |             | •           | •           |
| CPU1_DIMM_K1                     |            |            |            |             | •           | •           | •           |
| CPU1_DIMM_L1                     |            |            |            |             |             |             | •           |
| CPU2_DIMM_A1                     | •          | •          | •          | •           | •           | •           | •           |
| CPU2_DIMM_B1                     |            |            |            | •           | •           | •           | •           |
| CPU2_DIMM_C1                     |            |            | •          | •           | •           | •           | •           |
| CPU2_DIMM_D1                     |            |            |            |             |             | •           | •           |
| CPU2_DIMM_E1                     |            |            |            |             | •           | •           | •           |
| CPU2_DIMM_F1                     |            |            |            |             |             |             | •           |
| CPU2_DIMM_G1                     |            | •          | •          | •           | •           | •           | •           |
| CPU2_DIMM_H1                     |            |            |            | •           | •           | •           | •           |
| CPU2_DIMM_I1                     |            |            | •          | •           | •           | •           | •           |
| CPU2_DIMM_J1                     |            |            |            |             |             | •           | •           |
| CPU2_DIMM_K1                     |            |            |            |             | •           | •           | •           |
| CPU2_DIMM_L1                     |            |            |            |             |             |             | •           |

#### 2.4.3 Installing a DIMM

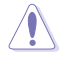

Ensure to unplug the power supply before adding or removing DIMMs or other system components. Failure to do so may cause severe damage to both the motherboard and the components.

- 1. Unlock a DIMM socket by pressing the retaining clips outward.
- 2. Align a DIMM on the socket such that the notch on the DIMM matches the DIMM slot key on the socket.

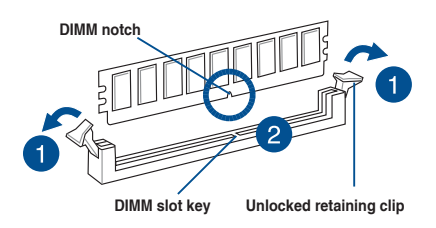

A DIMM is keved with a notch so that it fits in only one direction. DO NOT force a DIMM into a socket in the wrong direction to avoid damaging the DIMM.

3. Hold the DIMM by both of its ends, then insert the DIMM vertically into the socket. Apply force to both ends of the DIMM simultaneously until the retaining clips snap back into place.

> Ensure that the DIMM is sitting firmly in the DIMM slot.

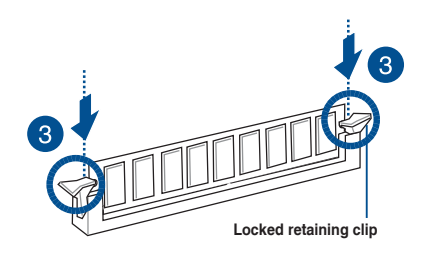

Always insert the DIMM into the socket VERTICALLY to prevent DIMM notch damage.

#### 2.4.4 **Removing a DIMM**

- 1. Simultaneously press the retaining clips outward to unlock the DIMM.
- 2. Remove the DIMM from the socket.

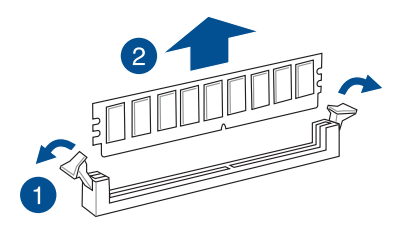

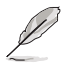

Support the DIMM lightly with your fingers when pressing the retaining clips. The DIMM might get damaged when it springs out with extra force.

# 2.5 Storage devices

The system supports up to ten (10) 2.5-inch NVMe storage devices and up to two (2) 2.5-inch hot-swap NVMe/SATA/SAS storage devices. Storage devices installed on storage device trays connect to the motherboard via the NVMe/SATA/SAS backplane (SATA/SAS storage devices require an optional HBA/RAID card).

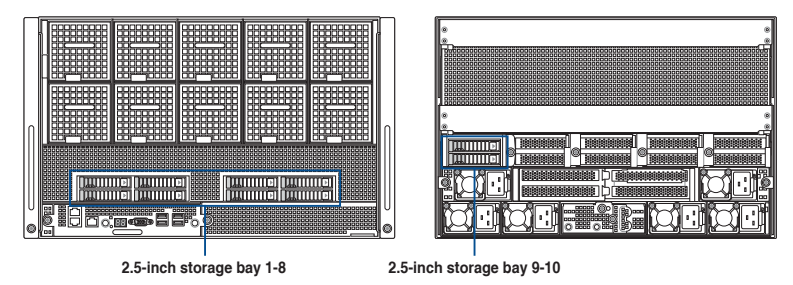

## 2.5.1 Installing a 2.5-inch storage device

To install a 2.5-inch storage device:

1. Press the spring lock to release the tray lever and partially eject the tray from the bay.

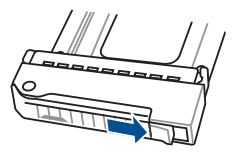

2. Firmly hold the tray lever and pull the storage device tray out of the bay.

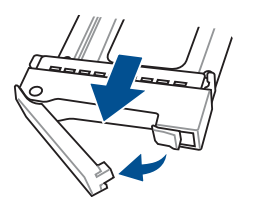

- 3. Prepare the 2.5-inch storage device and the bundled set of screws.
- 4. Place the 2.5-inch storage device onto the tray, then secure it with four screws.

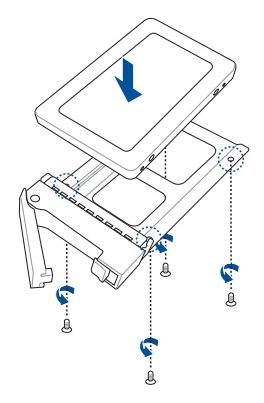

5. Carefully insert the tray and push it all the way into the bay.

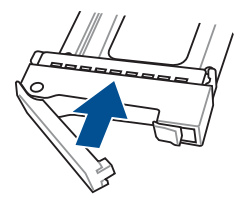

6. Lock the tray lever to secure the storage device tray in place.

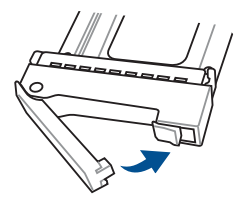

7. Repeat steps 1 to 6 to install additional 2.5-inch storage devices.

# 2.6 Expansion slots

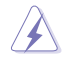

Ensure to unplug the power cord before adding or removing expansion cards. Failure to do so may cause you physical injury and damage motherboard components.

# 2.6.1 Installing an expansion card to the upper PCIe expansion card brackets

The server system comes pre-installed with four upper PCIe expansion card brackets that each support two x16 slots (Gen5 x16 link) for installing half-height, half-length PCIe expansion cards.

To install a PCIe expansion card to the upper PCIe expansion card bracket:

- 1. Remove the server tray from the server chassis. For more information, see the **Removing the server tray** section.
- 2. Remove the upper PCIe expansion card brackets from the server tray. For more information, see the **Removing the upper PCIe expansion card brackets** section.
- 3. Place the upper PCIe expansion card bracket on a level surface.

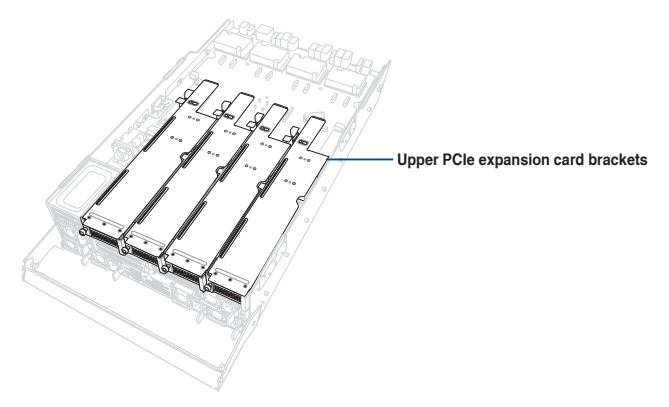

4. Push the slot cover lock outwards, then remove the PCIe slot cover.

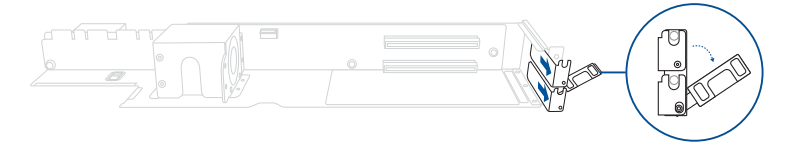

5. Insert the expansion card into the PCIe slot and ensure that it is securely seated, then push the slot cover lock inwards to secure the expansion card.

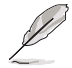

Before installing an expansion card, read the documentation that came with it and ensure that the proper hardware settings are configured.

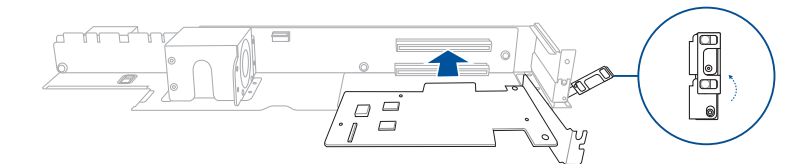

# 2.6.2 Installing an expansion card to the lower PCle expansion card brackets

The server system comes pre-installed with two lower PCIe expansion card brackets that support two x16 slots (Gen5 x16 link) for installing half-height, half-length PCIe expansion cards and one x8 slot (Gen4 x8 link) for installing a RAID card.

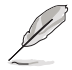

The PCIe x8 slot may be unavailable on certain models.

To install a PCIe expansion card to the lower right PCIe expansion card bracket:

- 1. Remove the server tray from the server chassis. For more information, see the **Removing the server tray** section.
- 2. Remove the upper PCIe expansion card brackets from the server tray. For more information, see the **Removing the upper PCIe expansion card brackets** section.
- 3. Remove the lower PCIe expansion card brackets from the server tray. For more information, see the **Removing the lower PCIe expansion card brackets** section.

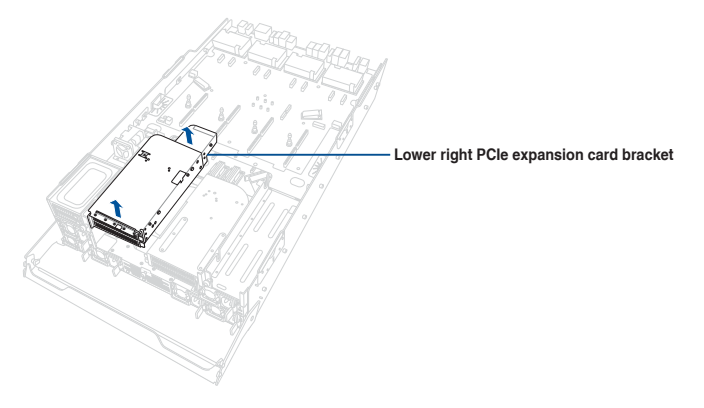

- 4. Place the lower right PCIe expansion card bracket on a level surface.
- 5. Push the slot cover lock outwards, then remove the PCIe slot cover.

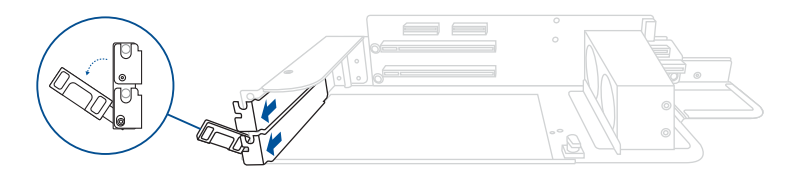

6. Insert the expansion card into the PCIe slot and ensure that it is securely seated, then push the slot cover lock inwards to secure the expansion card.

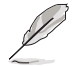

Before installing an expansion card, read the documentation that came with it and ensure that the proper hardware settings are configured.

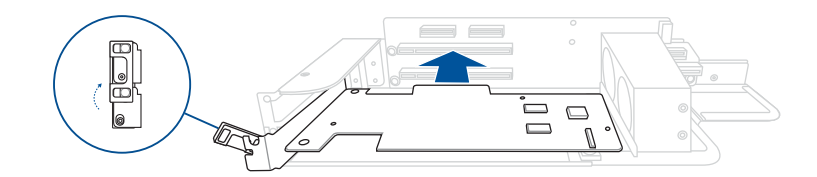

To install a PCIe expansion card to the lower left PCIe expansion card bracket:

- 1. Remove the server tray from the server chassis. For more information, see the **Removing the server tray** section.
- 2. Remove the upper PCIe expansion card brackets from the server tray. For more information, see the **Removing the upper PCIe expansion card brackets** section.
- 3. Remove the lower PCIe expansion card brackets from the server tray. For more information, see the **Removing the lower PCIe expansion card brackets** section.

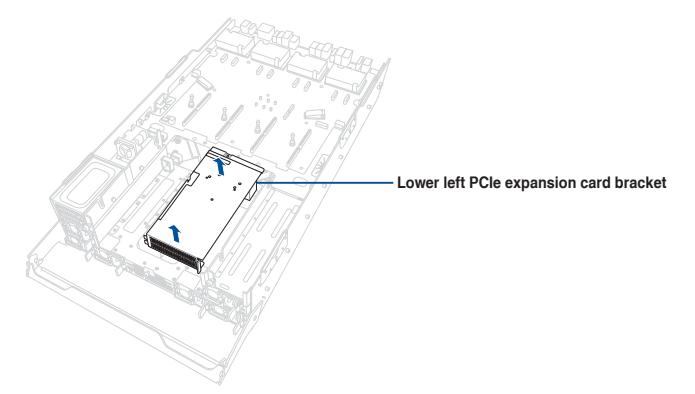

- 4. Place the lower left PCIe expansion card bracket on a level surface.
- 5. Push the slot cover lock outwards, then remove the PCIe slot cover.

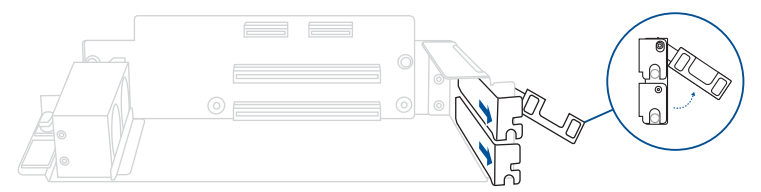

6. Insert the expansion card into the PCIe slot and ensure that it is securely seated, then push the slot cover lock inwards to secure the expansion card.

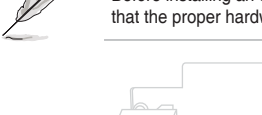

Before installing an expansion card, read the documentation that came with it and ensure that the proper hardware settings are configured.

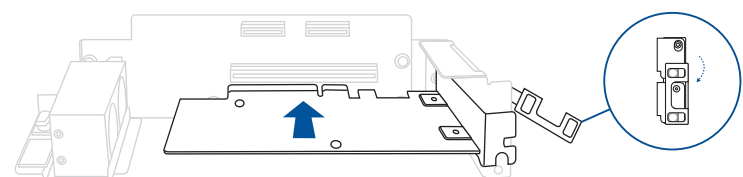

## 2.6.3 Installing a RAID card

A RAID card can be installed in the PCIe x8 slot on the lower right PCIe expansion card bracket.

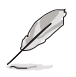

The PCIe x8 slot may be unavailable on certain models.

- 1. Prepare the RAID card.
- 2. Remove the server tray from the server chassis. For more information, see the **Removing the server tray** section.
- 3. Remove the upper PCIe expansion card brackets from the server tray. For more information, see the **Removing the upper PCIe expansion card brackets** section.
- Remove the lower PCIe expansion card brackets from the server tray. For more information, see the Removing the lower PCIe expansion card brackets section.

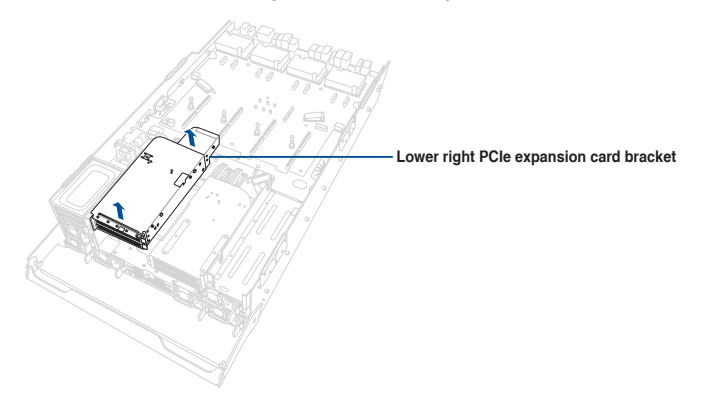

- 5. Place the lower right PCIe expansion card bracket on a level surface.
- 6. Insert the RAID card into the PCIe slot and ensure that it is securely seated.

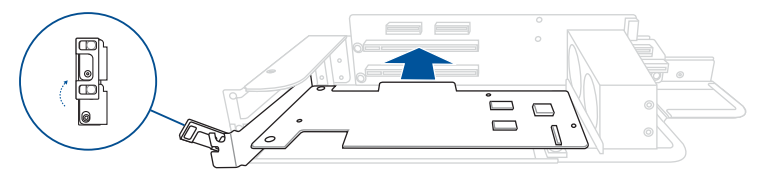

7. Connect the RAID card to the rear NMVe/SATA/SAS backplane.

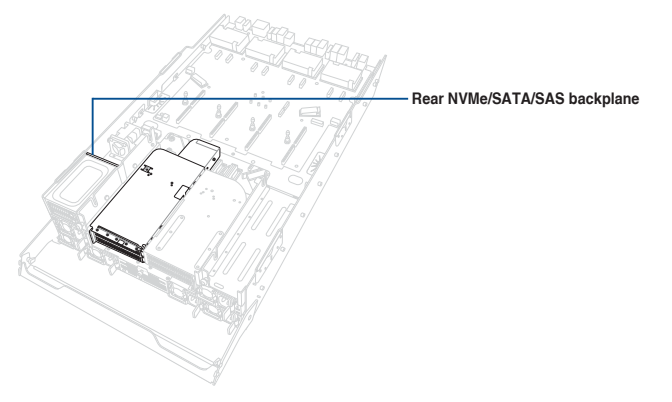

8. (Optional) Refer to the **Installing the Cache Vault Power Module** section to install and connect the Cache Vault Power Module.

## 2.6.4 Installing the Cache Vault Power Module

- 1. Remove the server tray from the server chassis. For more information, see the **Removing the server tray** section.
- 2. Remove the upper PCIe expansion card brackets from the server tray. For more information, see the **Removing the upper PCIe expansion card brackets** section.
- 3. Remove the lower PCIe expansion card brackets from the server tray. For more information, see the **Removing the lower PCIe expansion card brackets** section.
- 4. Remove the PCIe switchboard from the server tray. For more information, see the **Removing the PCIe switchboard** section.
- 5. Lift the air duct to remove it from the server tray.

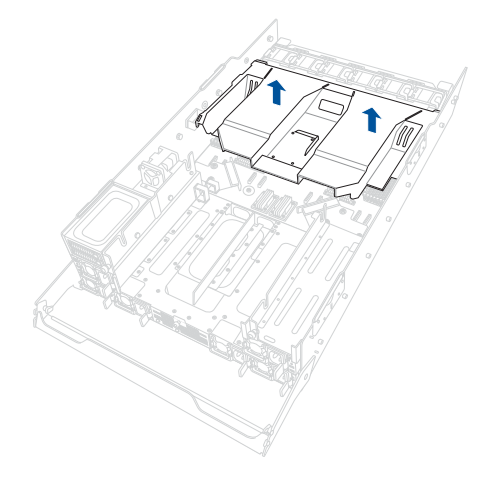

6. Secure the cache vault power module to the bracket with three screws.

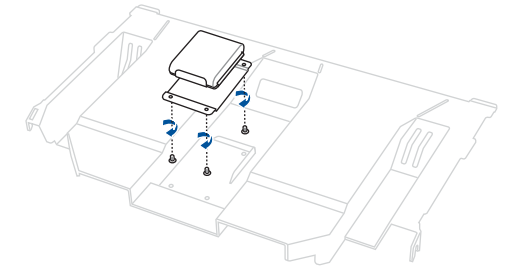

7. Install the cache vault power module onto the air duct, then secure the cache vault power module.

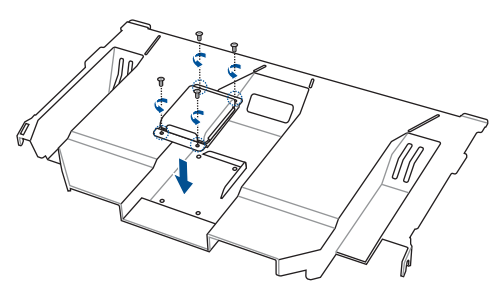

8. Connect the cache vault power module to the RAID card.

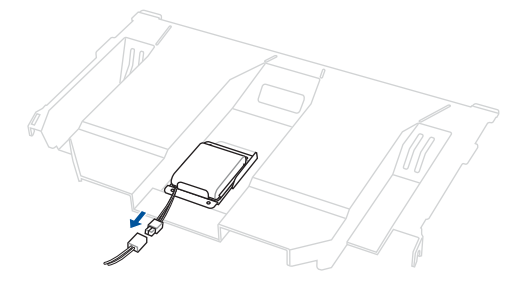

# 2.7 Removable/optional components

The following sections describe installation or removal instructions for the following removable/optional components:

- 1. GPU fans
- 2. System fans
- 3. Redundant power supply units
- 4. Front bezel (optional)
- 5. PFR module (optional)
- 6. Chassis intrusion sensor
- 7. Rail kit

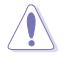

Ensure that the system is turned off before removing any components.

# 2.7.1 GPU fans

To uninstall a GPU fan:

Press the latch inwards to release the fan, then remove the fan from the fan cage.

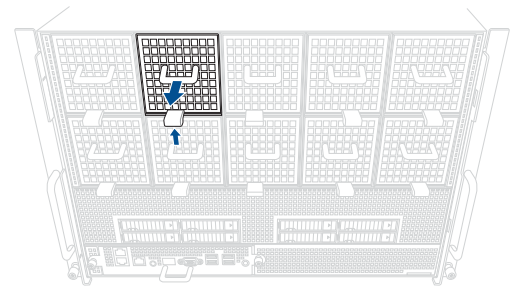

To install a GPU fan:

Insert the fan into the fan cage and ensure that it is securely seated.

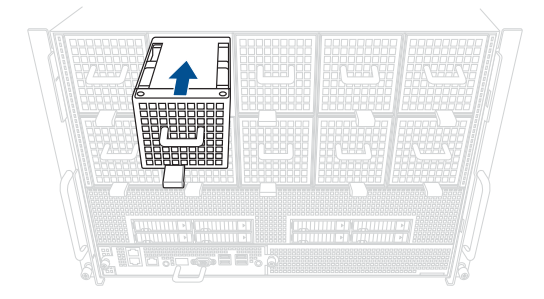

## 2.7.2 System fans

To uninstall a system fan:

- 1. Remove the server tray from the server chassis. For more information, see the **Removing the server tray** section.
- 2. Remove the upper PCIe expansion card brackets from the server tray. For more information, see the **Removing the upper PCIe expansion card brackets** section.
- 3. Remove the lower PCIe expansion card brackets from the server tray. For more information, see the **Removing the lower PCIe expansion card brackets** section.
- 4. Remove the PCIe switchboard. For more information, see the **Removing the PCIe** switchboard section.
- 5. Press the latch inwards to release the fan, then remove the fan from the fan cage.

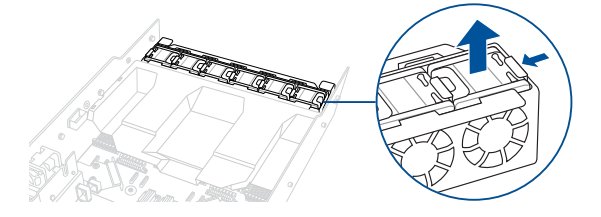

To install a system fan:

Insert the fan into the fan cage and ensure that it is securely seated.

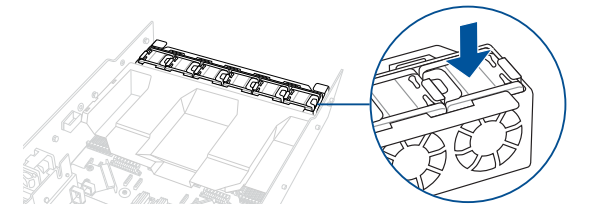

## 2.7.3 Redundant power supply units

To uninstall a power supply unit (PSU):

1. Lift up the PSU lever.

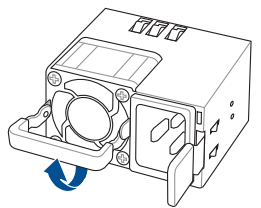

 Hold the PSU lever and press the PSU latch inwards, then carefully pull the PSU out of the system chassis.

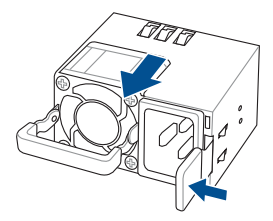

To install a power supply unit (PSU):

Align and install the PSU into the server chassis until it clicks into place.

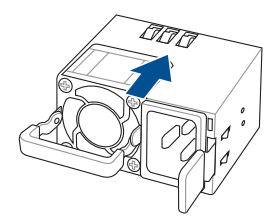

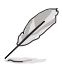

- The system automatically combines the six power supply modules as a single one.
- To enable the hot-swap feature (redundant mode), keep the total power consumption
  of the system under the maximum output power of an individual power supply module.
- Always use PSUs with the same wattage and power rating. Combining PSUs with different wattages may yield unstable results and potential damage to your system.
- At least three working power supply units are required in order for the system to boot normally.
- The server rack or external power supply system must supply 200-220V with at least 60A at 50-60Hz. If connected to a power outlet, each power outlet must individually supply at least 16A.
- For a steady power input, use only the power cables that come with the server system package.

# 2.7.4 Front bezel (optional)

For extra security, a front bezel (purchased separately) can be installed to prevent unauthorized physical access to the hard drives and power button.

To install the front bezel:

1. Align the two notches on the right side of the front bezel with the corresponding holes on the front panel.

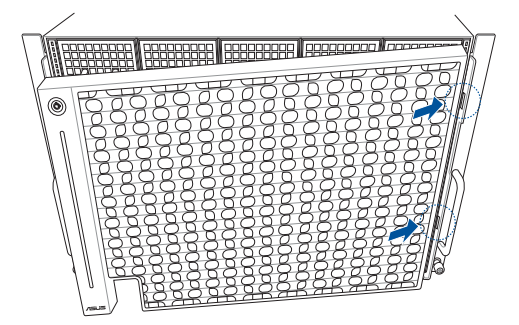

2. Attach the left side of the front bezel to the front panel.

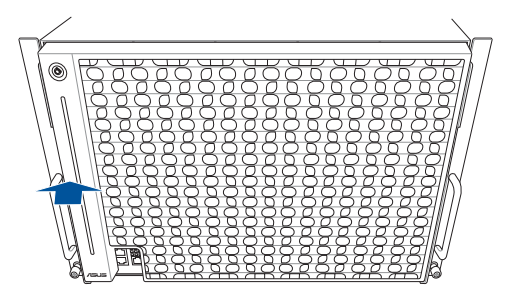

3. (Optional) Lock the front bezel with the bundled key to prevent unauthorized access.

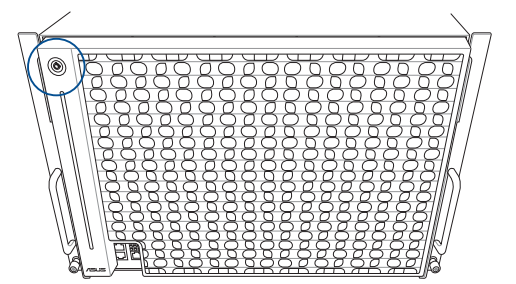

To uninstall the front bezel:

1. Unlock the front bezel with the bundled key, if locked.

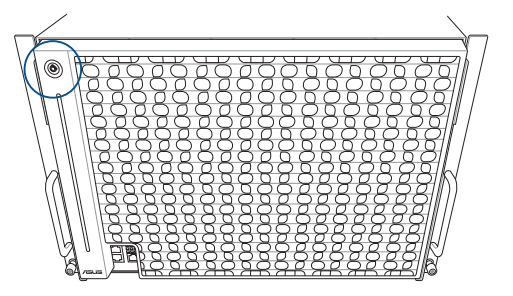

2. Press the bezel release latch on the left side of the front bezel.

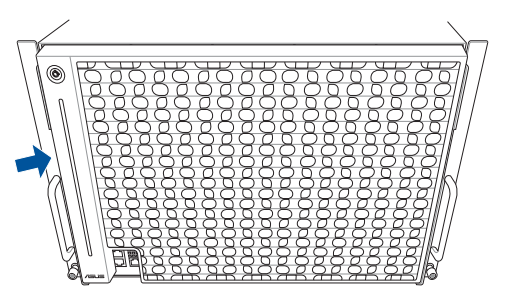

3. Pull the left side of the front bezel to remove it from the front panel.

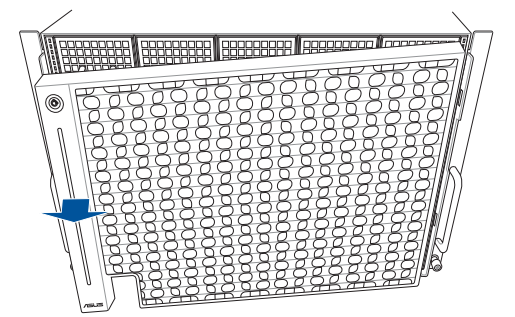

## 2.7.5 PFR module (optional)

The optional PFR module will come pre-installed on your system and is connected to the PFR module connector on your motherboard.

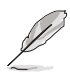

- The illustration below is for reference only.
- For more information or assistance, please refer to <u>www.asus.com</u>.
- 1. Locate the PFR module connector on your motherboard.

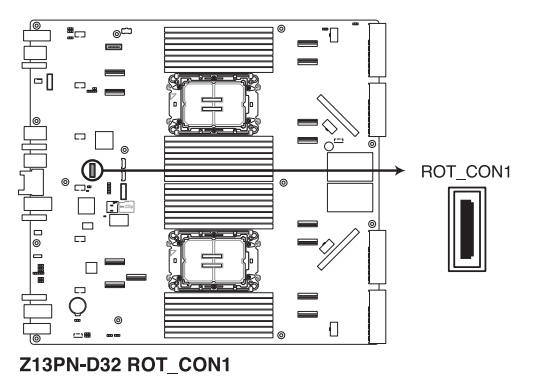

2. Align and connect the PFR module to the PFR module connector.

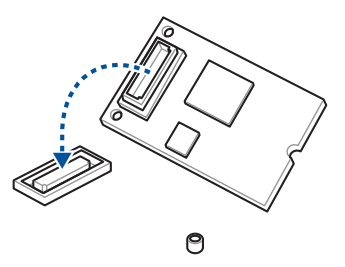

 Push the PFR module down so that it is seated securely on the PFR module connector, then secure it using a screw.

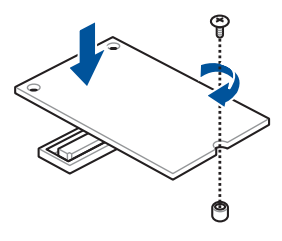

## 2.7.6 Chassis intrusion sensor

A chassis intrusion sensor will come pre-installed on your system and is connected to the Chassis Intrusion connector (2-pin INTRUSION1) on the midplane. To disable the chassis intrusion sensor, short the CHASSIS# and GND pins with a jumper cap.

# 2.7.7 Rail kit

This server system supports the rail kit options listed below. For more information on rail kit installation, refer to corresponding documentation on the ASUS support site or on the official product site for this server system.

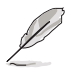

- We strongly recommend that at least two able-bodied persons perform the installation of the rail kit.
- We recommend the use of an appropriate lifting tool or device, if necessary.
- 2U L-shelf rail kit

# Motherboard Information

This chapter gives information about the motherboard that comes with the server. This chapter includes the motherboard layout, jumper settings, and connector locations.

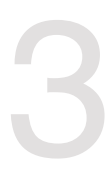

# 3.1 Motherboard layout

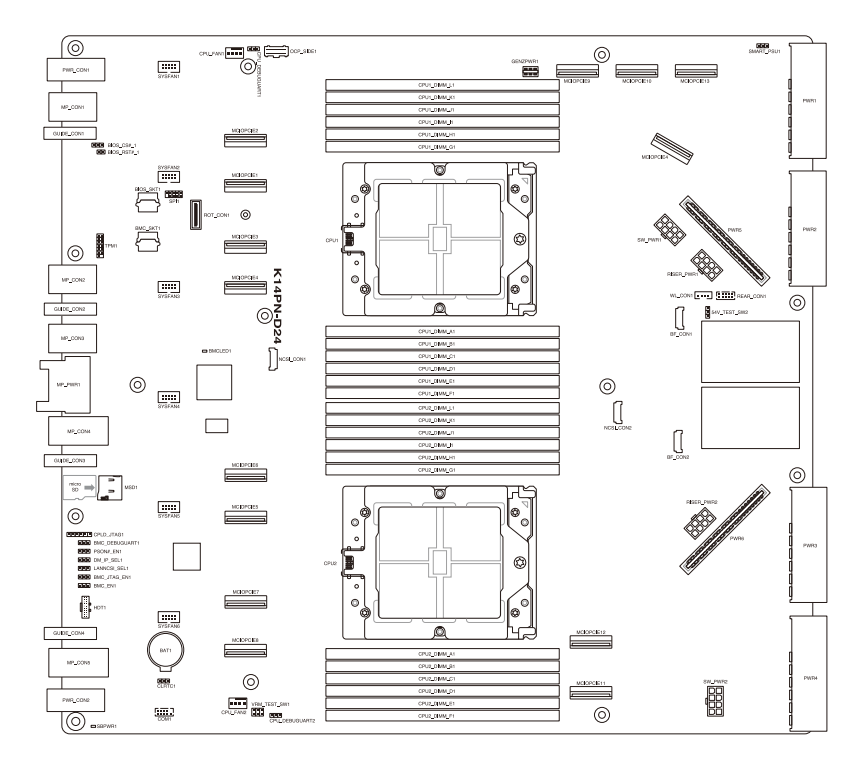

## Layout contents

| Cen       | tral Processing Unit (CPU)                    | Page        |
|-----------|-----------------------------------------------|-------------|
| 1.        | CPU socket(s)                                 | 3-4         |
|           |                                               |             |
|           |                                               |             |
| Dua       | I Inline Memory Module (DIMM)                 | Page        |
| Dua<br>1. | I Inline Memory Module (DIMM)<br>DIMM sockets | Page<br>3-4 |

| Jumpers |                                                         | Page |
|---------|---------------------------------------------------------|------|
| 1.      | Clear RTC RAM (3-pin CLRTC1)                            | 3-5  |
| 2.      | DMLAN setting (3-pin DM_IP_SEL1)                        | 3-6  |
| 3.      | Baseboard Management Controller setting (3-pin BMC_EN1) | 3-6  |
| 4.      | LANNCSI setting (3-pin LANNCSI_SEL1)                    | 3-7  |
| 5.      | Smart Ride Through (SmaRT) setting (3-pin SMART_PSU1)   | 3-7  |

| Inte | rnal connectors                                                  | Page |
|------|------------------------------------------------------------------|------|
| 1.   | MCIOPCIE connectors (MCIOPCIE1-13)                               | 3-8  |
| 2.   | CPU fan connectors (4-pin CPU_FAN1-2)                            | 3-8  |
| 3.   | System fan connectors (10-pin SYSFAN1-6)                         | 3-9  |
| 4.   | CPLD JTAG connector (6-pin CPLD_JTAG1)                           | 3-9  |
| 5.   | microSD card slot (MSD1)                                         | 3-10 |
| 6.   | Serial port connector (10-1-pin COM1)                            | 3-10 |
| 7.   | REAR_CON1 connector (10-pin REAR_CON1)                           | 3-11 |
| 8.   | OCP3.0 sideband signal connector (12-pin OCP_SIDE1)              | 3-11 |
| 9.   | BF connector (BF_CON1-2)                                         | 3-12 |
| 10.  | NCSI_CON connector (NCSI_CON1-2)                                 | 3-12 |
| 11.  | Leak detection sensor connector (4-pin WL_CON1)                  | 3-13 |
| 12.  | BMC debug UART connector (3-pin BMC_DEBUGUART1)                  | 3-13 |
| 13.  | Platform Firmware Resilience (PFR) module connector (ROT_CON1)   | 3-14 |
| 14.  | TPM connector (14-1-pin TPM1)                                    | 3-14 |
| 15.  | System power connectors (PWR1-4)                                 | 3-15 |
| 16.  | System power connectors (PWR5-6)                                 | 3-15 |
| 17.  | Switchboard and riser power connectors (SW_PWR1-2; RISER_PWR1-2) | 3-16 |

| Onboard LEDs |                                               | Page |
|--------------|-----------------------------------------------|------|
| 1.           | Baseboard Management Controller LED (BMCLED1) | 3-17 |
| 2.           | Standby Power LED (SBPWR1)                    | 3-17 |

# 3.2 Central Processing Unit (CPU)

The motherboard comes with two surface mount Socket SP5 sockets designed for AMD EPYC<sup>™</sup> 9004 Series CPUs.

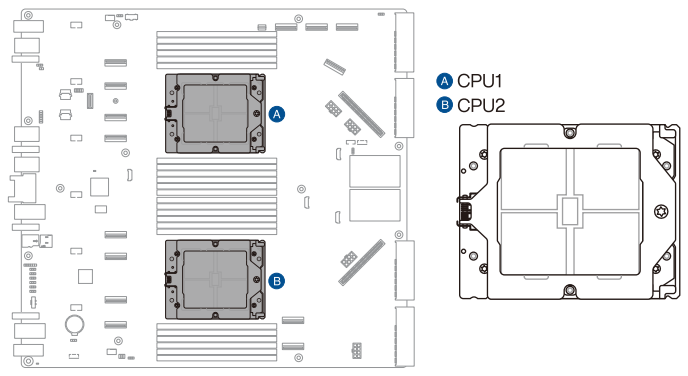

K14PN-D24 CPU Socket SP5 LGA 6096

# 3.3 Dual Inline Memory Module (DIMM)

The motherboard comes with twenty four Double Data Rate 5 (DDR5) Dual Inline Memory Modules (DIMM) sockets.

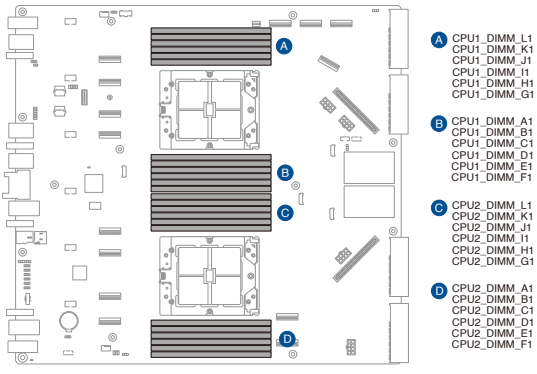

K14PN-D24 288-pin DDR5 DIMM slots

# 3.4 Jumpers

## 1. Clear RTC RAM (3-pin CLRTC1)

This jumper allows you to clear the CMOS memory system setup parameters by erasing the CMOS Real Time Clock (RTC) RAM data. The onboard button cell battery powers the RAM data in CMOS, which includes system setup information such as system passwords.

To erase the RTC RAM:

- 1. Turn OFF the computer and unplug the power cord.
- 2. Move the jumper cap from pins 1–2 (default) to pins 2–3. Keep the cap on pins 2–3 for about 5–10 seconds, then move the cap back to pins 1–2.
- 3. Plug the power cord and turn ON the computer.
- Hold down the <Del> key during the boot process and enter BIOS setup to reenter data.

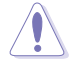

Except when clearing the RTC RAM, never remove the cap on CLRTC jumper default position. Removing the cap will cause system boot failure!

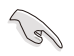

If the steps above do not help, remove the onboard battery and move the jumper again to clear the CMOS RTC RAM data. After the CMOS is cleared, reinstall the battery.

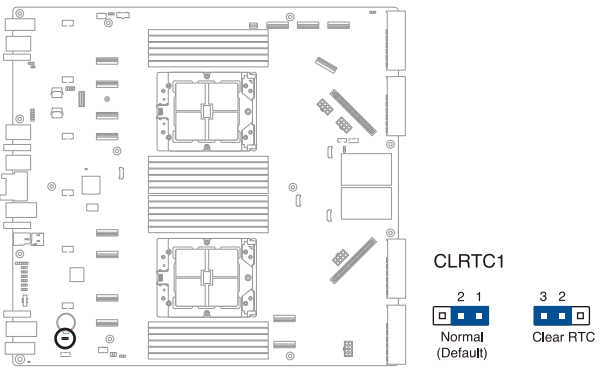

K14PN-D24 CLRTC1

### 2. DMLAN setting (3-pin DM\_IP\_SEL1)

This jumper allows you to select the DMLAN setting. Set to pins 2-3 to force the DMLAN IP to static mode (IP=10.10.10.10, submask=255.255.255.0).

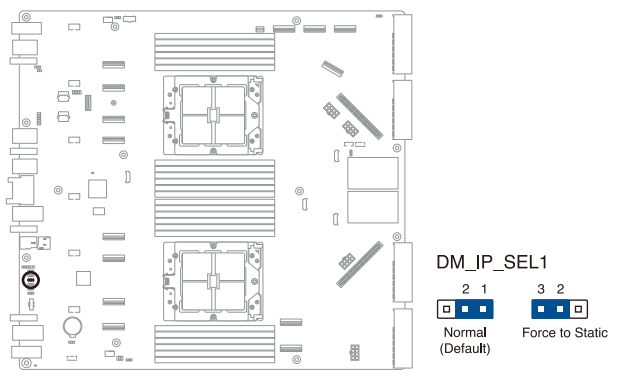

K14PN-D24 DM\_IP\_SEL1

### 3. Baseboard Management Controller setting (3-pin BMC\_EN1)

This jumper allows you to enable (default) or disable on-board BMC. Ensure that this BMC jumper to enabled to avoid system fan control and hardware monitor error.

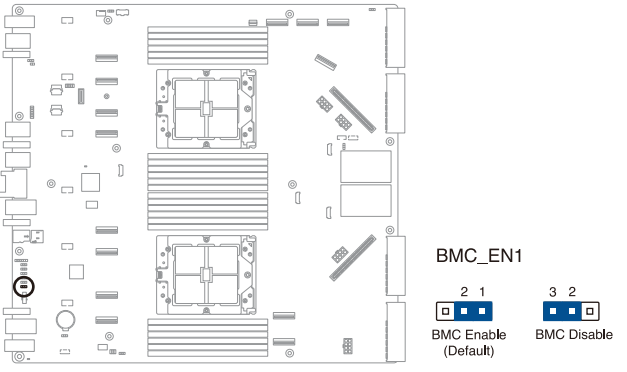

K14PN-D24 BMC\_EN1

## 4. LANNCSI setting (3-pin LANNCSI\_SEL1)

This jumper allows you to select the NCSI device.

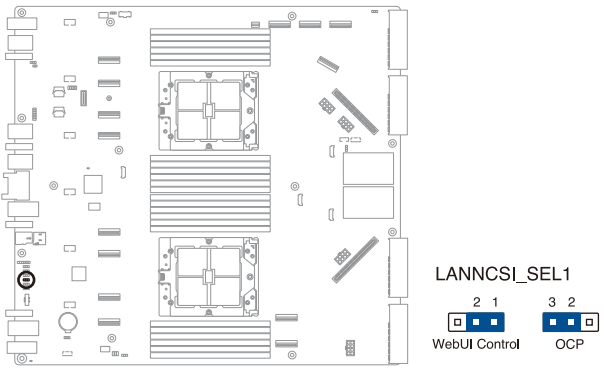

K14PN-D24 LANNCSI\_SEL1

## 5. Smart Ride Through (SmaRT) setting (3-pin SMART\_PSU1)

This jumper allows you to enable or disable the Smart Ride Through (SmaRT) function. This feature is enabled by default. Set to pins 2-3 to disable it. When enabled, SmaRT allows uninterrupted operation of the system during an AC loss event.

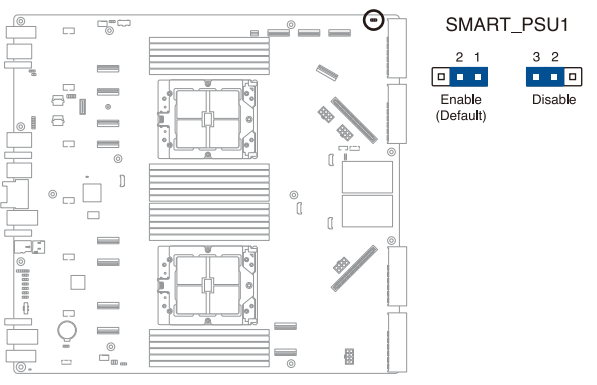

K14PN-D24 SMART\_PSU1

# 3.5 Internal connectors

## 1. MCIOPCIE connectors (MCIOPCIE1-13)

Connects the PCIe signal to the backplane and riser.

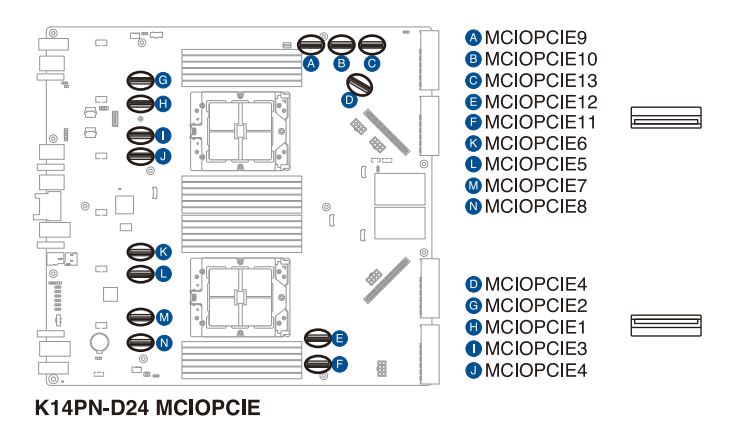

2. CPU fan connectors (4-pin CPU FA

CPU fan connectors (4-pin CPU\_FAN1-2) These connectors supply power to CPU fans when installed for testing purposes.

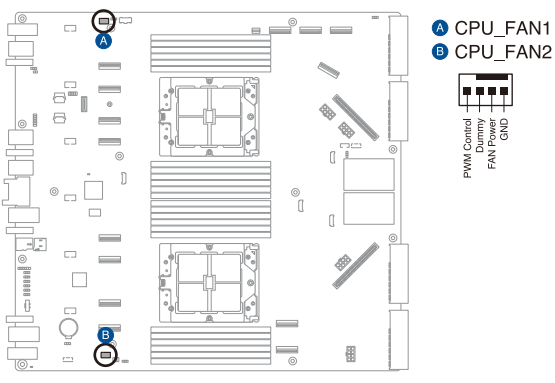

K14PN-D24 FAN connectors

#### 3. System fan connectors (10-pin SYSFAN1-6)

These connectors supply power to the system fans.

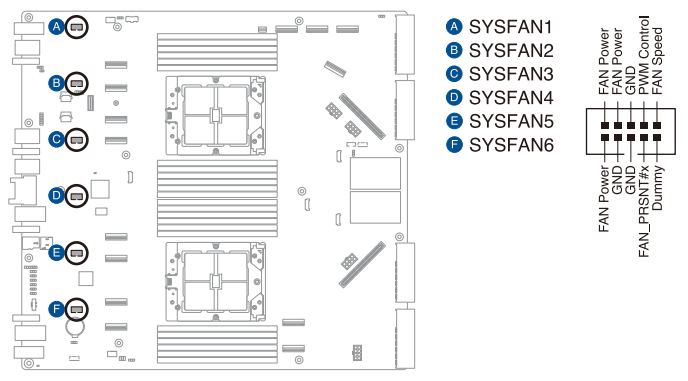

K14PN-D24 SYSFAN connectors

#### 4. CPLD JTAG connector (6-pin CPLD\_JTAG1)

This connector is used to program the CPLD firmware.

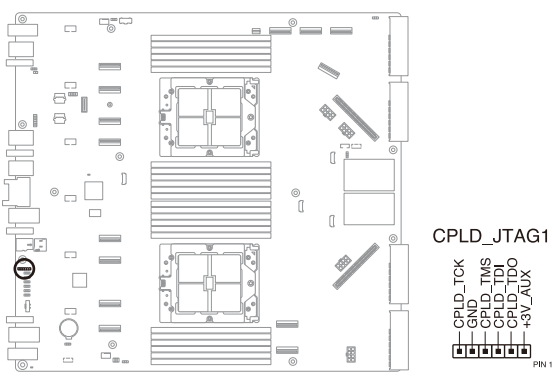

K14PN-D24 CPLD\_JTAG1

## 5. microSD card slot (MSD1)

The microSD card slot allows you to install a microSD memory card v2.00 (SDHC) / v3.00 (SDXC) to log BMC events.

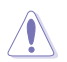

Disconnect all power (including redundant PSUs) from the existing system before you add or remove a memory card, then reboot the system to access the memory card.

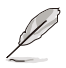

Some memory cards may not be compatible with your motherboard. Ensure that you use only compatible memory cards to prevent loss of data, damage to your device or memory card, or both.

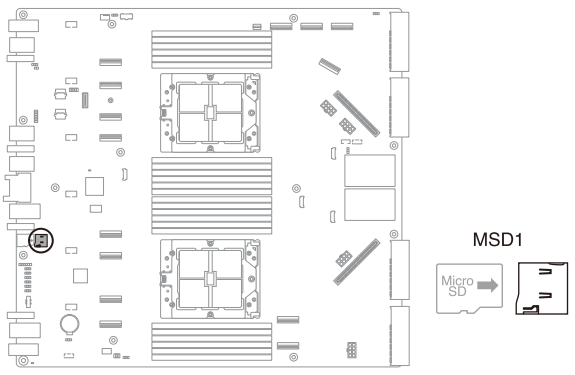

K14PN-D24 MSD1

## 6. Serial port connector (10-1 pin COM1)

This connector is for the serial COM port. Connect the serial port module cable to one of these connectors, then install the module to a slot opening at the back of the system chassis.

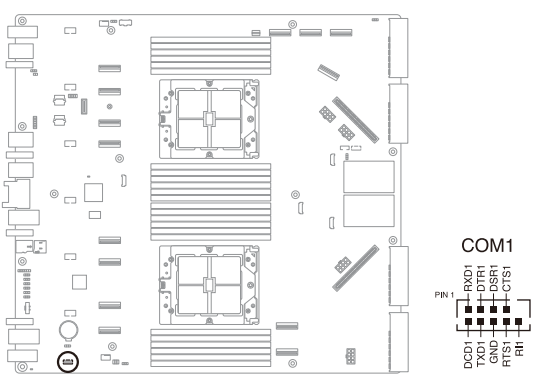

K14PN-D24 COM1

### 7. REAR\_CON1 connector (10-pin REAR\_CON1)

This connector is for the power and location button on the rear I/O board.

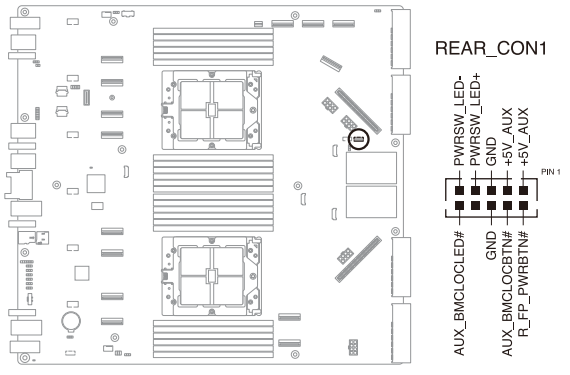

K14PN-D24 REAR\_CON1

### 8. OCP3.0 sideband signal connector (12-pin OCP\_SIDE1)

This connector is for OCP3.0 sideband signal and allows you to connect an external OCP3.0 card to support additional features.

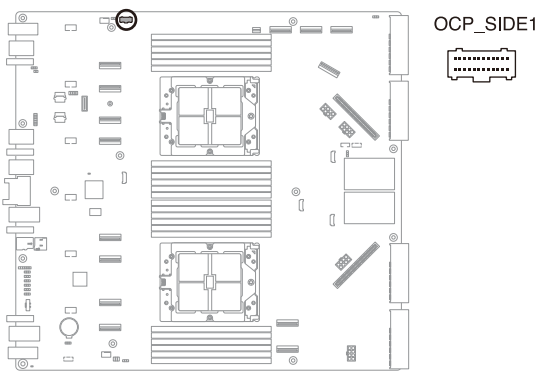

K14PN-D24 OCP\_SIDE1

## 9. BF connector (BF\_CON1-2)

These connectors are for NCSI signals.

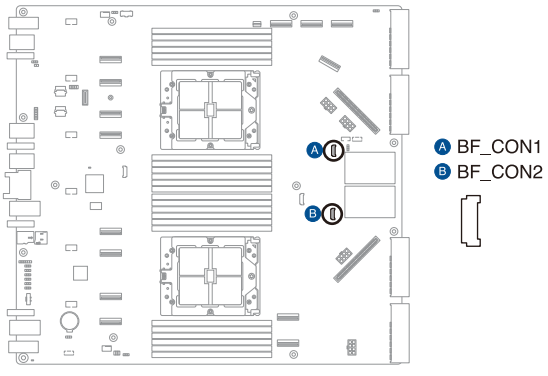

K14PN-D24 BF\_CON

## 10. NCSI\_CON connector (NCSI\_CON1-2) These connectors are for NCSI signals.

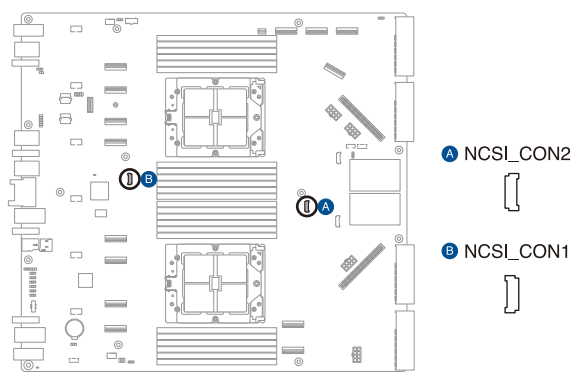

K14PN-D24 NCSI\_CON
#### 11. Leak detection sensor connector (4-pin WL\_CON1)

This connector allows you to connect a compatible leak detection sensor.

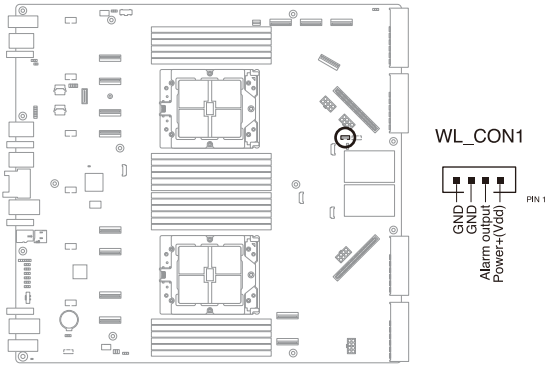

K14PN-D24 WL\_CON1

12. BMC Debug UART connector (3-pin BMC\_DEBUGUART1) This connector is used for reading the BMC UART Debug log.

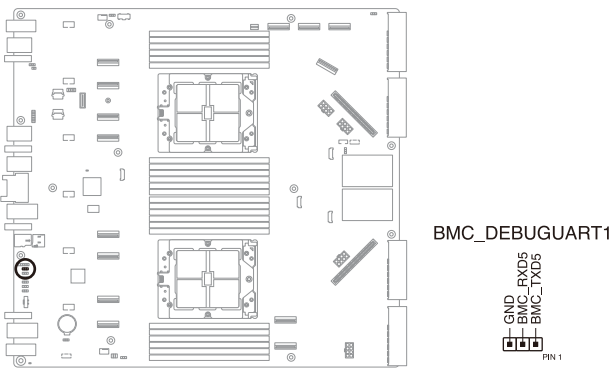

K14PN-D24 BMC\_DEBUGUART1

#### 13. Platform Firmware Resilience (PFR) Module connector (ROT\_CON1)

This connector allows you to connect a PFR module to enable platform firmware resilience functions.

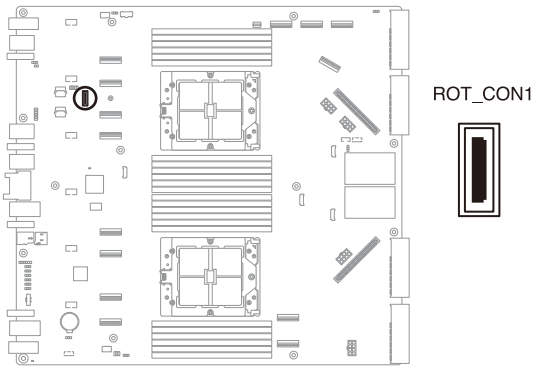

K14PN-D24 ROT\_CON1

#### 14. TPM connector (14-1 pin TPM1)

This connector supports a Trusted Platform Module (TPM) system, which can securely store keys, digital certificates, passwords, and data.

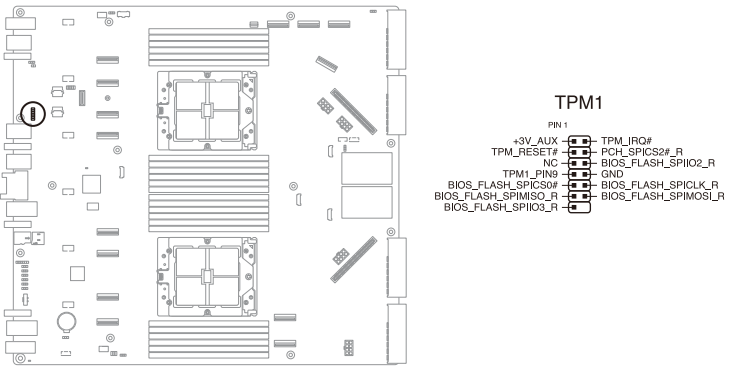

K14PN-D24 TPM1

#### 15. System power connectors (PWR1-4)

These connectors supply power from the power supply units to the motherboard and system components.

- Use of a PSU with a higher power output is recommended when configuring a system with more power-consuming devices. The system may become unstable or may not boot up if the power is inadequate.
- Ensure that your power supply unit (PSU) can provide at least the minimum power required by your system.

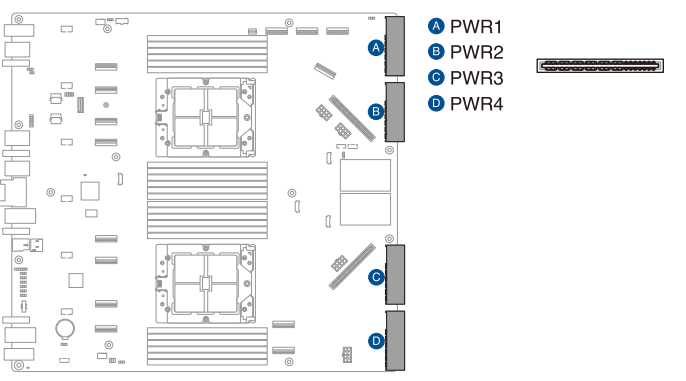

K14PN-D24 Power connectors

#### 16. System power connectors (PWR5-6)

These connectors supply power from the power supply units to the motherboard and system components via the power sharing boards.

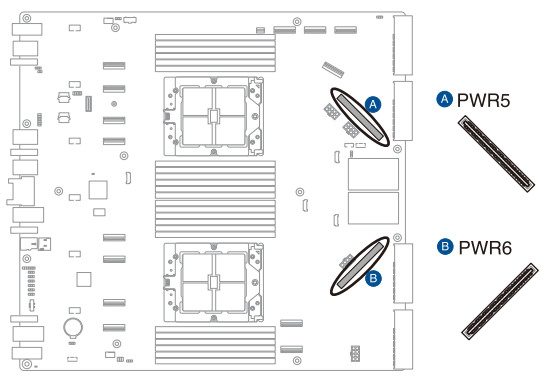

K14PN-D24 Power connectors

17. Switchboard and riser power connectors (SW\_PWR1-2; RISER\_PWR1-2) These connectors supply power to the switchboard and risers.

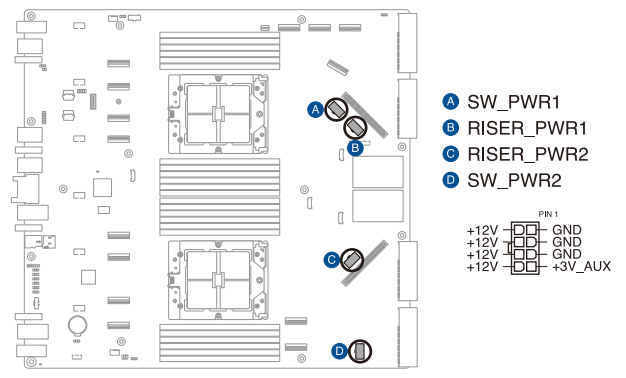

K14PN-D24 Power connectors

## 3.6 Onboard LEDs

#### 1. Baseboard Management Controller LED (BMCLED1)

The BMC LED lights up to indicate that the on-board BMC is functional.

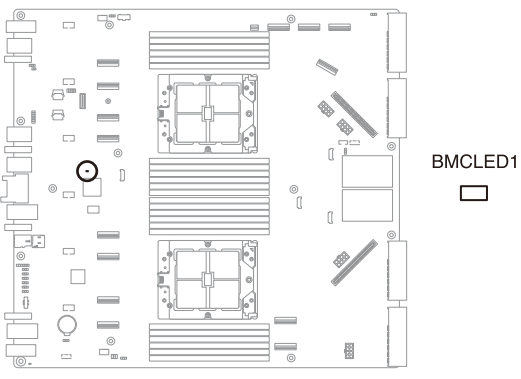

K14PN-D24 BMCLED1

#### 2. Standby Power LED (SBPWR1)

The motherboard comes with a standby power LED. The green LED lights up to indicate that the system is ON, in sleep mode, or in soft-off mode. This is a reminder that you should shut down the system and unplug the power cable before removing or plugging in any motherboard component.

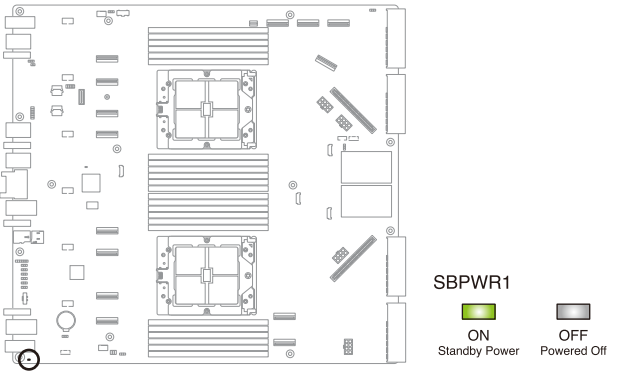

K14PN-D24 SBPWR1

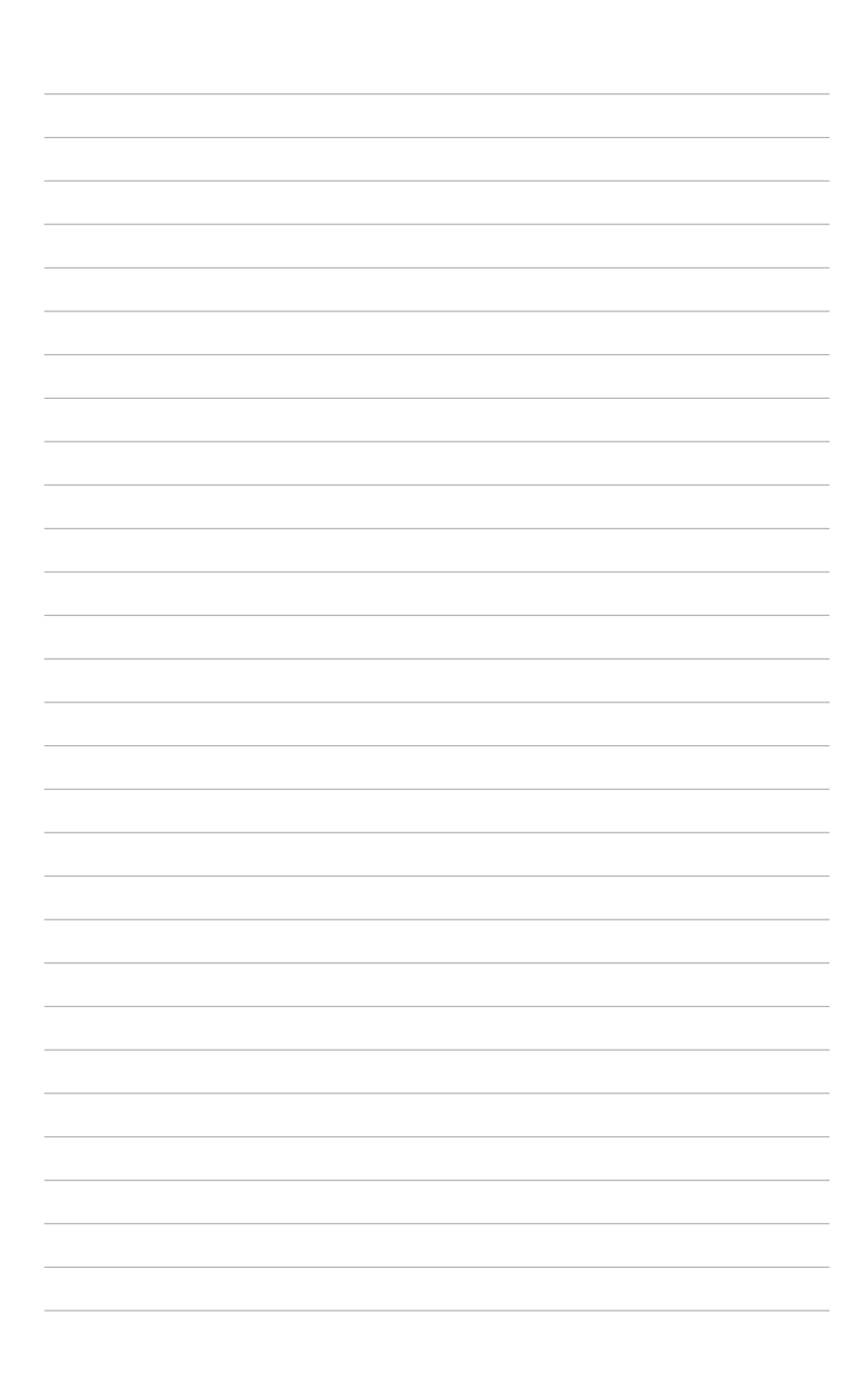

# 4

## **BIOS Setup**

This chapter tells how to change the system settings through the BIOS Setup menus. Detailed descriptions of the BIOS parameters are also provided.

## 4.1 Managing and updating your BIOS

The following utilities allow you to manage and update the motherboard Basic Input/Output System (BIOS) setup:

#### 1. ASUS CrashFree BIOS 3

To recover the BIOS using a bootable USB flash disk drive if the BIOS file fails or gets corrupted.

#### 2. ASUS EzFlash

Updates the BIOS using a USB flash disk.

## 4.1.1 ASUS CrashFree BIOS 3 utility

The ASUS CrashFree BIOS 3 is an auto recovery tool that allows you to restore the BIOS file if it fails or gets corrupted during the updating process. You can update a corrupted BIOS file using a USB flash drive that contains the updated BIOS file.

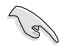

Prepare a USB flash drive containing the updated motherboard BIOS before using this utility.

#### Recovering the BIOS from a USB flash drive

To recover the BIOS from a USB flash drive:

- 1. Insert the USB flash drive with the original or updated BIOS file to one USB port on the system.
- 2. The utility will automatically recover the BIOS. It resets the system when the BIOS recovery finished.

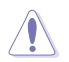

DO NOT shut down or reset the system while recovering the BIOS! Doing so would cause system boot failure!

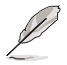

The recovered BIOS may not be the latest BIOS version for this motherboard. Visit the ASUS website at <u>www.asus.com</u> to download the latest BIOS file.

## 4.1.2 ASUS EZ Flash Utility

The ASUS EZ Flash Utility feature allows you to update the BIOS without having to use a DOS-based utility.

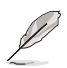

Before you start using this utility, download the latest BIOS from the ASUS website at <a href="http://www.asus.com">www.asus.com</a>.

To update the BIOS using EZ Flash Utility:

- 1. Insert the USB flash disk that contains the latest BIOS file into the USB port.
- Enter the BIOS setup program. Go to the Tool menu, then select Start ASUS EZ Flash. Press <Enter>.

| ASUS Tek. EzFlash Utility                                                                                                 |                                              |                                                                                   |  |
|----------------------------------------------------------------------------------------------------|----------------------------------------------|-----------------------------------------------------------------------------------|--|
| Current<br>Platform : K<br>Version : 1<br>Build Date :                                                                    | : Platform<br>14PN-D24<br>.989<br>04/01/2023 | New Platform<br>Platform : K14PN-D24<br>Version : 2357<br>Build Date : 04/15/2023 |  |
| Version : 1939         Build Date : 04/01/2023         FS0         System Volume I         K14PN-D24 BIOS         Windows |                                              | nformation <dir><br/><dir><br/><dir></dir></dir></dir>                            |  |
| [Up/Down/Lef                                                                                                    | t/Right]:Switch                              | [Enter]:Choose [q]:Exit                                                           |  |
|                                                                                                    |                                              |                                                                                   |  |

- 3. Press the Left/Right arrow keys to switch to the Drive field.
- Press the Up/Down arrow keys to find the USB flash disk that contains the latest BIOS, then press <Enter>.
- 5. Press Left/Right arrow keys to switch to the Folder Info field.
- 6. Press the Up/Down arrow keys to find the BIOS file, then press <Enter> to perform the BIOS update process. Reboot the system when the update process is done.

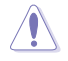

- This function can support devices such as a USB flash disk with FAT 32/16 format and single partition only.
- DO NOT shut down or reset the system while updating the BIOS to prevent system boot failure!

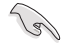

Ensure to load the BIOS default settings to ensure system compatibility and stability. Press <F5> and select **Yes** to load the BIOS default settings.

## 4.2 BIOS setup program

This motherboard supports a programmable firmware chip that you can update using the provided utility described in the **Managing and updating your BIOS** section.

Use the BIOS Setup program when you are installing a motherboard, reconfiguring your system, or prompted to "Run Setup." This section explains how to configure your system using this utility.

Even if you are not prompted to use the Setup program, you can change the configuration of your computer in the future. For example, you can enable the security password feature or change the power management settings. This requires you to reconfigure your system using the BIOS Setup program so that the computer can recognize these changes and record them in the CMOS RAM of the firmware chip.

The firmware chip on the motherboard stores the Setup utility. When you start up the computer, the system provides you with the opportunity to run this program. Press <Del> during the Power-On Self-Test (POST) to enter the Setup utility; otherwise, POST continues with its test routines.

If you wish to enter Setup after POST, restart the system by pressing <Ctrl>+<Alt>+<Delete>, or by pressing the reset button on the system chassis. You can also restart by turning the system off and then back on. Do this last option only if the first two failed.

The Setup program is designed to make it as easy to use as possible. Being a menu-driven program, it lets you scroll through the various sub-menus and make your selections from the available options using the navigation keys.

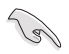

- The default BIOS settings for this motherboard apply for most conditions to ensure optimum performance. If the system becomes unstable after changing any BIOS settings, load the default settings to ensure system compatibility and stability. Press <F5> and select Yes to load the BIOS default settings.
- Support for BIOS functions and options may vary based on AVL testing progress. Please contact your sales representative for more information.
- The BIOS setup screens shown in this section are for reference purposes only, and may not exactly match what you see on your screen.
- Visit the ASUS website (<u>www.asus.com</u>) to download the latest BIOS file for this motherboard.

## 4.2.1 BIOS menu screen

| Menu bar                                                                                                    |             |                                                                                                    | General help                                                                                                    |
|----------------------------------------------------------------------------------------------------|-------------|----------------------------------------------------------------------------------------------------|----------------------------------------------------------------------------------------------------|
| Main Performance Tunin                                                                                                    | ng Advanced | Aptio Setup – AMI<br>Chipset Security Boot                                                                                    | Tool Event Logs Server Mgmt 🕨                                                                                                    |
| BIOS Information<br>BIOS Version<br>Build Date<br>Access Level<br>Agesa Version<br>System Serial Number<br>BMC Firmware Revision<br>Intel X710 LANI MAC |             | 0103-BUILD-23080401 x64<br>08/04/2023<br>Administrator<br>v1.0.0.8<br>/psn/<br>1.01.41<br>00:00:00:00:01:00<br>00:00:00:01:10 | Choose the system default<br>language                                                                                                    |
| Memory Information<br>Total Memory<br>Memory Frequency<br>System Language<br>System Date<br>System Time                                                 |             | Total Memory: 16384 MB<br>4800 MHz<br>[English]<br>[Tue 10/24/2023]<br>[00:22:42]                                             | <pre>++: Select Screen 11: Select Item Enter: Select +/-: Change Opt. F1: General Help F2: Previous Values F5: Optimized Defaults F10: Save Changes &amp; Reset F12: Print Screen <k>: Scroll help area upwards <m>: Scroll help area downwards ESC: Exit</m></k></pre> |
|                                                                                                    | Version 2   | .22.1285 Cop <mark>yright (C) 20</mark>                                                                                       | 23 AMI                                                                                                    |

Menu items

Configuration fields

Navigation keys

## 4.2.2 Menu bar

The menu bar on top of the screen has the following main items:

| Main        | For changing the basic system configuration   |  |
|-------------|-----------------------------------------------|--|
| Advanced    | For changing the advanced system settings     |  |
| Chipset     | Chipset For changing the chipset settings     |  |
| Security    | For changing the security settings            |  |
| Boot        | For changing the system boot configuration    |  |
| Tool        | For configuring options for special functions |  |
| Event Logs  | For changing the event log settings           |  |
| Server Mgmt | For changing the Server Mgmt settings         |  |
| Exit        | For selecting the exit options                |  |

To select an item on the menu bar, press the right or left arrow key on the keyboard until the desired item is highlighted.

## Menu items

The highlighted item on the menu bar displays the specific items for that menu. For example, selecting **Main** shows the Main menu items.

The other items (such as Advanced) on the menu bar have their respective menu items.

## Submenu items

A solid triangle before each item on any menu screen means that the item has a submenu. To display the submenu, select the item then press <Enter>.

## **Navigation keys**

At the bottom right corner of a menu screen are the navigation keys for the BIOS setup program. Use the navigation keys to select items in the menu and change the settings.

## General help

At the top right corner of the menu screen is a brief description of the selected item.

## **Configuration fields**

These fields show the values for the menu items. If an item is user-configurable, you can change the value of the field opposite the item. You cannot select an item that is not user-configurable.

A configurable field is enclosed in brackets, and is highlighted when selected. To change the value of a field, select it and press <Enter> to display a list of options.

## Pop-up window

Select a menu item and press <Enter> to display a pop-up window with the configuration options for that item.

## Scroll bar

A scroll bar appears on the right side of a menu screen when there are items that do not fit on the screen. Press the Up/Down arrow keys or <Page Up> / <Page Down> keys to display the other items on the screen.

## 4.3 Main menu

When you enter the BIOS Setup program, the Main menu screen appears. The Main menu provides you an overview of the basic system information, and allows you to set the system date, time, and language settings.

| Main Performance Tuning                                                                                                    | Advanced  | Aptio S<br>Chipset                                               | etup – AMI<br>Security    | Boot    | Tool                                                           | Event                                                         | Logs                                                       | Server Mgr                                                             | nt 🕨           |
|----------------------------------------------------------------------------------------------------|-----------|------------------------------------------------------------------|---------------------------|---------|----------------------------------------------------------------|---------------------------------------------------------------|------------------------------------------------------------|------------------------------------------------------------------------|----------------|
| Main Performance Uning<br>BIOS Information<br>Build Date<br>Access Level<br>Agesa Version<br>System Serial Number<br>BMC Firmware Revision<br>Intel X710 LANI MAC | Hovanced  | 0103-BUI<br>08/04/20<br>Administ<br>v1.0.0.8<br>/psn/<br>1.01.41 | LD-2308040<br>23<br>rator | 1 ×64   | Cho                                                            | ose the                                                       | syst                                                       | server Mgr                                                             | nt P           |
| Memory Information<br>Total Memory                                                                                                    |           | Total Me                                                         | mory: 1638                | 4 MB    |                                                                | Select                                                        | Sche                                                       | on                                                                     |                |
| System Language                                                                                                    |           | [English                                                         |                           |         | ti<br>Ent                                                      | Select<br>Select<br>er: Sel                                   | Item<br>ect<br>e Opt                                       |                                                                        |                |
| System Date<br>System Time                                                                                                    |           | [Tue 10/<br>[00:22:4                                             | 24/2023]<br>2]            |         | F1:<br>F2:<br>F5:<br>F10<br>F12<br><k><br/><m><br/>ESC</m></k> | Genera<br>Previo<br>Optimi<br>Save<br>Print<br>Scrol<br>Scrol | l Hel<br>us Va<br>zed D<br>Chang<br>Scre<br>l hel<br>l hel | p<br>lues<br>efaults<br>es & Reset<br>en<br>p area upwa<br>p area dowr | ards<br>nwards |
|                                                                                                    | Version 2 | .22.1285                                                         | Copyright                 | (C) 203 | 23 AMI                                                         |                                                               |                                                            |                                                                        |                |

### System Language

Allows you to set the system language.

#### System Date [MM/DD/YYYY]

Allows you to set the system date.

#### System Time [HH:MM:SS]

Allows you to set the system time.

## 4.4 Performance Tuning menu

The Performance Tuning menu items allow you to change performance related settings for different scenarios.

|   | Aptio Setup - AMI                |                         |                               |  |  |
|---|----------------------------------|-------------------------|-------------------------------|--|--|
|   | Main Performance Tuning Advanced | Chipset Security Boot T | ool Event LogsServer Mgmt 💿 🕨 |  |  |
| Г |                                  |                         |                               |  |  |
| L | Optimized Pertormance Setting    | [Detault]               | The following setting shows   |  |  |
| L | Core Optimizer                   | [Disabled]              | the recommended BIOS setting  |  |  |
| L | Engine Boost                     | [Disabled]              | to optimize for performance   |  |  |
| L | Overclocking                     | [Disabled]              | includes those                |  |  |
| L | Power Balancer                   | [Disabled]              | performance-related BIOS      |  |  |
| L |                                  |                         | ontions: Profetchers AMD SMT  |  |  |

#### **Optimized Performance Setting [Default]**

Allows you to select performance settings for different scenarios.

| Default setting |
|-----------------|
|                 |

- [By Benchmark] Optimize for different kinds of benchmarks. Select this option, then select a benchmark type from the >> list.
- [By Workload] Optimize for different kinds of workloads. Select this option, then select a workload type from the >> list.

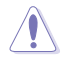

This function will reset some BIOS settings that you have changed back to their default values. Please check your BIOS settings again.

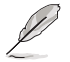

The following item appears only when **Power Balancer** is set to **[Disabled]**, or if Optimized Performance Setting is set to **[Default]** or **[By Benchmark]**.

#### Core Optimizer [Disabled]

Allows you to keep the processor operating at the turbo highest frequency for the maximum performance.

Configuration options: [Disabled] [Auto] [Manual]

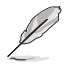

The following item appears only when you set Core Optimizer to [Manual].

#### CPU Max frequency [XXXX]

The default value for this option will be the maximum supported frequency of the CPU installed and may vary between different CPUs.

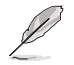

The following item appears only when **Optimized Performance Setting** is set to **[Default]** or **[By Benchmark]**.

#### Engine Boost [Disabled]

Enable this item to boost the CPU's frequency. Recommended operation at an ambient temperature of 25°C or below for optimized performance. Configuration options: [Disabled] [Normal] [Aggressive]

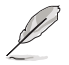

Operate with an ambient temperature of 25°C or lower for optimized performance.

#### Overclocking [Disabled]

Enable this item to increase the CPU's clock. Please use an external PCIe storage controller for your hard drives when enabling this feature. Configuration options: [Disabled] [Enabled]

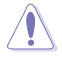

Please note that overclocking might cause component damage or system crashes, which may reduce the lifespan of the system and the CPU. Use this tool at your own risk.

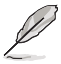

The following item appears only when Core Optimizer is set to [Disabled], or if Optimized Performance Setting is set to [Default] or [By Benchmark].

#### Power Balancer [Disabled]

Allows you to dynamically adjust the frequency of all CPU cores based on their current utilization, delivering better performance per watt for improved system energy efficiency.

Configuration options: [Disabled] [Enabled by ACC]

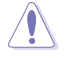

When setting Power Balancer to [Enabled by ACC], make sure that you have the latest ASUS Control Center software installed to support Power Balancer. Please see below for recommended software versions: - ACC: 1.4.3.5 version or above.

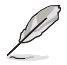

The following item appears only when **Power Balancer** is set to [Enabled by ACC].

#### Policy [Auto]

Configuration options: [Auto] [Manual]

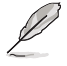

The following item appears only when set Policy is set to [Manual].

#### CPU Max frequency [XXXX]

The default value for this option will be the maximum supported frequency of the CPU installed and may vary between different CPUs.

## 4.5 Advanced menu

The Advanced menu items allow you to change the settings for the CPU and other system devices.

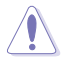

Take caution when changing the settings of the Advanced menu items. Incorrect field values can cause the system to malfunction.

| Main Performance Tuning Advanced Chipset Security Boot Tool  Trusted Computing                                                                                                    | 1 Event Logs Server Mgmt →                                                                                                    |
|----------------------------------------------------------------------------------------------------|----------------------------------------------------------------------------------------------------|
| ► Trusted Computing                                                                                                    | PAID Stopage Control                                                                                                    |
| <ul> <li>Redfish Host Interface Settings</li> <li>AMD CBS</li> <li>Onboard LAN Configuration</li> <li>UEFI Variables Protection</li> <li>Serial Port Console Redirection</li> <li>CPU Configuration</li> <li>PCI Subsystem Settings</li> <li>USB Configuration</li> <li>Network Stack Configuration</li> <li>NWME Configuration</li> <li>SATA Configuration</li> <li>SATA Configuration</li> </ul>    | valu storage control                                                                                                    |
| <pre>+ ARD Mem Configuration Status + ARD Mem Configuration Status T1s Auth Configuration Intel(R) Ethernet Controller X710 for 10GBASE-T - 00:00:0000000100-IPv4 Network Configuration + MAC:00000000100-IPv4 Network Configuration + MAC:00000000100-IPv6 Network Configuration + Intel(R) Ethernet Controller X710 for 10GBASE-T - 00:00:00:00:01:01 + VLAN Configuration (MAC:00000000101) </pre> | Select Screen<br>L: Select Item<br>nter: Select<br>/-: Change Opt.<br>I: General Help<br>2: Previous Values<br>5: Optimized Defaults<br>10: Save Changes & Reset<br>12: Print Screen<br>◇: Scroll help area upwards<br>bo: Scroll help area downwards<br>SC: Exit |

## 4.5.1 Trusted Computing

| Adv                                                                  | Aptio Setup – AM<br>anced | I                                                                                                    |
|----------------------------------------------------------------------|---------------------------|----------------------------------------------------------------------------------------------------|
| Configuration<br>Security Device Support<br>NO Security Device Found | [Enable]                  | Enables or Disables BIOS<br>support for security device.<br>O.S. will not show Security<br>Device. TGG EFI orotocol and |

#### Configuration

#### Security Device Support [Enabled]

Configuration options: [Disabled] [Enabled]

## 4.5.2 Redfish Host Interface Settings

| Advanced                                    | Aptio Setup — AMI |                            |
|---------------------------------------------|-------------------|----------------------------|
| Redfish Host Interface Settings             |                   | Enable/Disable AMI Redfish |
| Redfish                                     |                   |                            |
| BMC Redfish Version<br>BIOS Redfish Version | 1.11.0<br>1.11.0  |                            |

#### Redfish [Enabled]

Allows you to enable or disable AMI Redfish. Configuration options: [Disabled] [Enabled]

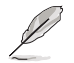

The following items appear only when Redfish is set to [Enabled].

Authentication Mode [Basic Authentication] Configuration options: [Basic Authentication] [Session Authentication]

#### **IP Address**

Allows you to set the IP address

*IP Mask Address* Allows you to set the IP mask address

IP Port

Allows you to set the IP port

## 4.5.3 AMD CBS

| Advanced                                                                                                    | Aptio Setup – AMI |                    |
|----------------------------------------------------------------------------------------------------|-------------------|--------------------|
| AMD CBS                                                                                                    |                   | CPU Common Options |
| AMD CBS Revision Number                                                                                                    | 0×0               |                    |
| <ul> <li>CPU Common Options</li> <li>DF Common Options</li> <li>UHC Common Options</li> <li>NBIO Common Options</li> <li>FCH Common Options</li> <li>Soc Miscellaneous Control</li> <li>CXL Common Options</li> </ul> |                   |                    |

#### **CPU Common Options**

#### Performance

Allows you to configure performance options.

#### **REP-MOV/STOS Streaming [Enabled]**

Allows you to enable or disable the use of non-caching streaming stores for large sizes.

Configuration options: [Disabled] [Enabled]

#### **Prefetcher Settings**

Allows you to configure prefetcher options.

#### Core Watchdog

Allows you to configure core watchdog options.

#### RedirectForReturnDis [Auto]

Allows you to set RedirectForReturnDis to 0, 1, or Auto as a workaround for GCC/ C000005 issue for XV Core on CZ A0. Configuration options: [Auto] [1] [0]

#### Platform First Error Handling [Auto]

Allows you to enable or disable PFEH, cloak individual banks, and mask deferred error interrupts from each bank. Configuration options: [Disabled] [Enabled] [Auto]

#### Core Performance Boost [Auto]

Configuration options: [Disabled] [Auto]

#### Global C-State Control [Auto]

Configuration options: [Disabled] [Enabled] [Auto]

#### Power Supply Idle Control [Auto]

Configuration options: [Low Current Idle] [Typical Current Idle] [Auto]

#### SEV-ES ASID Space Limit [1]

Allows you to set the SEV-ES ASID Space Limit.

SEV Control [Enabled]

Configuration options: [Disabled] [Enabled]

#### Streaming Stores Control [Auto]

Configuration options: [Disabled] [Enabled] [Auto]

#### Local APIC Mode [Auto]

Configuration options: [Compatibility] [xAPIC] [x2APIC] [Auto]

#### ACPI \_CST C1 Declaration [Auto]

Configuration options: [Disabled] [Enabled] [Auto]

#### ACPI CST C2 Latency [800]

Allows you to set the ACPI CST C2 latency in microseconds.

#### MCA Error Threshold Enable [Auto]

Configuration options: [False] [True] [Auto]

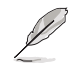

The following item appears only when MCA Error Threshold Enable is set to [True].

#### *MCA Error Threshold Count [FF5]* Allows you to set the MCA error threshold count.

#### MCA FruText [True]

Configuration options: [False] [True]

#### SMU and PSP Debug Mode [Auto]

If this option is enabled, uncorrected errors detected by the PSP FW or SMU FW will hang and not reset the system instead of causing a cold reset. Configuration options: [Disabled] [Enabled] [Auto]

#### PPIN Opt-in [Auto]

Configuration options: [Disabled] [Enabled] [Auto]

#### SNP Memory (RMP Table) Coverage [Auto]

Configuration options: [Disabled] [Enabled] [Custom] [Auto]

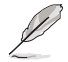

The following item appears only when SNP Memory (RMP Table) Coverage is set to [Enabled] or [Custom].

#### Split RMP Table [Auto]

Configuration options: [Disabled] [Enabled] [Auto]

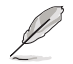

The following item appears only when SNP Memory (RMP Table) Coverage is set to [Custom].

Amount of Memory to Cover [2000] Allows you to set the amount of system memory (MB) to be covered in hex.

#### SMEE [Auto]

Configuration options: [Disabled] [Enabled] [Auto]

#### Action on BIST Failure [Auto]

Allows you to configure what action is taken when a CCD BIST failure is detected. Configuration options: [Do nothing] [Down-CCD] [Auto]

#### Fast Short REP MOVSB (FSRM) [Auto]

Configuration options: [Disabled] [Enabled] [Auto]

#### Enhanced Short REP MOVSB/STOSB (ESRM) [Auto]

Configuration options: [Disabled] [Enabled] [Auto]

#### Log Transparent Errors [Auto]

Configuration options: [Disabled] [Enabled] [Auto]

#### AVX512 [Auto]

Configuration options: [Disabled] [Enabled] [Auto]

#### MONITOR and MWAIT Disable [Auto]

When this option is enabled, MONITOR, MWAIT, MONITORX, and MWAITX opcodes become invalid. Configuration options: [Disabled] [Enabled] [Auto]

#### Small Hammer Configuration [Auto]

Configuration options: [Disabled] [Enabled] [Auto]

#### Corrector Branch Predictor [Disabled]

Configuration options: [Disabled] [Enabled]

#### PAUSE Delay [Auto]

Configuration options: [Auto] [Disabled] [16 cycles] [32 cycles] [64 cycles] [128 cycles]

#### CPU Speculative Store Modes [Auto]

Configuration options: [Balanced] [More Speculative] [Less Speculative] [Auto]

#### Prefetch/Request Throttle [Auto]

Configuration options: [Disabled] [Enabled] [Auto]

#### **DF Common Options**

#### Memory Addressing

Allows you to configure memory addressing options.

#### ACPI

Allows you to configure ACPI options.

#### Link

Allows you to configure Link options.

#### SDCI

Allows you to configure SDCI options.

#### **Probe Filter**

Allows you to configure Probe Filter options.

#### DF Watchdog Timer Interval [Auto]

Configuration options: [Auto] [41ms] [166ms] [334ms] [669ms] [1.34 seconds] [2.68 seconds] [5.36 seconds]

#### Disable DF to external IP Sync Flood Propagation [Auto]

Configuration options: [Sync flood disabled] [Sync flood enabled] [Auto]

#### Sync Flood Propagation to DF Components [Auto]

Configuration options: [Sync flood disabled] [Sync flood enabled] [Auto]

#### Freeze DF Module Queues on Error [Auto]

Configuration options: [Disabled] [Enabled] [Auto]

#### CC6 Memory Region Encryption [Auto]

Configuration options: [Disabled] [Enabled] [Auto]

#### CC6 B/W Balance Throttle Level [Auto]

Configuration options: [Auto] [Level 0] [Level 1] [Level 2] [Level 3] [Level 4]

#### **UMC Common Options**

#### **DDR Addressing Options**

Allows you to configure DDR addressing options.

#### **DDR Controller Configuration**

Allows you to configure DDR controller options.

#### **DDR MBIST Options**

Allows you to configure DDR MBIST options.

#### DDR RAS

Allows you to configure DDR RAS options.

#### **DDR Bus Configuration**

Allows you to configure DDR Bus options.

#### **DDR Timing Configuration**

Allows you to configure DDR Timing options.

#### **DDR Training Options**

Allows you to configure DDR Training options.

#### **DDR Security**

Allows you to configure DDR Security options.

#### DDR PMIC Configuration Allows you to configure DDR PMIC options.

## DDR Miscellaneous

Allows you to configure DDR Miscellaneous options.

#### DDR PHY (CMN)

Allows you to configure DDR PHY (CMN) options.

#### **NBIO Common Options**

#### IOMMU [Auto]

Configuration options: [Disabled] [Enabled] [Auto]

#### DMAr Support [Auto]

Configuration options: [Disabled] [Enabled] [Auto]

#### DMA Protection [Auto]

Configuration options: [Disabled] [Enabled] [Auto]

#### DRTM Virtual Device Support [Auto]

Configuration options: [Disabled] [Enabled] [Auto]

#### **DRTM Memory Reservation [Auto]**

Allows you to enable or disable reservation of 128MB memory below Bottom IO for DRTM. This option is required for Secured-Core Server functionality. Configuration options: [Disabled] [Enabled] [Auto]

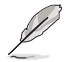

The following item appears only when Enable AER Cap is set to [Enabled] or [Auto].

#### ACS Enable [Auto] Configuration options: [Disabled] [Enabled] [Auto]

#### PCle ARI Support [Auto]

Configuration options: [Disabled] [Enabled] [Auto]

#### PCle ARI Enumeration [Auto]

Configuration options: [Disabled] [Enabled] [Auto]

#### PCIe Ten Bit Tag Support [Auto]

Allows you to enable PCle ten bit tags for supported devices. Support is disabled if this option is enabled. Configuration options: [Disabled] [Enabled] [Auto]

SMU Common Options

Allows you to configure SMU Common options.

#### **NBIO RAS Common Options**

Allows you to configure NBIO RAS Common options.

#### Enable AER Cap [Auto]

Configuration options: [Disabled] [Enabled] [Auto]

#### Early Link Speed [Auto]

Configuration options: [Gen1] [Gen2] [Auto]

#### Hot Plug Handling Mode [Auto]

Configuration options: [OS First] [Firmware First/EDR if OS supports] [Firmware First but allow OS First] [System Firmware Intermediary] [Auto]

#### Hot Plug Allow FF in Synchronous [Disabled]

Configuration options: [Disabled] [Enabled]

#### Presence Detect Select Mode [Auto]

Configuration options: [OR] [AND] [In-band only] [Out-of-band only] [Auto]

#### Data Link Feature Cap [Auto]

Configuration options: [Disabled] [Enabled] [Auto]

#### CV Test [Auto]

Allows you to enable or disable support for PCIECV tool. Hardware defaults are preserved if this option is set to Auto.

Configuration options: [Disabled] [Enabled] [Auto]

#### SEV-SNP Support [Disabled]

Configuration options: [Disabled] [Enabled] [Auto]

#### Allow Compliance [Auto]

Configuration options: [Disabled] [Enabled] [Auto]

#### SRIS [Auto]

Configuration options: [Disabled] [Enabled] [Auto]

#### Multi Upstream Auto Speed Change [Auto]

Configuration options: [Disabled] [Enabled] [Auto]

## Multi Auto Speed Change on Last Rate [Auto]

Configuration options: [Disabled] [Enabled] [Auto]

#### PCIe Link Speed Capability [Auto]

Configuration options: [Maximum speed] [Gen1] [Gen2] [Gen3] [Gen4] [Gen5] [Auto]

#### RTM Margining Support [Auto]

Configuration options: [Disabled] [Enabled] [Auto]

#### EQ Bypass To Highest Rate [Auto]

Configuration options: [Disabled] [Enabled] [Auto]

Non-PCle Compliant Support [Auto] Configuration options: [Disabled] [Enabled] [Auto]

PCIe Idle Power Setting [Optimize for Perf/Power] Configuration options: [Optimize for Perf/Power] [Optimize for Latency]

#### nBif Common Options

Allows you to configure nBif Common options.

Link EQ Preset Options Allows you to configure Link EQ Preset options.

Enable 2 SPC (Gen 4) [Auto] Configuration options: [Enabled] [Auto]

#### **FCH Common Options**

I3C/I2C Configuration Options Allows you to configure I3C/I2C options.

SATA Configuration Options Allows you to configure SATA options.

USB Configuration Options Allows you to configure USB options.

#### AC Power Loss Options Allows you to configure AC power loss options.

#### **UART Configuration Options**

Allows you to configure UART options.

#### **ESPI Configuration Options**

Allows you to configure ESPI options.

#### FCH RAS Options

Allows you to configure FCH RAS options.

#### **Miscellaneous Options**

Allows you to configure miscellaneous FCH options.

#### **SOC Miscellaneous Control**

#### ABL Console Out Control [Auto]

Configuration options: [Disabled] [Enabled] [Auto]

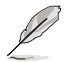

The following items appear only when ABL Console Out Control is set to [Enabled].

#### ABL Console Out Serial Port [Auto]

Configuration options: [eSPI UART] [SOC UART0] [SOC UART1] [Auto]

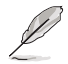

The following item appears only when ABL Console Out Serial Port is set to [eSPI UART].

#### ABL Console Out Serial Port IO [Auto] Configuration options: [0x3F8] [0x2F8] [0x2E8] [0x2E8] [Auto]

ABL Basic Console Out Control [Auto] Configuration options: [Disabled] [Enabled] [Auto]

#### ABL PMU Message Control [Auto]

Allows you to control the number of PMU debug messages.

Configuration options: [Detailed debug messages] [Coarse debug messages] [Stage completion] [Assertion messages] [Firmware completion messages only] [Auto]

#### ABL Memory Population Message Control [Warning Message]

Configuration options: [Warning Message] [Fatal Error]

#### PSP Error Injection Support [False]

Configuration options: [False] [True]

#### Firmware Anti-rollback (FAR)

Allows you to configure Firmware Anti-Rollback (FAR) options.

#### **CXL** Common Options

CXL Control [Auto] Configuration options: [Disabled] [Enabled] [Auto]

CXL SPM [Auto] Configuration options: [Disabled] [Enabled] [Auto]

CXL Encryption [Disabled] Configuration options: [Disabled] [Enabled]

CXL DVSEC Lock [Auto] Configuration options: [Disabled] [Enabled] [Auto]

Temp Gen5 Advertisement [Auto] Configuration options: [Disabled] [Enabled] [Auto]

Sync Header Bypass [Auto] Configuration options: [Disabled] [Enabled] [Auto]

CXL RAS Allows you to configure CXL RAS options.

## 4.5.4 Onboard LAN Configuration

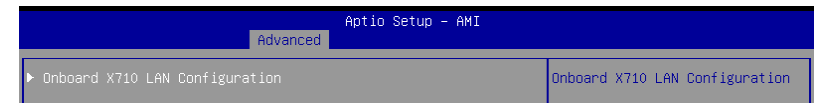

#### **Onboard X710 LAN Configuration**

#### LAN1/LAN2

#### LAN Enable [LAN1, LAN2 Enabled]

Configuration options: [Disabled] [LAN1 Enabled Only] [LAN1, LAN2 Enabled]

## 4.5.5 UEFI Variables Protection

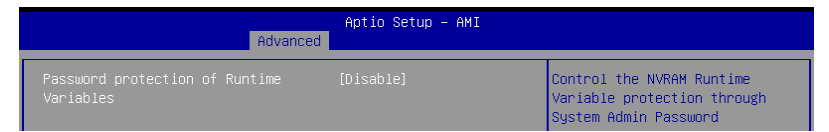

#### Password protection of Runtime Variables [Disabled]

Configuration options: [Disabled] [Enabled]

## 4.5.6 Serial Port Console Redirection

|   | Advanced                                                                                                  | Aptio Setup – AMI         |                                           |
|---|----------------------------------------------------------------------------------------------------|---------------------------|-------------------------------------------|
|   | COM1<br>Console Redirection<br>▶ Console Redirection Settings                                             | [Disabled]                | Console Redirection Enable or<br>Disable. |
|   | COM2(SDL)<br>Console Redirection<br>Console Redirection Settings                                          | [Disabled]                |                                           |
|   | Serial Port for Out-of-Band Managemen<br>Windows Emergency Management Services<br>Console Redirection EMS | t∕<br>(EMS)<br>[Disabled] |                                           |
|   | Consule Neuli eccluir Secclings                                                                           |                           | ↔+: Select Screen                         |
| I |                                                                                                    |                           | Enter: Select                             |
| I |                                                                                                    |                           | +/−: Change Opt.                          |
| I |                                                                                                    |                           | F1: General Help                          |
| I |                                                                                                    |                           | F2: Previous Values                       |
| 1 |                                                                                                    |                           | F5: Optimized Defaults                    |

#### COM1/COM2(SOL)

#### **Console Redirection [Disabled]**

Allows you to enable or disable the console redirection feature. Configuration options: [Disabled] [Enabled]

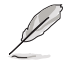

The following item is available only when **Console Redirection** for **COM1** or **COM2(SOL)** is set to [Enabled].

#### **Console Redirection Settings**

These items become configurable only when you enable the **Console Redirection** item. The settings specify how the host computer and the remote computer (which the user is using) will exchange data. Both computers should have the same or compatible settings.

#### Terminal Type [VT100Plus]

Allows you to set the terminal type.

| [VT100]     | ASCII char set.                                               |
|-------------|---------------------------------------------------------------|
| [VT100Plus] | Extends VT100 to support color, function keys, etc.           |
| [VT-UTF8]   | Uses UTF8 encoding to map Unicode chars onto 1 or more bytes. |
| [ANSI]      | Extended ASCII char set.                                      |

#### Bits per second [115200]

Selects serial port transmission speed. The speed must be matched on the other side. Long or noisy lines may require lower speeds. Configuration options: [9600] [19200] [38400] [57600] [115200]

#### Data Bits [8]

Configuration options: [7] [8]

#### Parity [None]

A parity bit can be sent with the data bits to detect some transmission errors. [Mark] and [Space] parity do not allow for error detection.

[None] None

[Even] Parity bit is 0 if the number of 1's in the data bits is even.

[Odd] Parity bit is 0 if number of 1's in the data bits is odd.

[Mark] Parity bit is always 1.

[Space] Parity bit is always 0.

#### Stop Bits [1]

Stop bits indicate the end of a serial data packet. (A start bit indicates the beginning.) The standard setting is 1 stop bit. Communication with slow devices may require more than 1 stop bit.

Configuration options: [1] [2]

#### Flow Control [None]

Flow control can prevent data loss from buffer overflow. When sending data, if the receiving buffers are full, a "stop" signal can be sent to stop the data flow. Once the buffers are empty, a "start" signal can be sent to re-start the flow. Hardware flow control uses two wires to send start/stop signals. Configuration options: [None] [Hardware RTS/CTS]

#### VT-UTF8 Combo Key Support [Enabled]

This allows you to enable the VT -UTF8 Combination Key Support for ANSI/VT100 terminals.

Configuration options: [Disabled] [Enabled]

#### Recorder Mode [Disabled]

With this mode enabled only text will be sent. This is to capture Terminal data. Configuration options: [Disabled] [Enabled]

#### Resolution 100x31 [Enabled]

This allows you enable or disable extended terminal solution. Configuration options: [Disabled] [Enabled]

#### Putty Keypad [VT100]

This allows you to select the Function Key and Keypad on Putty. Configuration options: [VT100] [LINUX] [XTERMR6] [SC0] [ESCN] [VT400]

#### Serial Port for Out-of-Band Management/ Windows Emergency Management Services (EMS)

#### Console Redirection EMS [Enabled]

Allows you to enable or disable the console redirection feature. Configuration options: [Disabled] [Enabled]

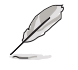

The following item is available only when Console Redirection EMS is set to [Enabled].

#### **Console Redirection Settings**

#### Out-of-Band Mgmt Port [COM1]

Microsoft Windows Emergency Management Services (EMS) allow for remote management of a Windows Server OS through a serial port. Configuration options: [COM1] [COM2(SOL)]

#### Terminal Type EMS [VT-UTF8]

VT-UTF8 is the preferred terminal type for out0of-band management. The next best choice is VT100+, and then VT100. See above, in Console Redirection Settings page for more help with Terminal Type/Emulation. Configuration options: [VT100] [VT100+] [VT-UTF8] [ANSI]

#### Bits per second EMS [115200]

Selects serial port transmission speed. The speed must be matched on the other side. Long or noisy lines may require lower speeds. Configuration options: [9600] [19200] [57600] [115200]

#### Flow Control EMS [None]

Flow control can prevent data loss from buffer overflow. When sending data, if the receiving buffers are full, a "stop" signal can be sent to stop the data flow. Once the buffers are empty, a "start" signal can be sent to re-start the flow. Hardware flow control uses two wires to send start/stop signals.

Configuration options: [None] [Hardware RTS/CTS] [Software Xon/Xoff]

## 4.5.7 CPU Configuration

|                                                          | Aptio Setup – AMI<br>Advanced |                                      |
|----------------------------------------------------------|-------------------------------|--------------------------------------|
| CPU Configuration                                        |                               | Enable/disable CPU<br>Virtualization |
| SVM Mode<br>▶ Node 0 Information<br>▶ Node 1 Information |                               |                                      |

#### SVM Mode [Enable]

This item allows you enable or disable CPU Virtualization. Configuration options: [Disabled] [Enable]

#### **Node Information**

This item allows you to view memory information related to the selected node.

## 4.5.8 PCI Subsystem Settings

|   | Advanced                     | Aptio Setup – AMI   |                                                            |
|---|------------------------------|---------------------|------------------------------------------------------------|
| Γ | PCI Bus Driver Version       | A5.01.28            | Value to be programmed into<br>PCI Latency Timer Register. |
|   | PCI Devices Common Settings: |                     |                                                            |
|   |                              |                     |                                                            |
|   | PCI-X Latency Timer          | [64 PCI Bus Clocks] |                                                            |
|   | VGA Palette Snoop            | [Disabled]          |                                                            |
|   | PERR# Generation             | [Disabled]          |                                                            |
|   | SERR# Generation             | [Disabled]          |                                                            |
|   | Above 4G Decoding            | [Enabled]           |                                                            |
|   | Re-Size BAR Support          | [Disabled]          |                                                            |
|   | SR-IOV Support               | [Enabled]           |                                                            |
|   | BME DMA Mitigation           | [Disabled]          |                                                            |
|   | PCI Express Settings         |                     | ↔: Select Screen                                           |
|   |                              |                     | †↓: Select Item                                            |
|   | PCI Express GEN 2 Settings   |                     | Enter: Select                                              |
| T |                              |                     | +/−: Change Opt.                                           |
|   | PCI Hot-Plug Settings        |                     | F1: General Help                                           |
| T |                              |                     | F2: Previous Values                                        |

#### PCI Latency Timer [32 PCI Bus Clocks]

Configuration options: [32 PCI Bus Clocks] [64 PCI Bus Clocks] [96 PCI Bus Clocks] [128 PCI Bus Clocks] [160 PCI Bus Clocks] [192 PCI Bus Clocks] [224 PCI Bus Clocks] [248 PCI Bus Clocks] [248 PCI Bus Clocks]

#### PCI-X Latency Timer [64 PCI Bus Clocks]

Configuration options: [32 PCI Bus Clocks] [64 PCI Bus Clocks] [96 PCI Bus Clocks] [128 PCI Bus Clocks] [160 PCI Bus Clocks] [192 PCI Bus Clocks] [224 PCI Bus Clocks] [248 PCI Bus Clocks] [248 PCI Bus Clocks]

VGA Palette Snoop [Disabled] Configuration options: [Disabled] [Enabled]

PERR# Generation [Disabled] Configuration options: [Disabled] [Enabled]

SERR# Generation [Disabled] Configuration options: [Disabled] [Enabled]

Above 4G Decoding [Enabled] Configuration options: [Disabled] [Enabled]

Re-Size BAR Support [Disabled] Configuration options: [Disabled] [Enabled]

SR-IOV Support [Enabled] Configuration options: [Disabled] [Enabled]

BME DMA Mitigation [Disabled] Configuration options: [Disabled] [Enabled]

PCI Express Settings Allows you to configure PCI Express options.

PCI Express GEN 2 Settings Allows you to configure PCI Express GEN 2 options.

PCI Hot-Plug Settings Allows you to configure PCI Hot-Plug options.

## 4.5.9 USB Configuration

|   | Aptio Setup - AMI<br>Advanced                                                        |                                     |                                                                 |
|---|--------------------------------------------------------------------------------------|-------------------------------------|-----------------------------------------------------------------|
|   | USB Configuration                                                                    |                                     | [Enabled]: Enables the Legacy                                   |
|   | USB Module Version                                                                   | 29                                  | [Auto]: Automatically disables<br>the Legacy USB support if USB |
|   | USB Controllers:<br>4 XHCIs                                                          |                                     | devices are not connected.<br>[Disabled]: USB devices are       |
|   | USB Devices:<br>3 Drives, 2 Keyboards, 2 Mice,                                       | 3 Hubs                              | available only for EFI<br>applications.                         |
|   | XHCI Hand-off<br>USB Mass Storage Driver Support<br>USB Keyboard and Mouse Simulator | [Enabled]<br>[Enabled]<br>[Enabled] |                                                                 |
|   | USB hardware delays and time-outs:                                                   |                                     | ++: Select Screen                                               |
| I | USB transfer time-out                                                                | [20 sec]                            | t∔: Select Item                                                 |
| I | Device reset time-out                                                                | [20 sec]                            | Enter: Select                                                   |
| I | Device power-up delay                                                                | [Auto]                              | +/-: Change Opt.<br>E1: General Heln                            |
| I | Mass Storage Devices:                                                                |                                     | F2: Previous Values                                             |
| I | AMI Virtual CDROMO 1.00                                                              | [Auto]                              | F5: Optimized Defaults                                          |
| I | AMI Virtual HDisk0 1.00                                                              | [Auto]                              | F10: Save Changes & Reset                                       |
|   | JetFlashTranscend 4GB 8.07                                                           | [Auto]                              | F12: Print Screen                                               |
| I |                                                                                      |                                     | <k>: Scroll help area upwards</k>                               |

#### XHCI Hand-off [Enabled]

Configuration options: [Enabled] [Disabled]

#### USB Mass Storage Driver Support [Enabled]

Configuration options: [Disabled] [Enabled]

#### USB Keyboard and Mouse Simulator [Enabled]

Configuration options: [Disabled] [Enabled]

#### USB Transfer Time-out [20 sec]

Configuration options: [1 sec] [5 sec] [10 sec] [20 sec]

#### Device Reset Time-out [20 sec]

Configuration options: [10 sec] [20 sec] [30 sec] [40 sec]

#### Device Power-up Delay [Auto]

Configuration options: [Auto] [Manual]

#### **Mass Storage Devices**

Allows you to select the mass storage device emulation type for devices connected. Configuration options: [Auto] [Floppy] [Forced FDD] [Hard Disk] [CD-ROM]

## 4.5.10 Network Stack Configuration

| Aptio Setup - AMI<br>Advanced |            |                             |
|-------------------------------|------------|-----------------------------|
| Network Stack                 | [Enabled]  | Enable/Disable UEFI Network |
| IPv4 PXE Support              | [Enabled]  | Stack                       |
| IPv4 HTTP Support             | [Disabled] |                             |
| IPv6 PXE Support              | [Disabled] |                             |
| IPv6 HTTP Support             | [Disabled] |                             |
| PXE boot wait time            | 0          |                             |
| Media detect count            | 1          |                             |

#### Network Stack [Enabled]

Configuration options: [Disabled] [Enabled]

| Conngulat | ion options. [Disabled] [Enabled]                                       |
|-----------|-------------------------------------------------------------------------|
| Ø         | The following items appear only when Network Stack is set to [Enabled]. |
| IPv4      | PXE Support [Enabled]                                                   |
| Con       | figuration options: [Disabled] [Enabled]                                |
| IPv4      | HTTP Support [Disabled]                                                 |
| Con       | figuration options: [Disabled] [Enabled]                                |
| IPv6      | PXE Support [Disabled]                                                  |
| Con       | figuration options: [Disabled] [Enabled]                                |
| IPv6      | HTTP Support [Disabled]                                                 |
| Con       | figuration options: [Disabled] [Enabled]                                |
| PXE       | boot wait time [0]                                                      |
| Wait      | time to press ESC key to abort the PXE boot.                            |
| Med       | ia detect count [1]                                                     |
| Wait      | time (in seconds) to detect media.                                      |

## 4.5.11 NVMe Configuration

This page will display the NVMe controller and drive information.

| Advanced             | Aptio Setup – AMI |  |
|----------------------|-------------------|--|
| NVMe Configuration   |                   |  |
| No NVME Device Found |                   |  |

## 4.5.12 SATA Configuration

This page will display the SATA controller and drive information.

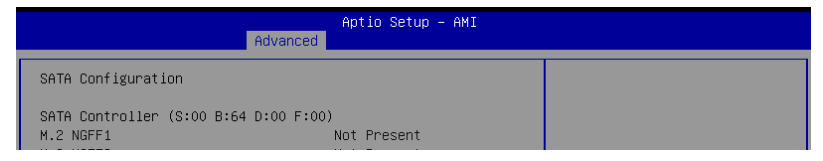

## 4.5.13 APM Configuration

Allows you to configure the Advance Power Management (APM) settings.

|                       | Aptio Setup - AMI<br>Advanced |                             |
|-----------------------|-------------------------------|-----------------------------|
| Restore AC Power Loss | [Last State]                  | Select AC power state when  |
| Power On By PCI-E     | [Disabled]                    | power is re-applied after a |
| Power On By RTC       | [Disabled]                    | power failure.              |

#### Restore AC Power Loss [Last State]

When set to [Power Off], the system goes into off state after an AC power loss. When set to [Power On], the system will reboot after an AC power loss. When set to [Last State], the system goes into either off or on state, whatever the system state was before the AC power loss.

Configuration options: [Power On] [Power Off] [Last State]

#### Power On By PCle [Disabled]

- [Disabled] Disables wake events from PCIe devices.
- [Enabled] Enables wake events from PCIe devices.

#### Power On By RTC [Disabled]

- [Disabled] Disables RTC to generate a wake event.
- [Enabled] When set to [Enabled], the items **RTC Alarm Date (Days)** and **Hour/Minute/Second** will become user-configurable with set values.
# 4.5.14 AMD Mem Configuration Status

The items in this menu display the memory configuration (initialized by ABL) status.

| Advanced                                                                                                    | Aptio Setup – AMI                                                            |                                                |
|----------------------------------------------------------------------------------------------------|------------------------------------------------------------------------------|------------------------------------------------|
| <ul> <li>Socket 0</li> <li>Socket 1</li> <li>Mbist Test Enable</li> </ul>                                      | Disabled, 0xC000                                                             | Socket-specific memory<br>configuration status |
| Mbist Aggressor Enable<br>Mbist Per Bit Slave Die Report<br>Dram Temp Controlled Refresh<br>Enable             | Disabled, 0xC000<br>0x00FF, 0xC000<br>Disabled, 0xC001                       |                                                |
| User Timing Mode<br>User Timing Value<br>Mem Bus Freq Limit<br>Enable Power Down<br>Draw Dowble Reference Bate | Disabled, 0x0000<br>Disabled, 0x0000<br>Disabled, 0x0000<br>Disabled, 0x0000 |                                                |

# 4.5.15 T1s Auth Configuration

Allows you to configure the Server Certificate Authority (CA).

| Advanced                  | Aptio Setup – AMI |                                                         |
|---------------------------|-------------------|---------------------------------------------------------|
| ▶ Server CA Configuration |                   | Press <enter≻ configure<br="" to="">Server CA.</enter≻> |

## Enroll Cert

Allows you to enroll a certificate using a certificate file or manually input a certificate GUID.

## **Enroll Cert Using File**

Allows you to enroll a certificate using a certificate file. You will be prompted to select a storage device and navigate to the location of the certificate file.

#### Cert GUID

Allows you to enroll a certificate by manually inputting the certificate GUID.

#### **Commit Changes and Exit**

Exit Server CA configuration after saving the changes.

#### **Discard Changes and Exit**

Exit Server CA configuration without saving any changes.

## **Delete Cert**

Allows you to delete the certificate.

# 4.5.16 Third-party UEFI driver configurations

Additional configuration options for third-party UEFI drivers installed to the system will appear in the section marked in red in the screenshot below.

| Aptio Setup – AMI<br>Main Performance Tuning Advanced Chipset Security Boot                                                                                                    | Tool Event Logs Server Mgmt                                                                                                    |
|----------------------------------------------------------------------------------------------------|----------------------------------------------------------------------------------------------------|
| <ul> <li>Onboard LAN Configuration</li> <li>UEFI Variables Protection</li> <li>Serial Port Console Redirection</li> <li>CPU Configuration</li> <li>PCI Subsystem Settings</li> <li>USB Configuration</li> <li>Network Stack Configuration</li> <li>NWMe Configuration</li> <li>SATA Configuration</li> <li>APM Configuration</li> </ul>                                                                                                    | Configure 10 Gigabit Ethernet<br>device parameters.                                                                                                    |
| <ul> <li>AMD Mem Configuration Status</li> <li>T1s Auth Configuration</li> <li>Intel(R) Ethernet Controller X710 for 106BASE-T -<br/>00:00:00:00:100</li> <li>VLAN Configuration (MAC:00000000100)</li> <li>MAC:00000000100-IPv4 Network Configuration</li> <li>MAC:00000000100-IPv6 Network Configuration</li> <li>Intel(R) Ethernet Controller X710 for 106BASE-T -<br/>00:00:00:00:01:01</li> <li>VLAN Configuration (MAC:00000000101)</li> <li>MAC:00000000101-IPv4 Network Configuration</li> <li>MAC:00000000101-IPv4 Network Configuration</li> <li>MAC:00000000101-IPv6 Network Configuration</li> <li>Driver Health</li> </ul> | <pre>++: Select Screen 11: Select Item Enter: Select +/-: Change Opt. F1: General Help F2: Previous Values F5: Optimized Defaults F10: Save Changes &amp; Reset F12: Print Screen &lt;&lt;&gt;&gt;: Scroll help area downwards </pre> |
| Version 2.22.1285 Copyright (C) 20                                                                                                    | 23 AMI                                                                                                    |

# 4.5.17 Driver Health

This page will display the driver and controller health status.

|                                                                                                    | Aptio Setup – AMI<br>Advanced       |                                                       |
|----------------------------------------------------------------------------------------------------|-------------------------------------|-------------------------------------------------------|
| <ul> <li>Intel(R) PRO/1000 7.1.07 F</li> <li>Intel(R) 406bE 4.4.12</li> <li>Intel(R) 406bE 4.4.12</li> </ul> | /CI-E Healthy<br>Healthy<br>Healthy | Provides Health Status for the<br>Drivers/Controllers |

# 4.6 Chipset menu

The Chipset menu items allow you to change the Chipset settings.

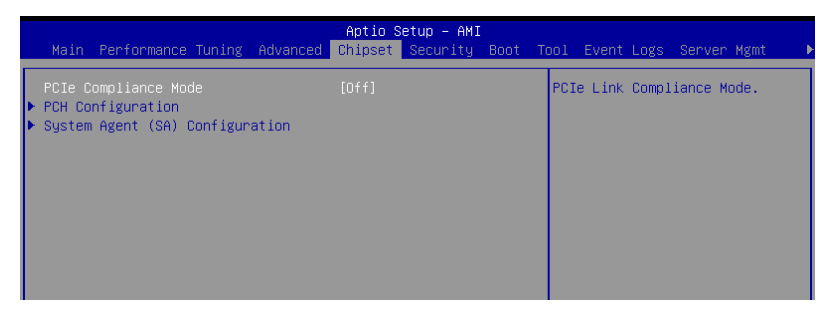

## PCIe Compliance Mode [Off]

This item allows you to turn the PCIe Compliance Mode on or off. Configuration options: [Off] [On]

# **PCH Configuration**

## **SB Debug Configuration**

Allows you to configure SB Debug options.

# System Agent (SA) Configuration

#### **Socket Information**

This item displays the memory information for the selected socket.

# 4.7 Security menu

This menu allows a new password to be created or a current password to be changed. The menu also enables or disables the Secure Boot state and lets the user configure the System Mode state.

| Main Performance Tuning                                                                                                    | Aptio S<br>Advanced Chipset                                                                                                    | etup – AMI<br>Security Boot                                                          | Tool                                                                | Event Logs                                                                                                    | Server Mgmt 🔹                                                                                |
|----------------------------------------------------------------------------------------------------|----------------------------------------------------------------------------------------------------|--------------------------------------------------------------------------------------|---------------------------------------------------------------------|----------------------------------------------------------------------------------------------------|----------------------------------------------------------------------------------------------|
| Password Description<br>If ONLY the Administrator'<br>limits access to Setup and<br>Setup.<br>If ONLY the User's passwor<br>password and must be enter<br>In Setup the User will hav<br>The password length must b<br>is a power on password and<br>boot or enter Setup. In Se<br>have Administrator rights. | s password is set,<br>is only asked for<br>d is set, then this<br>ed to boot or enter<br>e Administrator rig<br>e in the following<br>must be entered to<br>tup the User will | then this only<br>when entering<br>: is a power on<br>Setup.<br>(hts.<br>range:<br>) | To c<br>pass<br>pass<br>Pass<br><ent<br>crea</ent<br>               | clear the ad<br>sword, key i<br>sword in the<br>sword box, a<br>ter> when pr<br>ate/confirm                         | ministrator<br>n the current<br>Enter Current<br>nd then press<br>ompted to<br>the password. |
| The password length must b<br>in the following range:                                                                                                    | e                                                                                                    |                                                                                      | ++:                                                                 | Select Scre                                                                                                    | en                                                                                           |
| Minimum length                                                                                                    | 3                                                                                                    |                                                                                      | T1:                                                                 | Select Item                                                                                                    |                                                                                              |
| Maximum length                                                                                                    | 20                                                                                                    |                                                                                      | Ente                                                                | er: Select                                                                                                    |                                                                                              |
| Administrator Password<br>User Password<br>• Secure Boot                                                                                                    |                                                                                                    |                                                                                      | F1:<br>F2:<br>F5:<br>F10:<br>F12:<br><k>:<br/><m>:<br/>ESC:</m></k> | General Hel<br>Previous Va<br>Optimized D<br>: Save Chang<br>: Print Scre<br>: Scroll hel<br>: Scroll hel<br>: Exit | pu<br>efaults<br>es & Reset<br>en<br>parea upwards<br>parea downwards                        |
|                                                                                                    | Vancian 2 22 1205                                                                                                    | Copupidht (C) 20                                                                     | DO ANT                                                              |                                                                                                    |                                                                                              |

## **Administrator Password**

To set an administrator password:

- 1. Select the Administrator Password item and press <Enter>.
- 2. From the Create New Password box, key in a password, then press <Enter>.
- 3. Confirm the password when prompted.

To change an administrator password:

- 1. Select the Administrator Password item and press <Enter>.
- 2. From the Enter Current Password box, key in the current password, then press <Enter>.
- 3. From the Create New Password box, key in a new password, then press <Enter>.
- 4. Confirm the password when prompted.

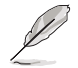

To clear the administrator password, follow the same steps as in changing an administrator password, but press <Enter> when prompted to create/confirm the password.

## **User Password**

To set a user password:

- 1. Select the User Password item and press <Enter>.
- 2. From the Create New Password box, key in a password, then press <Enter>.
- 3. Confirm the password when prompted.

To change a user password:

- 1. Select the User Password item and press <Enter>.
- From the Enter Current Password box, key in the current password, then press <Enter>.
- 3. From the Create New Password box, key in a new password, then press <Enter>.
- 4. Confirm the password when prompted.

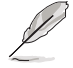

To clear the user password, follow the same steps as in changing a user password, but press <Enter> when prompted to create/confirm the password.

## Secure Boot

#### Secure Boot [Disabled]

Secure Boot can be enabled if the system is running in User mode with enrolled platform Key (EPK) or if the CSM function is disabled. Configuration options: [Disabled] [Enabled]

#### Secure Boot Mode [Custom]

Allows you to set the Secure Boot selector. Configuration options: [Standard] [Custom]

#### Install Default Secure Boot Keys

Allows you to load the default secure boot keys.

#### **Clear Secure Boot Keys**

Allows you to delete all previously applied secure boot keys.

#### Key Management

Allows you to configure Key Management options.

# 4.8 Boot menu

The Boot menu items allow you to change the system boot options.

| Main Performance Tuning Advanced                                                        | Aptio Setup – AMI<br>Chipset Security Boot To                                      | ool Event Logs Server Mgmt →                                                                         |
|-----------------------------------------------------------------------------------------|------------------------------------------------------------------------------------|----------------------------------------------------------------------------------------------------|
| Boot Configuration<br>Setup Prompt Timeout<br>Bootup NumLock State<br>Boot Logo Display | <mark>5</mark><br>[On]<br>[Disabled]                                               | Number of seconds to wait for<br>setup activation key.<br>65535(0xFFFF) means indefinite<br>waiting. |
| Boot Option Priorities<br>Boot Option #1                                                | [UEFI: 01:00:00 PXE<br>IPv4 Intel(R) Ethernet<br>Controller X710 for               |                                                                                                    |
| Boot Option #2                                                                          | [UEFI: 01:00:01 PXE<br>IPv4 Intel(R) Ethernet<br>Controller X710 for<br>10GBASE-T] | ++: Select Screen<br>t: Select Item<br>Enter: Select                                                 |

# Setup Prompt Timeout [5]

Allows you to set the number of seconds that the firmware waits before initiating the original default boot selection. 65535(OxFFFF) means indefinite waiting. Use the <+> or <-> to adjust the value.

# Bootup NumLock State [On]

Allows you to select the power-on state for the NumLock. Configuration options: [On] [Off]

# Boot Logo Display [Disabled]

Allows you to enable or disable Quiet Boot option. Configuration options: [Disabled] [Enabled]

## **Boot Option Priorities**

These items specify the boot device priority sequence from the available devices. The number of device items that appears on the screen depends on the number of devices installed in the system.

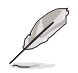

To select the boot device during system startup, press <F8> when ASUS Logo appears.

To access Windows OS in Safe Mode, please press <F8> after POST.

## POST Report [5 sec]

Allows you to set the desired POST Report waiting time from 1 to 10 seconds. Configuration options: [1 sec] - [10 sec] [Until Press ESC]

## Hard Drive BBS Priorities

These items appear only when you connect a network cable or SATA ODD to the SATA port, and allows you to set the booting order of the Network / SATA devices.

# 4.9 Tool menu

The Tool menu items allow you to configure options for special functions. Select an item and press <Enter> to display the submenu.

| Main Performance Tuning                                                                  |          | Aptio S  | etup – AMI | Poot | Teal Event Lage Server Mant                                                                                                    |
|------------------------------------------------------------------------------------------|----------|----------|------------|------|----------------------------------------------------------------------------------------------------|
|                                                                                          | Huvanceu | chipset  | Security   | DUUI | TOOT EVENT LOgs Server Mglitt                                                                                                    |
| Start ASUS EzFlash<br>IPMI Hardware Monitor<br>ASUS SMBIOS Viewer<br>ASUS Storage Viewer |          |          |            |      | Press ENTER to run the utility<br>to select and update BIOS.                                                                                                    |
|                                                                                          |          |          |            |      | <pre>++: Select Screen 14: Select Item Enter: Select +/-: Change Opt. F1: General Help F2: Previous Values F5: Optimized Defaults F10: Save Changes &amp; Reset F12: Print Screen (k&gt;: Scroll help area upwards ESC: Exit</pre> |
|                                                                                          |          | .22.1285 | Copyright  |      | 23 AMI                                                                                                    |

## Start ASUS EzFlash

Allows you to run ASUS EZ Flash BIOS ROM Utility. Refer to the ASUS EZ Flash Utility section for details.

# **IPMI Hardware Monitor**

Allows you to run the IPMI hardware monitor.

## **ASUS SMBIOS Viewer**

Allows you to run ASUS SMBIOS Viewer.

## **ASUS Storage Viewer**

Allows you to run ASUS Storage Viewer.

# 4.10 Event Logs menu

The Event Logs menu items allow you to change the event log settings and view the system event logs.

|                |             |                              |                 |          | Aptio S | etup – AMI |      |            |                          |                  |                    |                  |     |
|----------------|-------------|------------------------------|-----------------|----------|---------|------------|------|------------|--------------------------|------------------|--------------------|------------------|-----|
| Ма             | in          | Performance                  | Tuning          | Advanced | Chipset | Security   | Boot | Tool       | Event                    | Logs             | Server             | Mgmt             |     |
| ▶ Cha<br>▶ Vie | nge<br>w Sr | Smbios Even<br>nbios Event l | t Log Se<br>Log | ttings   |         |            |      | Pre<br>Smb | ss <en<br>ios Ev</en<br> | ter> t<br>ent Lo | o chang<br>g confi | e the<br>guratio | on. |

# 4.10.1 Change Smbios Event Log Settings

Press <Enter> to change the Smbios Event Log configuration.

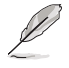

All values changed here do not take effect until computer is restarted.

# Smbios Event Log [Enabled]

Change this to enable or disable all features of Smbios Event Logging during boot. Configuration options: [Disabled] [Enabled]

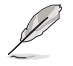

The following item appears only when Smbios Event Log is set to [Enabled].

## Erase Event Log [No]

Choose options for erasing Smbios Event Log. Erasing is done prior to any logging activation during reset.

Configuration options: [No] [Yes, Next reset] [Yes, Every reset]

## When Log is Full [Do Nothing]

Choose options for reactions to a full Smbios Event Log. Configuration options: [Do Nothing] [Erase Immediately]

## Log EFI Status Code [Enabled]

This option allows you to enable or disable logging of the EFI Status Codes. Configuration options: [Disabled] [Enabled]

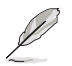

The following item appears only when Log EFI Status Code is set to [Enabled].

*Convert EFI Status Codes to Standard Smbios Type [Disabled]* This option allows you to enable or disable converting of EFI Status Codes to Standard Smbios Type (Not all may be translated). Configuration options: [Disabled] [Enabled]

# 4.10.2 View Smbios Event Log

Press <Enter> to view all smbios event logs.

# 4.11 Server Mgmt menu

The Server Management menu displays the server management status and allows you to change the settings.

| Main Performance Tuning A                                                                                                    | Aptio Setup – AMI<br>Wovanced Chipset Security Bo                          | oot Tool Event Logs Server Mgmt                                                                                                    |
|----------------------------------------------------------------------------------------------------|----------------------------------------------------------------------------|----------------------------------------------------------------------------------------------------|
| BMC Self Test Status<br>BMC Device ID<br>BMC Device Revision<br>BMC Firmware Revision<br>IPMI Version<br>OS Watchdog Timer<br>OS Wtd Timer Timeout<br>OS Wtd Timer Policy<br>ASUS PLDM version | PASSED<br>32<br>81<br>1.01.41<br>2.0<br>[Disabled]<br>10<br>[Reset]<br>5.0 | If enabled, starts a BIOS<br>timer which can only be shut<br>off by Management Software<br>after the OS loads. Helps<br>determine that the OS<br>successfully loaded or follows<br>the OS Boot Watchdog Timer<br>policy.                                                                           |
| ▶ System Event Log<br>▶ BMC network configuration<br>▶ View System Event Log                                                                                                    |                                                                            | <pre>++: Select Screen 11: Select Item Enter: Select +/-: Change Opt. F1: General Help F2: Previous Values F5: Optimized Defaults F10: Save Changes &amp; Reset F12: Print Screen <k>: Scroll help area upwards <m: area="" downwards="" esc:="" exit<="" help="" pre="" scroll=""></m:></k></pre> |
|                                                                                                    | Persion 2 22 1285 Convergent (C)                                           | 2023 AMT                                                                                                    |

# OS Watchdog Timer [Disabled]

This item allows you to start a BIOS timer which can only be shut off by management software after the OS loads.

Configuration options: [Enabled] [Disabled]

The following items appear only when OS Watchdog Timer is set to [Enabled].

## OS Wtd Timer Timeout [10]

Enter the value between 1 to 30 minutes to configure the length fo the OS Boot Watchdog Timer.

## OS Wtd Timer Policy [Reset]

This item allows you to configure the how the system should respond if the OS Boot Watch Timer expires.

Configuration options: [Do Nothing] [Reset] [Power Down] [Power Cycle]

# 4.11.1 System Event Log

Allows you to change the SEL event log configuration.

# Erase SEL [No]

Allows you to choose options for erasing SEL. Configuration options: [No] [Yes, On next reset] [Yes, On every reset]

# 4.11.2 BMC network configuration

The sub-items in this configuration allow you to configure the BMC network parameters.

# DM\_LAN/Shared LAN

# Configuration Address source [Previous State]

Configuration options: [Previous State] [Static] [DynamicBmcDhcp]

# IPv6 Support [Enabled]

Configuration options: [Enabled] [Disabled]

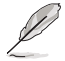

The following items appear only when  $\ensuremath{\text{IPv6 Support}}$  is set to [Enabled].

## Configuration Address source [Previous State]

Configuration options: [Previous State] [Static] [DynamicBmcDhcp]

## Configuration Router Lan1/Lan2 Address source [Previous State]

Configuration options: [Previous State] [Static] [DynamicBmcDhcp]

## VLAN Support [Previous State]

Configuration options: [Previous State] [Enabled] [Disabled]

# 4.11.3 View System Event Log

This item allows you to view the system event log records.

# 4.12 Exit menu

The Exit menu items allow you to save or discard your changes to the BIOS items.

| Aptio Setup - AMI                                                                                                    |                                                       |
|----------------------------------------------------------------------------------------------------|-------------------------------------------------------|
| Save Options<br>Discard Changes & Exit                                                                                                    | Exit system setup without saving any changes.         |
| Save Changes & Reset<br>Discard Changes and Reset                                                                                                    |                                                       |
| Save Changes<br>Discard Changes                                                                                                    |                                                       |
| Default Options<br>Load Optimized Defaults                                                                                                    |                                                       |
| Boot Override<br>UEFI: 01:00:00 PXE IPv4 Intel(R) Ethernet Controller X710<br>for 108BASE-T<br>UEFI: 01:00:01 PXE IPv4 Intel(R) Ethernet Controller X710 | ++: Select Screen<br>11: Select Item<br>Enter: Select |

## **Discard Changes and Exit**

Exit system setup without saving any changes.

## Save Changes and Reset

Reset the system after saving the changes.

#### **Discard Changes and Reset**

Reset system setup without saving any changes.

#### **Save Changes**

Save changes done so far to any of the setup options.

## **Discard Changes**

Discard changes done so far to any of the setup options.

#### Load Optimized Defaults

Restore/load default values for all the setup options.

## **Boot Override**

These items displays the available devices. The device items that appears on the screen depends on the number of devices installed in the system. Click an item to start booting from the selected device.

## Launch EFI Shell from filesystem device

This item allows you to attempt to launch the EFI Shell application (shellx64.efi) from one of the available filesystem devices.

# Appendix

This appendix includes additional information that you may refer to when configuring the motherboard.

# **Block diagram**

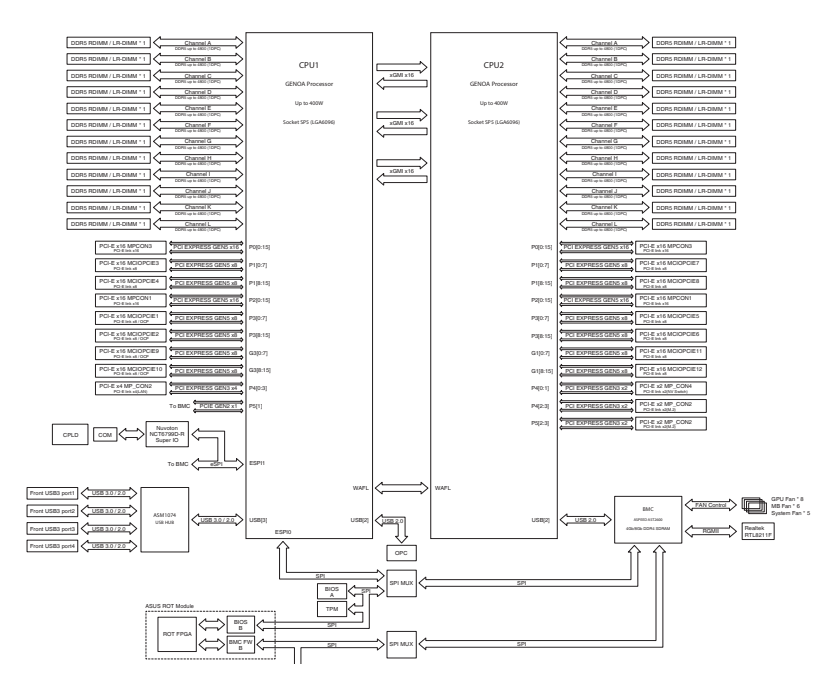

# **Q-Code table**

| ACTION       | PHASE           | POST CODE | TYPE     | DESCRIPTION                                                             |
|--------------|-----------------|-----------|----------|-------------------------------------------------------------------------|
|              |                 | 0x01      | Progress | First post code                                                         |
|              |                 | 0x02      | Progress | Load BSP microcode                                                      |
|              |                 | 0x02      | Progress | Perform early platform Initialization                                   |
| SEC Start up | Security Phase  | 0x04      | Progress | Set cache as ram for PEI phase                                          |
|              |                 | 0.05      | Progress | Set cache as rain for PEI priase                                        |
|              |                 | 0x05      | Progress | Establish Stack                                                         |
|              |                 | 0x06      | Progress | CPU Early Initialization                                                |
|              |                 | 0x00      | error    | General - Success                                                       |
|              |                 | 0x01      | error    | Generic Error Code                                                      |
|              |                 | 0x02      | error    | Generic Memory Error                                                    |
|              |                 | 0x03      | error    | Buffer Overflow                                                         |
|              |                 | 0x04      | error    | Invalid Parameter(s)                                                    |
|              |                 | 0x05      | error    | Invalid Data Length                                                     |
|              |                 | 0x06      | error    | Data Alignment Error                                                    |
|              |                 | 0x07      | error    | Null Pointer Error                                                      |
|              |                 | 0x08      | error    | Unsupported Function                                                    |
|              |                 | 0x09      | error    | Invalid Service ID                                                      |
| 1            |                 | 0x0A      | error    | Invalid Address                                                         |
|              |                 | 0x0B      | error    | Out of Besource Error                                                   |
|              |                 | 0x0C      | orror    |                                                                         |
|              |                 | 0x0D      | orror    | Data abort exception                                                    |
|              |                 | 0.00      | enor     | Data abort exception                                                    |
|              |                 | UXUE      | error    |                                                                         |
|              |                 | UXUF      | error    | Out of Boundary Condition Reached                                       |
|              |                 | 0x10      | error    | Data corruption                                                         |
|              |                 | 0x11      | error    | Invalid command                                                         |
|              |                 | 0x12      | error    | The package type provided by BR is incorrect                            |
|              |                 | 0x13      | error    | Failed to retrieve FW header during FW validation                       |
|              |                 | 0x14      | error    | Key size not supported                                                  |
|              |                 | 0x15      | error    | Agesa0 verification error                                               |
|              |                 | 0x16      | error    | SMU FW verification error                                               |
|              |                 | 0x17      | error    | OEM SINGING KEY verification error                                      |
|              |                 | 0x18      | error    | Generic FW Validation error                                             |
|              |                 | 0x19      | error    | BSA operation fail - bootloader                                         |
|              |                 | 0x1A      | error    | CCP Passtbrough operation failed - internal status                      |
|              |                 | 0x1B      | error    | AFS operation fail                                                      |
|              |                 | 0x1C      | error    | CCP state save failed                                                   |
| PSP Boot     | PSP Boot Loader | 0x10      | orror    | CCP state restore failed                                                |
| FOF DUUL     | Codes)          | 0.10      | enor     |                                                                         |
|              | ,               | UXIE      | error    | SHA250/364 operation fail - Internal status                             |
|              |                 | UX1F      | error    | ZLID Decompression operation fail                                       |
|              |                 | 0x20      | error    | HMAC-SHA256/384 operation fail - internal status                        |
|              |                 | 0x21      | error    | Booted from boot source not recognized by PSP                           |
|              |                 | 0x22      | error    | PSP directory entry not found                                           |
|              |                 | 0x23      | error    | PSP failed to set the write enable latch                                |
|              |                 | 0x24      | error    | PSP timed out because spirom took too long                              |
|              |                 | 0x25      | error    | Cannot find BIOS directory                                              |
|              |                 | 0x26      | error    | SpiRom is not valid                                                     |
|              |                 | 0x27      | error    | Slave die has different security state from master                      |
|              |                 | 0x28      | error    | SMI interface init failure                                              |
|              |                 | 0x29      | error    | SMI interface generic error                                             |
|              |                 | 0x2A      | error    | Invalid die ID executes MCM related function                            |
|              |                 | 0x2B      | error    | Invalid MCM configuration table read from bootrom                       |
|              |                 | 0x2C      | error    | Valid boot mode wasn't detected                                         |
|              |                 | 0x2D      | error    | NVStorage init failure                                                  |
|              |                 | 0v2E      | error    | NVStorage generic error                                                 |
|              |                 | 0x2E      | orror    | MCM larger to indicate plays has more data to cond                      |
|              |                 | 0.00      | enor     | MOM error if data size succede 00D                                      |
|              |                 | 0x30      | enor     | Informetrion in data size exceeds 32D                                   |
|              |                 | 0X31      | error    | Invalid client Id for SVG MGM Call                                      |
|              |                 | 0x32      | error    | MCM slave status register contains bad bits                             |
|              |                 | 0x33      | error    | MCM call was made in a single die environment                           |
|              |                 | 0x34      | error    | PSP secure mapped to invalid segment (should be 0x400_0000)             |
|              |                 | 0x35      | error    | No physical x86 cores were found on die                                 |
|              |                 | 0x36      | error    | Insufficient space for secure OS (range of free SRAM to SVC stack base) |
|              |                 | 0x37      | error    | SYSHUB mapping memory target type is not supported                      |
|              |                 | 0x38      | error    | Attempt to unmap permanently mapped TLB to PSP secure region            |
| 1            |                 | 0x39      | error    | Unable to map an SMN address to AXI space                               |
|              |                 | 0x3A      | error    | Unable to map a SYSHUB address to AXI space                             |
|              |                 |           |          |                                                                         |

| ACTION   | PHASE             | POST CODE | TYPE  | DESCRIPTION                                                                 |
|----------|-------------------|-----------|-------|-----------------------------------------------------------------------------|
|          |                   | 0x3B      | error | The count of CCXs or cores provided by bootrom is not consistent            |
|          |                   | 0x3C      | error | Uncompressed image size doesn't match value in compressed header            |
|          |                   | 0x3D      | error | Compressed option used in case where not supported                          |
|          |                   | 0x3E      | error | Fuse info on all dies don't match                                           |
|          |                   | 0x3F      | error | PSP sent message to SMU: SMU reported an error                              |
|          |                   | 0x40      | error | Euroction BunPostX86BeleaseUnitTests failed in memcmp()                     |
|          |                   | 0x41      | error | Interface between PSP to SMU not available                                  |
|          |                   | 0x42      | error | Timer wait parameter too large                                              |
|          |                   | 0x42      | orror | Tast harness module reported an error                                       |
|          |                   | 0x45      | orror | vector CODMCC 0 interrunting BCB but the command has an invalid format      |
|          |                   | 0x44      |       | xoo wrote C2FWI3G_0 Interrupting F3F, but the command has an invalid format |
|          |                   | 0x45      | error | Failed to read from SPI the Blos Directory or Blos Combo Directory          |
|          |                   | 0x46      | error | Falled to lind FW entry in SPL Table                                        |
|          |                   | 0x47      | error | Failed to read the combo bios header                                        |
|          |                   | 0x48      | error | SPL version mismatch                                                        |
|          |                   | 0x49      | error | Error in Validate and Loading AGESA APOB SVC call                           |
|          |                   | 0x4A      | error | Correct fuse bits for DIAG_BL loading not set                               |
|          |                   | 0x4B      | error | The UmcProgramKeys() function was not called by AGESA                       |
|          |                   | 0x4C      | error | Unconditional Unlock based on serial numbers failure                        |
|          |                   | 0x4D      | error | Syshub register programming mismatch during readback                        |
|          |                   | 0x4E      | error | Family ID in MP0_SFUSE_SEC[7:3] not correct                                 |
|          |                   | 0x4F      | error | An operation was invoked that can only be performed by the GM               |
|          |                   | 0x50      | error | Failed to acquire host controller semaphore to claim ownership of SMB       |
|          |                   | 0x51      | error | Timed out waiting for host to complete pending transactions                 |
|          |                   | 0x52      | error | Timed out waiting for slave to complete pending transactions                |
|          |                   | 0x53      | error | Unable to kill current transaction on host, to force idle                   |
|          |                   | 0x54      | error | One of: Illegal command, Unclaimed cycle, or Host time out                  |
|          |                   | 0x55      | error | An smbus transaction collision detected, operation restarted                |
|          |                   | 0x56      | error | Transaction failed to be started or processed by host, or not completed     |
|          |                   | 0x57      | error | An unsolicited smbus interrupt was received                                 |
|          |                   | 0x58      | error | An attempt to send an unsupported PSP-SMU message was made                  |
|          |                   | 0x59      | error | An error/data corruption detected on response from SMU for sent msg         |
|          |                   | 0x54      | error | MCM Steady-state unit test failed                                           |
|          | PSP Boot Loader   | 0x5B      | error | S3 Enter failed                                                             |
| PSP Boot | phase (Error Post | 0x50      | orror | AGESA BL did not cet DSP SMIL reconved addresses via SV/C call              |
|          | Codes)            | 0,50      | orror | Received BCB/CMLL memory region is invalid                                  |
|          |                   | 0,50      | orror | CavCasPisiEn not act in funa PAM                                            |
|          |                   | OVEE      | orror | Descived an unevented rout                                                  |
|          |                   | 0xor      | error | VMC Observed an unexpected result                                           |
|          |                   | 0x00      | error | Vivid Storage Init lailed                                                   |
|          |                   | UX61      | error | Failure in mbed I LS user app                                               |
|          |                   | 0x62      | error | An error occured whilst attempting to SMIN map a fuse register              |
|          |                   | 0x63      | error | Fuse burn sequence/operation failed due to internal SOC error               |
|          |                   | 0x64      | error | Fuse sense operation timed out                                              |
|          |                   | 0x65      | error | Fuse burn sequence/operation timed out waiting for burn done                |
|          |                   | 0x66      | error | The PMU FW Public key certificate loading or authentication fails           |
|          |                   | 0x67      | error | This PSP FW was revoked                                                     |
|          |                   | 0x68      | error | The platform model/vendor id fuse is not matching the BIOS public key token |
|          |                   | 0x69      | error | The BIOS OEM public key of the BIOS was revoked for this platform           |
|          |                   | 0x6A      | error | PSP level 2 directory not match expected value.                             |
|          |                   | 0x6B      | error | BIOS level 2 directory not match expected value.                            |
|          |                   | 0x6C      | error | Reset image not found                                                       |
|          |                   | 0x6D      | error | Generic error indicating the CCP HAL initialization failed                  |
|          |                   | 0x6E      | error | Failure to copy NVRAM to DRAM.                                              |
|          |                   | 0x6F      | error | Invalid key usage flag                                                      |
|          |                   | 0x70      | error | Unexpected fuse set                                                         |
|          |                   | 0x71      | error | RSMU signaled a security violation                                          |
|          |                   | 0x72      | error | Error programming the WAFL PCS registers                                    |
|          |                   | 0x73      | error | Error setting wafI PCS threshold value                                      |
|          |                   | 0x74      | error | Error loading OEM trustlets                                                 |
|          |                   | 0x75      | error | Recovery mode accross all dies is not sync'd                                |
|          |                   | 0x76      | error | Uncorrectable WAFL error detected                                           |
|          |                   | 0x77      | error | Fatal MP1 error detected                                                    |
|          |                   | 0x78      | error | Bootloader failed to find OEM signature                                     |
|          |                   | 0x79      | error | Error copying BIOS to DRAM                                                  |
|          |                   | 0x7A      | error | Error validating BIOS image signature                                       |
|          |                   | 0x7B      | error | OEM Key validation failed                                                   |
|          |                   | 0x7C      | error | Platform Vendor ID and/or Model ID binding violation                        |

| ACTION   | PHASE                                           | POST CODE | ТҮРЕ  | DESCRIPTION                                                                                     |
|----------|-------------------------------------------------|-----------|-------|-------------------------------------------------------------------------------------------------|
|          |                                                 | 0x7D      | error | Bootloader detects BIOS request boot from SPI-ROM, which is unsupported<br>for PSB.             |
|          |                                                 | 0x7E      | error | Bequested fuse is already blown, reblow will cause ASIC malfunction                             |
|          |                                                 | 0x7E      | error | Error with actual fusing operation                                                              |
|          |                                                 | 0x80      | error | (Local Master PSP on P1 socket) Error reading fuse info                                         |
|          |                                                 | 0x81      | error | (Local Master PSP on P1 socket) Platform Vendor ID and/or Model ID binding                      |
|          |                                                 | 0x82      | error | (Local Master PSP on P1 socket) Requested fuse is already blown, reblow will                    |
|          |                                                 | 0,02      | orror | (Legal Master BSB on B1 packet) Error with actual fusing operation                              |
|          |                                                 | 0x83      | error | SEV/EW/ Pollback attempt is detected                                                            |
|          |                                                 | 0x85      | error | SEV download FW command fail to broadcase and clear the IsInSRAM field                          |
|          |                                                 | 0x86      | error | Agesa error injection failure                                                                   |
|          |                                                 | 0x87      | error | Uncorrectable TWIX error detected                                                               |
|          |                                                 | 0x88      | error | Error programming the TWIX PCS registers                                                        |
|          |                                                 | 0x89      | error | Error setting TWIX PCS threshold value                                                          |
|          |                                                 | 0x8A      | error | SW CCP queue is full, cannot add more entries                                                   |
|          |                                                 | 0x8B      | error | CCP command description syntax error detected from input                                        |
|          |                                                 | 0x8C      | error | Return value stating that the command has not yet be scheduled                                  |
|          |                                                 | 0x8D      | error | The command is scheduled and being worked on                                                    |
|          |                                                 | 0x8E      | error | The DXIO PHY SRAM Public key certificate loading or authentication fails                        |
|          |                                                 | 0x8F      | error | fTPM binary size exceeds limit allocated in Private DRAM, need to increase the limit            |
|          |                                                 | 0x90      | error | The TWIX link for a particular CCD is not trained Fatal error                                   |
|          |                                                 | 0x91      | error | Security check failed (not all dies are in same security state)                                 |
|          |                                                 | 0x92      | error | FW type mismatch between the requested FW type and the FW type embedded in the FW binary header |
|          |                                                 | 0x93      | error | SVC call input parameter address violation                                                      |
|          |                                                 | 0x94      | error | Firmware Compatibility Level mismatch                                                           |
|          |                                                 | 0x95      | error | Bad status returned by I2CKnollCheck                                                            |
|          |                                                 | 0x96      | error | NACK to general call (no device on Knoll I2C bus)                                               |
|          |                                                 | 0x97      | error | Null pointer passed to I2CKnollCheck                                                            |
|          | PSP Boot Loader<br>phase (Status Post<br>Codes) | 0x98      | error | Invalid device-ID found during Knoll authentication                                             |
| PSP Boot |                                                 | 0x99      | error | Error during Knoll/Prom key derivation                                                          |
|          |                                                 | 0x9A      | error | Null pointer passed to Crypto function                                                          |
|          |                                                 | 0x9B      | error | Error in checksum from wrapped Knoll/Prom keys                                                  |
|          |                                                 | 0x9C      | error | Knoll returned an invalid response to a command                                                 |
|          |                                                 | 0x9D      | error | Bootloader failed in Knoll Send Command function                                                |
|          |                                                 | 0x9E      | error | No Knoll device found by verifying MAC                                                          |
|          |                                                 | 0x9F      | error | The maximum allowable error post code                                                           |
|          |                                                 | 0xA0      | error | Bootloader successfully entered C Main                                                          |
|          |                                                 | 0xA1      | error | Master initialized C2P / slave waited for master to init C2P                                    |
|          |                                                 | 0xA2      | error | HMAC key successfully derived                                                                   |
|          |                                                 | UXA3      | error | Master got Boot Mode and sent boot mode to all slaves                                           |
|          |                                                 | UXA4      | error | SpiRom successfully initialized                                                                 |
|          |                                                 | UXA5      | error | BIOS Directory successibility read from SPI to SRAM                                             |
|          |                                                 | 0xA0      | error | Early Unitors Check                                                                             |
|          |                                                 | 0xA7      | error | Inline Aes key successibility derived                                                           |
|          |                                                 | 0x40      | error | Inline-AES key programming is done                                                              |
|          |                                                 | ΟχΔΔ      | error | Bootloader successfully loaded HW IP configuration values                                       |
|          |                                                 | OxAB      | error | Bootloader successfully programmed MBAT table                                                   |
|          |                                                 | 0xAC      | error | Bootloader successfully loaded SMLLEW                                                           |
|          |                                                 | 0xAD      | error | Progress code is available                                                                      |
|          |                                                 | 0xAE      | error | User mode test Uapp completed successfully                                                      |
|          |                                                 | 0xAF      | error | Bootloader loaded Agesa0 from SpiRom                                                            |
|          |                                                 | 0xB0      | error | AGESA phase has completed                                                                       |
|          |                                                 | 0xB1      | error | RunPostDramTrainingTests() completed successfully                                               |
|          |                                                 | 0xB2      | error | SMU FW Successfully loaded to SMU Secure DRAM                                                   |
|          |                                                 | 0xB3      | error | Sent all required boot time messages to SMU                                                     |
|          |                                                 | 0xB4      | error | Validated and ran Security Gasket binary                                                        |
|          |                                                 | 0xB5      | error | UMC Keys generated and programmed                                                               |
|          |                                                 | 0xB6      | error | Inline AES key wrapper stored in DRAM                                                           |
|          |                                                 | 0xB7      | error | Completed FW Validation step                                                                    |
|          |                                                 | 0xB8      | error | Completed FW Validation step                                                                    |
|          |                                                 | 0xB9      | error | BIOS copy from SPI to DRAM complete                                                             |
|          |                                                 | 0xBA      | error | Completed FW Validation step                                                                    |

| ACTION    | PHASE                                | POST CODE | TYPE     | DESCRIPTION                                                    |
|-----------|--------------------------------------|-----------|----------|----------------------------------------------------------------|
|           | ĺ                                    | 0xBB      | error    | BIOS load process fully complete                               |
|           |                                      | 0xBC      | error    | Bootloader successfully release x86                            |
|           |                                      | 0xBD      | error    | Early Secure Debug completed                                   |
|           |                                      | 0xBE      | error    | GetEWVersion command received from BIOS is completed           |
|           |                                      | 0xBF      | error    | SMIInfo command received from BIOS is completed                |
|           |                                      | 0xC0      | error    | Successfully entered WarmBootBesume()                          |
|           |                                      | 0xC1      | error    | Successfully conied SecureOS image to SBAM                     |
|           |                                      | 0xC2      | error    | Successfully copied trustlets to PSP Secure Memory             |
|           |                                      | 0xC3      | error    | About to jump to Secure OS (SBL about to copy and jump)        |
|           |                                      | 0xC4      | error    | Successfully restored CCP and UMC state on S3 resume           |
|           |                                      | 0xC5      | error    | PSP SBAM HMAC validated by Mini BL                             |
|           |                                      | 0xC6      | error    | About to jump to <t-base bl<="" in="" mini="" td=""></t-base>  |
|           |                                      | 0xC7      | error    | VMG ECDH unit test started                                     |
|           |                                      | 0xC8      | error    | VMG ECDH unit test passed                                      |
|           |                                      | 0xC9      | error    | VMG ECC CDH primitive unit test started                        |
|           |                                      | 0xCA      | error    | VMG ECC CDH primitive unit test passed                         |
|           |                                      | 0xCB      | error    | VMG SP800-108 KDF-CTR HMAC unit test started                   |
|           |                                      | 0xCC      | error    | VMG SP800-108 KDF-CTR HMAC unit test passed                    |
|           |                                      | 0xCD      | error    | VMG LAUNCH * test started                                      |
|           |                                      | 0xCE      | error    | VMG LAUNCH * test passed                                       |
|           |                                      | 0xCF      | error    | MP1 has been taken out of reset, and executing SMUFW           |
|           |                                      | 0xD0      | error    | PSP and SMU Reserved Addresses correct                         |
|           |                                      | 0xD1      | error    | Reached Naples steady-state WFI loop                           |
|           |                                      | 0xD2      | error    | Knoll device successfully initialized                          |
|           |                                      | 0xD3      | error    | 32-byte RandOut successfully returned from Knoll               |
|           |                                      | 0xD4      | error    | 32-byte MAC successfully received from Knoll.                  |
|           |                                      | 0xD5      | error    | Knoll device verified successfully                             |
|           |                                      | 0xD6      | error    | CNLI Keys generated and programmed                             |
|           | PSP Boot Loador                      | 0xD7      | error    | Enter recovery mode due to trustlet validation fail.           |
| PSP Boot  | phase (Status Post                   | 0xD8      | error    | Enter recovery mode due to OS validation fail.                 |
|           | Codes)                               | 0xD9      | error    | Enter recovery mode due to OEM public key not found.           |
|           |                                      | 0xDA      | error    | Enter recovery mode with header corruption                     |
|           |                                      | 0xDB      | error    | We should not treat this error as blocking                     |
|           |                                      | 0xDC      | error    | When same fw image type is already loaded in SRAM              |
|           |                                      | 0xDD      | error    | 0xE2 progress codes are available                              |
|           |                                      | 0xE0      | error    | Unlock return                                                  |
|           |                                      | 0xE2      | error    | Token expiration reset triggered                               |
|           |                                      | 0xE3      | error    | Completed DXIO PHY SRAM FW key Validation step                 |
|           |                                      | 0xE4      | error    | MP1 firmware load to SRAM success                              |
|           |                                      | 0xE5      | error    | Bootloader read the MP1 SRAM successfully                      |
|           |                                      | 0xE6      | error    | Bootloader successfully reset MP1                              |
|           |                                      | 0xE7      | error    | DF init successfully done (in absence of AGESA)                |
|           |                                      | 0xE8      | error    | UMC init successfully done (in absence of AGESA)               |
|           |                                      | 0xE9      | error    | LX6 Boot ROM code ready                                        |
|           |                                      | 0xEA      | error    | Bootloader successfully asserted LX6 reset                     |
|           |                                      | 0xEB      | error    | LX6 load to SRAM success                                       |
|           |                                      | 0xEC      | error    | Bootloader successfully set LX6 reset vector to SRAM           |
|           |                                      | 0xED      | error    | Bootloader successfully de-asserted LX6 reset                  |
|           |                                      | 0xEE      | error    | LX6 firmware is running and ready                              |
|           |                                      | 0xEF      | error    | Loading of S3 image done successfully                          |
|           |                                      | 0xF0      | error    | Bootloader successfully verify signed image using 4K/2K key    |
|           |                                      | 0xF1      | error    | Bootloader identified as running on SP32P or multi-socket boot |
|           |                                      | 0xF2      | error    | Security Policy check successful (only in secure boot)         |
|           |                                      | 0xF3      | error    | Bootloader successfully loaded SS3                             |
|           |                                      | 0xF4      | error    | Bootloader successfully load fTPM Driver                       |
|           |                                      | 0xF5      | error    | Bootloader successfully loaded sys_drv                         |
|           |                                      | 0xF6      | error    | Bootloader successfully loaded secure OS                       |
|           |                                      | 0xF7      | error    | Bootloader about to transfer control to secureOS               |
|           |                                      | 0xFF      | error    | Bootloader sequence finished                                   |
| Quick VGA | PEI(Pre-EFI<br>Initialization) phase | 0x10      | Progress | PEI Core Entry                                                 |
|           |                                      | 0x11      | Progress | PEI cache as ram CPU initial                                   |
|           |                                      | 0x15      | Progress | NB Initialization before installed memory                      |
|           |                                      | 0x19      | Progress | SB Initialization before installed memory                      |

| ACTION      | PHASE                                            | POST CODE | TYPE     | DESCRIPTION                                  |
|-------------|--------------------------------------------------|-----------|----------|----------------------------------------------|
|             | ĺ                                                | 0x32      | Progress | CPU POST-Memory Initialization               |
|             |                                                  | 0x33      | Progress | CPU Cache Initialization                     |
|             | DXE(Driver<br>Execution<br>Environment)<br>phase | 0x34      | Progress | Application Processor(s) (AP) Initialization |
|             |                                                  | 0x35      | Progress | BSP Selection                                |
|             |                                                  | 0x36      | Progress | CPU Initialization                           |
|             |                                                  | 0x37      | Progress | Pre-memory NB Initialization                 |
| 0.111/04    |                                                  | 0x3B      | Progress | Pre-memory SB Initialization                 |
|             |                                                  | 0x4F      | Progress | DXE Initial Program Load(IPL)                |
|             |                                                  | 0x60      | Progress | DXE Core Started                             |
|             |                                                  | 0x61      | Progress | DXE NVRAM Initialization                     |
| QUICK VGA   |                                                  | 0x62      | Progress | SB run-time Initialization                   |
|             |                                                  | 0x63      | Progress | CPU DXE Initialization                       |
|             |                                                  | 0x68      | Progress | PCI HB Initialization                        |
|             |                                                  | 0x69      | Progress | NB DXE Initialization                        |
|             |                                                  | 0x6A      | Progress | NB DXE SMM Initialization                    |
|             |                                                  | 0x70      | Progress | SB DXE Initialization                        |
|             |                                                  | 0x71      | Progress | SB DXE SMM Initialization                    |
|             |                                                  | 0x72      | Progress | SB DEVICES Initialization                    |
|             |                                                  | 0x78      | Progress | ACPI Module Initialization                   |
|             |                                                  | 0xD0      | Progress | CPU PM Structure Initialization              |
|             |                                                  | 0x90      | Progress | BDS started                                  |
|             |                                                  | 0x91      | Progress | Connect device event                         |
|             |                                                  | 0x92      | Progress | PCI Bus Enumeration                          |
|             |                                                  | 0x93      | Progress | PCI Bus Enumeration                          |
|             | BDS(Boot Device<br>Selection) phase              | 0x94      | Progress | PCI Bus Enumeration                          |
|             |                                                  | 0x95      | Progress | PCI Bus Enumeration                          |
|             |                                                  | 0x96      | Progress | PCI Bus Enumeration                          |
|             |                                                  | 0x97      | Progress | Console output connect event                 |
|             |                                                  | 0x98      | Progress | Console input connect event                  |
|             |                                                  | 0x99      | Progress | AMI Super IO start                           |
|             |                                                  | 0x9A      | Progress | AMI USB Driver Initialization                |
|             |                                                  | 0x9B      | Progress | AMI USB Driver Initialization                |
|             |                                                  | 0x9C      | Progress | AMI USB Driver Initialization                |
|             |                                                  | 0x9D      | Progress | AMI USB Driver Initialization                |
| Normal boot |                                                  | 0xb3      | Progress | Reset system                                 |
|             |                                                  | 0xb4      | Progress | USB hotplug                                  |
|             |                                                  | 0xb6      | Progress | NVRAM clean up                               |
|             |                                                  | 0xb7      | Progress | NVRAM configuration reset                    |
|             |                                                  | 0xA0      | Progress | IDE, AHCI Initialization                     |
|             |                                                  | 0xA1      | Progress | IDE, AHCI Initialization                     |
|             |                                                  | 0xA2      | Progress | IDE, AHCI Initialization                     |
|             |                                                  | 0xA3      | Progress | IDE, AHCI Initialization                     |
|             |                                                  | 0x00~0xFF | Progress | Wait BMC ready                               |
|             |                                                  | 0xA8      | Progress | BIOS Setup Utility password verify           |
|             |                                                  | 0xA9      | Progress | BIOS Setup Utility start                     |
|             |                                                  | 0xAB      | Progress | BIOS Setup Utility input wait                |
|             |                                                  | 0xAD      | Progress | Ready to boot event                          |
|             | Operating system                                 | 0xAA      | Progress | APIC mode                                    |
|             | phase                                            | 0xAC      | Progress | PIC mode                                     |

# Notices

# Federal Communications Commission Statement

This device complies with Part 15 of the FCC Rules. Operation is subject to the following two conditions:

- This device may not cause harmful interference.
- This device must accept any interference received including interference that may cause undesired operation.

This equipment has been tested and found to comply with the limits for a Class A digital device, pursuant to part 15 of the FCC Rules. These limits are designed to provide reasonable protection against harmful interference when the equipment is operated in a commercial environment. This equipment generates, uses, and can radiate radio frequency energy and, if not installed and used in accordance with the instruction manual, may cause harmful interference to radio communications. Operation of this equipment in a residential area is likely to cause harmful interference in which case the user will be required to correct the interference at his own expense.

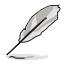

The use of shielded cables for connection of the monitor to the graphics card is required to assure compliance with FCC regulations. Changes or modifications to this unit not expressly approved by the party responsible for compliance could void the user's authority to operate this equipment.

# Compliance Statement of Innovation, Science and Economic Development Canada (ISED)

This device complies with Innovation, Science and Economic Development Canada licence exempt RSS standard(s). Operation is subject to the following two conditions: (1) this device may not cause interference, and (2) this device must accept any interference, including interference that may cause undesired operation of the device.

CAN ICES-003(A)/NMB-003(A)

# Déclaration de conformité de Innovation, Sciences et Développement économique Canada (ISED)

Le présent appareil est conforme aux CNR d'Innovation, Sciences et Développement économique Canada applicables aux appareils radio exempts de licence. L'exploitation est autorisée aux deux conditions suivantes : (1) l'appareil ne doit pas produire de brouillage, et (2) l'utilisateur de l'appareil doit accepter tout brouillage radioélectrique subi, même si le brouillage est susceptible d'en compromettre le fonctionnement.

CAN ICES-003(A)/NMB-003(A)

# Australia statement notice

From 1 January 2012 updated warranties apply to all ASUS products, consistent with the Australian Consumer Law. For the latest product warranty details please visit <a href="https://www.asus.com/support/">https://www.asus.com/support/</a>. Our goods come with guarantees that cannot be excluded under the Australian Consumer Law. You are entitled to a replacement or refund for a major failure and compensation for any other reasonably foreseeable loss or damage. You are also entitled to have the goods repaired or replaced if the goods fail to be of acceptable quality and the failure does not amount to a major failure.

If you require assistance please call ASUS Customer Service 1300 2787 88 or visit us at <a href="https://www.asus.com/support/">https://www.asus.com/support/</a>.

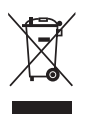

DO NOT throw the motherboard in municipal waste. This product has been designed to enable proper reuse of parts and recycling. This symbol of the crossed out wheeled bin indicates that the product (electrical and electronic equipment) should not be placed in municipal waste. Check local regulations for disposal of electronic products.

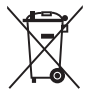

DO NOT throw the mercury-containing button cell battery in municipal waste. This symbol of the crossed out wheeled bin indicates that the battery should not be placed in municipal waste.

# Japan JATE

本製品は電気通信事業者(移動通信会社、固定通信会社、インターネットプロバイダ等)の通信回線(公衆無線LANを含む)に直接接続することができません。本製品をインターネットに接続する場合は、必ずルーター等を経由し接続してください。

# Japan statement notice

This product cannot be directly connected to the Internet (including public wireless LAN) of a telecom carrier (mobile network companies, landline network companies, Internet providers, etc.). When connecting this product to the Internet, be sure to connect it through a router or switch.

# Declaration of compliance for product environmental regulation

ASUS follows the green design concept to design and manufacture our products, and makes sure that each stage of the product life cycle of ASUS product is in line with global environmental regulations. In addition, ASUS disclose the relevant information based on regulation requirements.

Please refer to <a href="https://csr.asus.com/Compliance.htm">https://csr.asus.com/Compliance.htm</a> for information disclosure based on regulation requirements ASUS is complied with:

# EU REACH and Article 33

Complying with the REACH (Registration, Evaluation, Authorization, and Restriction of Chemicals) regulatory framework, we publish the chemical substances in our products at ASUS REACH website at <a href="https://csr.asus.com/english/REACH.htm">https://csr.asus.com/english/REACH.htm</a>.

# EU RoHS

This product complies with the EU RoHS Directive. For more details, see <a href="https://csr.asus.com/english/article.aspx?id=35">https://csr.asus.com/english/article.aspx?id=35</a>

## Japan JIS-C-0950 Material Declarations

Information on Japan RoHS (JIS-C-0950) chemical disclosures is available on <a href="https://csr.asus.com/english/article.aspx?id=19">https://csr.asus.com/english/article.aspx?id=19</a>

## India RoHS

This product complies with the "India E-Waste (Management) Rules, 2016" and prohibits use of lead, mercury, hexavalent chromium, polybrominated biphenyls (PBBs) and polybrominated diphenyl ethers (PBDEs) in concentrations exceeding 0.1% by weight in homogenous materials and 0.01% by weight in homogenous materials for cadmium, except for the exemptions listed in Schedule II of the Rule.

## Vietnam RoHS

ASUS products sold in Vietnam, on or after September 23, 2011, meet the requirements of the Vietnam Circular 30/2011/TT-BCT.

Các sản phẩm ASUS bán tại Việt Nam, vào ngày 23 tháng 9 năm2011 trở về sau, đều phải đáp ứng các yêu cầu của Thông tư 30/2011/TT-BCT của Việt Nam.

## **Türkiye RoHS**

AEEE Yönetmeliğine Uygundur

## **ASUS Recycling/Takeback Services**

ASUS recycling and takeback programs come from our commitment to the highest standards for protecting our environment. We believe in providing solutions for you to be able to responsibly recycle our products, batteries, other components as well as the packaging materials. Please go to <a href="https://csr.asus.com/english/Takeback.htm">https://csr.asus.com/english/Takeback.htm</a> for detailed recycling information in different regions.

## **Ecodesign Directive**

European Union announced a framework for the setting of ecodesign requirements for energy-related products (2009/125/EC). Specific Implementing Measures are aimed at improving environmental performance of specific products or across multiple product types. ASUS provides product information on the CSR website. The further information could be found at <a href="https://csr.asus.com/english/article.aspx?id=1555">https://csr.asus.com/english/article.aspx?id=1555</a>.

# **KC: Korea Warning Statement**

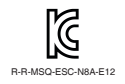

이 기기는 업무용 환경에서 사용할 목적으로 적합성평가를 받은 기기로서 가정용 환경에서 사용하는 경우 전파간섭의 우려가 있습니다.

# **Safety Precautions**

Accessories that came with this product have been designed and verified for the use in connection with this product. Never use accessories for other products to prevent the risk of electric shock or fire.

# 安全上のご注意

付属品は当該専用品です。他の機器には使用しないでください。機器の破損もしくは、火災や感電の原因となることがあります。

# Service and Support

Visit our multi-language website at https://www.asus.com/support.

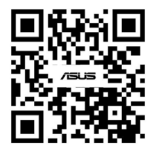

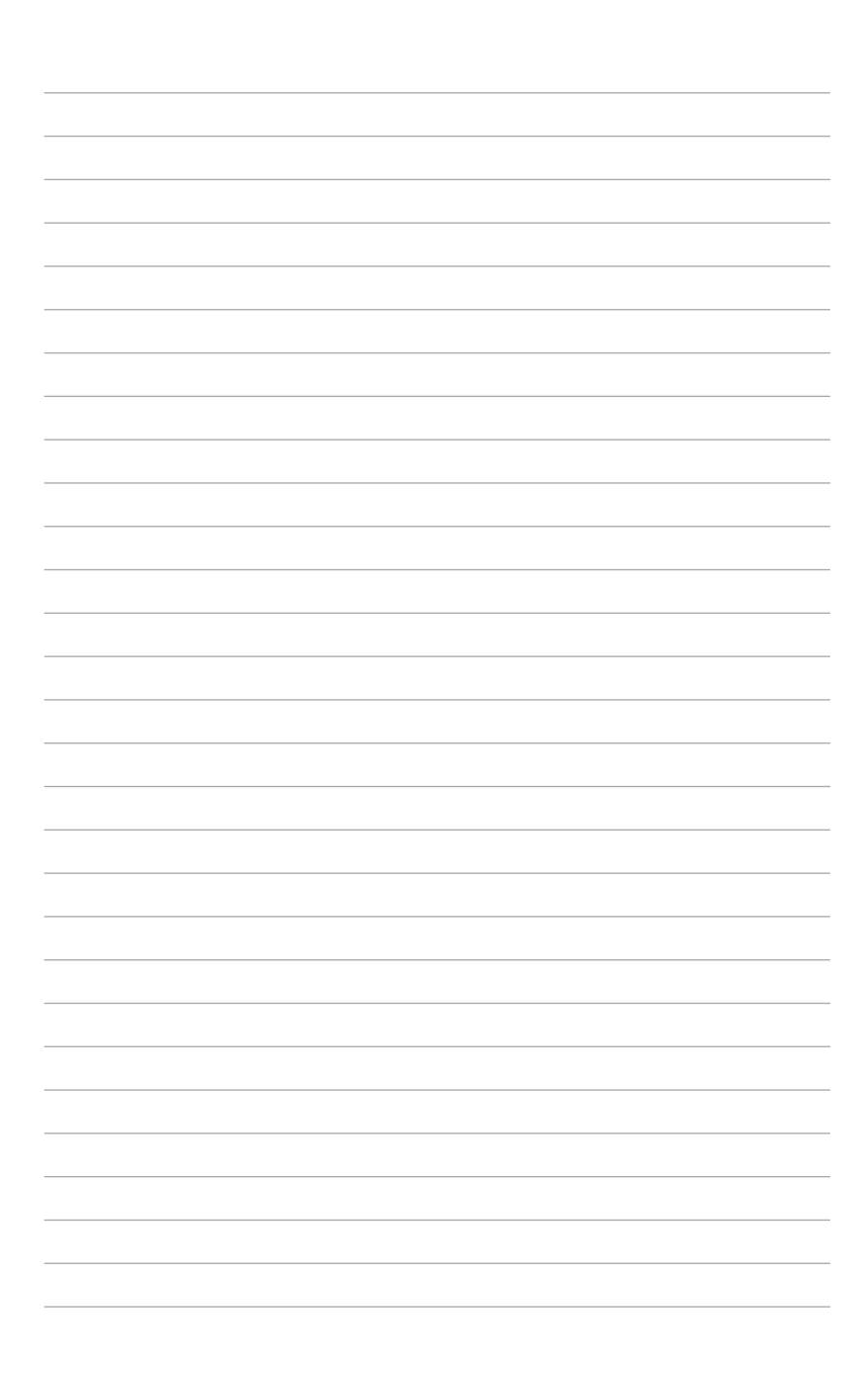